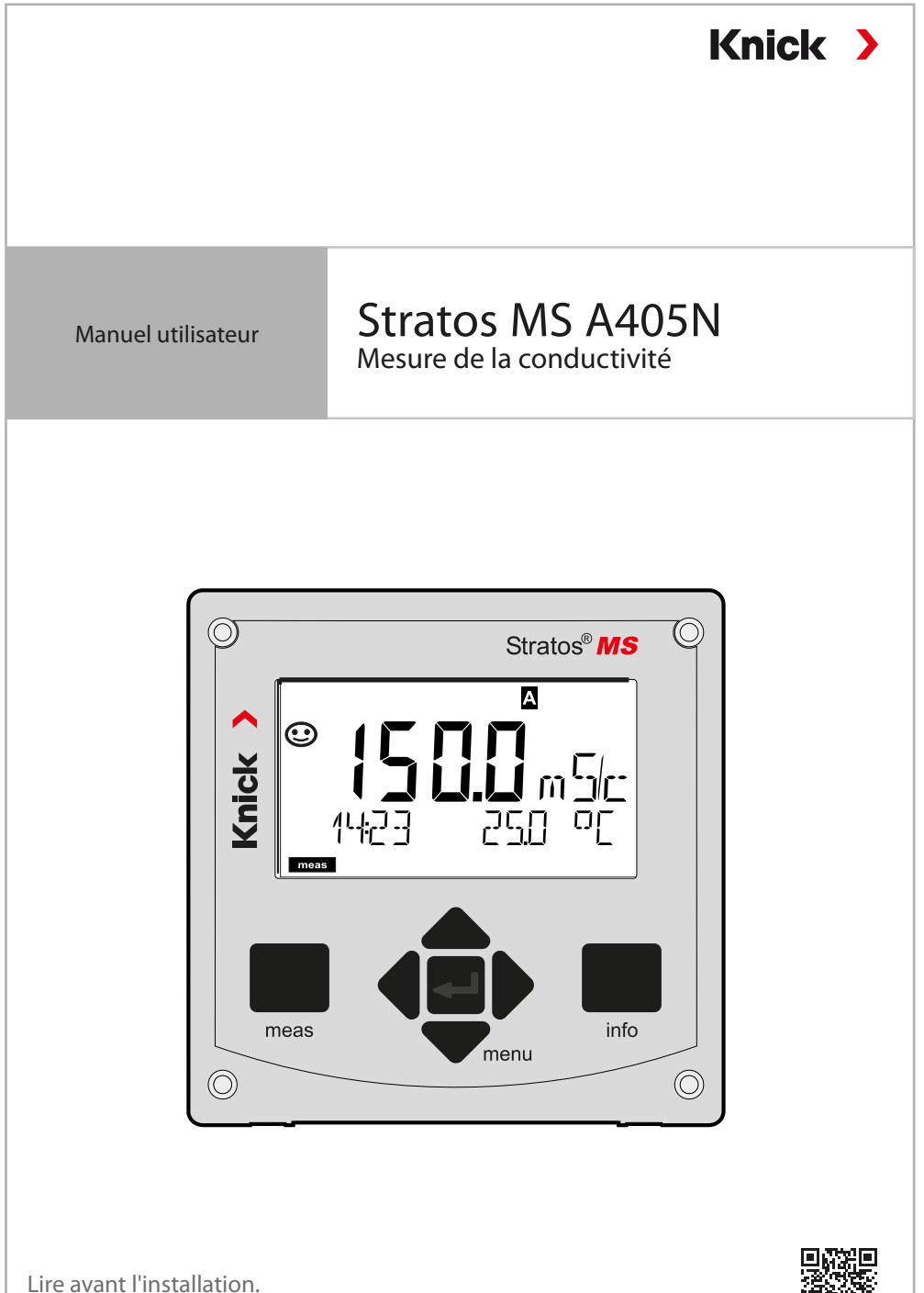

Conserver pour une utilisation ultérieure.

www.knick.de

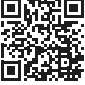

# Remarques complémentaires

Veuillez lire ce document et le conserver pour une utilisation ultérieure. Avant d'assembler, d'installer, d'utiliser ou d'entretenir le produit, assurez-vous d'avoir parfaitement compris les instructions et les risques décrits dans le présent document. Il est impératif de respecter l'ensemble des consignes de sécurité. Le non-respect des instructions décrites dans le présent document peut entraîner des blessures corporelles graves et/ou des dommages matériels.

Ce document est susceptible d'être modifié sans préavis.

Les remarques complémentaires suivantes détaillent le contenu et la structure des informations relatives à la sécurité contenues dans ce document.

## Chapitre Sécurité

Les connaissances fondamentales relatives à la sécurité sont développées dans le chapitre Sécurité de ce document. Il contient l'identification des dangers généraux et le détail des stratégies permettant de les éviter.

### Guide de sécurité

Les connaissances fondamentales relatives à la sécurité sont développées dans le guide de sécurité supplémentaire. Il contient l'identification des dangers généraux et le détail des stratégies permettant de les éviter.

### Avertissements

Les avertissements suivants sont utilisés dans le présent document afin d'attirer l'attention sur des situations de danger :

| Sym-<br>bole | Catégorie            | Signification                                                                                          | Remarque                                              |  |
|--------------|----------------------|----------------------------------------------------------------------------------------------------|-------------------------------------------------------|--|
|              | AVERTISSE-<br>MENT ! | Signale une situation susceptible d'entraîner<br>la mort ou des blessures graves (irréver-<br>sibles). | Des informations<br>de prévention<br>des dangers sont |  |
|              | ATTEN-<br>TION !     | Signale une situation susceptible d'entraîner<br>des blessures légères à modérées (réver-<br>sibles).  | fournies dans les avertissements.                     |  |
| Sans         | AVIS !               | Signale une situation susceptible d'entraîner<br>des dommages matériels et environnemen-<br>taux.      |                                                       |  |

## Plus d'informations relatives à la sécurité

Guide de sécurité Stratos

# Table des matières

| Remarques complémentaires                        | 2  |
|--------------------------------------------------|----|
| Contenu de la documentation                      | 5  |
| Sécurité                                         | 6  |
| Utilisation conforme                             | 7  |
| Introduction                                     | 8  |
| Montage                                          | 9  |
| Contenu                                          | 9  |
| Schéma de montage, dimensions                    | 10 |
| Accessoires de montage                           | 10 |
| Montage sur mât, auvent de protection            | 11 |
| Montage face avant                               | 12 |
| Installation électrique                          | 13 |
| Correspondance des bornes, plaques signalétiques | 13 |
| Alimentation électrique                          | 14 |
| Mise en service                                  | 15 |
| Calibrage et entretien en laboratoire            | 15 |
| Exemple de câblage SE670 / SE680                 | 16 |
| Utilisation                                      | 17 |
| Mode Mesure                                      | 17 |
| Les touches et leur fonction                     | 18 |
| L'écran                                          | 19 |
| Affichage en mode Mesure                         | 20 |
| Les modes de fonctionnement                      | 22 |
| L'état HOLD                                      | 23 |
| Modes de fonctionnement / fonctions              | 24 |
| Structure du menu de configuration               | 25 |
| Raccordement de sondes Memosens                  | 26 |
| Changement de sonde                              | 27 |
| Configuration                                    | 29 |
| Configuration : Vue d'ensemble                   | 29 |
| Configuration de la sonde                        | 32 |
| Configuration de la sortie de courant            | 38 |

# Table des matières

| Configuration de l'alarme                                               | .48 |
|-------------------------------------------------------------------------|-----|
| Compensation de température                                             | .50 |
| Configuration des contacts de commutation                               | .52 |
| Câblage de protection des contacts de commutation                       | .60 |
| Configuration de l'heure / la date                                      | .62 |
| Calibrage                                                               | 65  |
| Calibrage avec une solution de calibrage                                | .66 |
| Calibrage par saisie de la constante de cellule / du facteur de cellule | 68  |
| Calibrage par saisie du facteur de montage                              | .69 |
| Calibrage du produit                                                    | .70 |
| Compensation de la sonde de température                                 | .72 |
| Calibrage des sondes inductives                                         | .73 |
| Calibrage du zéro                                                       | .74 |
| Mesure                                                                  | 75  |
| Diagnostic                                                              | 76  |
| Service                                                                 | 81  |
| Attention Erreur de fonctionnement                                      | 84  |
| Messages d'erreur                                                       | 86  |
| Sensocheck et Sensoface                                                 | 88  |
| Mise hors service                                                       | 89  |
| Élimination                                                             | .89 |
| Retour                                                                  | .89 |
| États de fonctionnement                                                 | 90  |
| Gamme de produits                                                       | 91  |
| Caractéristiques techniques                                             | 92  |
| Solutions de calibrage                                                  | 97  |
| Mesure de la concentration                                              | 99  |
| Courbes de concentration1                                               | 00  |
| Index                                                                   | 06  |

# Guide de sécurité

Langues de l'UE et autres

## Manuels utilisateurs rapides

Installation et premiers pas :

- Utilisation
- Structure des menus
- Calibrage
- · Instructions de manipulation en cas de messages d'erreur

## Relevé de contrôle 2.2 selon EN 10204

## Documentation électronique sur www.knick.de

Manuels + logiciel

# Sécurité

## Consignes de sécurité à lire et à respecter impérativement !

La conception de l'appareil correspond à l'état actuel de la technique et aux règles reconnues de sécurité.

Dans certains cas, son utilisation peut cependant représenter une source de dangers pour l'utilisateur ou de dommages pour l'appareil.

La mise en service doit être effectuée par un spécialiste autorisé par l'exploitant. Lorsqu'une utilisation sans risque n'est pas possible, l'appareil ne doit pas être mis en service; il doit être mis hors service et protégé contre toute mise en service involontaire.

Les causes peuvent en être :

- Endommagement visible de l'appareil
- Défaillance du fonctionnement électrique
- Entreposage de longue durée à des températures inférieures à -30 °C/-22 °F ou supérieures à 70 °C/158 °F
- · Sollicitations importantes au cours du transport

Effectuer un essai individuel, avant toute remise en service de l'appareil. Celui-ci doit être réalisé à l'usine par le fabricant.

## Branchement au secteur

L'appareil n'ayant pas d'interrupteur secteur, un dispositif de sectionnement disposé de manière adéquate et accessible à l'utilisateur doit être installé en amont de l'appareil. Le dispositif de sectionnement doit isoler toutes les lignes qui véhiculent du courant et qui ne sont pas mises à la terre. Le dispositif de sectionnement doit être marqué de manière à pouvoir identifier l'appareil associé. Le câble d'alimentation pouvant transporter des tensions dangereuses en cas de contact, la protection contre les contacts accidentels doit être assurée par une installation professionnelle.

## Exigences pour le personnel

Le client doit s'assurer que les collaborateurs qui utilisent le produit ou le manipulent d'une autre manière sont suffisamment formés et ont été correctement instruits.

L'exploitant doit respecter l'ensemble des lois, prescriptions, ordonnances et normes de qualification pertinentes applicables au produit et veiller à ce que ses collaborateurs fassent de même. Le non-respect des dispositions sus-mentionnées constitue un manquement de l'exploitant à ses obligations à l'égard du produit. Une utilisation non conforme du produit est interdite.

# **Utilisation conforme**

Stratos MS A405N est un appareil à 4 fils conçu pour l'utilisation de sondes Memosens.

L'alimentation est assurée par une alimentation universelle 80 ... 230 V AC, 45 ... 65 Hz / 24 ... 60 V DC.

En sortie, l'appareil dispose de deux sorties de courant 0/4 ... 20 mA permettant de transmettre la valeur mesurée et la température par exemple.

Deux contacts de commutation libres de potentiel sont disponibles et peuvent être librement configurés.

Les types de mesure suivants sont disponibles :

- pH
- Potentiel redox
- Oxygène dissous
- Mesure de la conductivité (conductive/inductive)

L'utilisation du produit n'est autorisée que dans le respect des conditions de service nominales indiquées. Vous trouverez ces dernières au chapitre Caractéristiques techniques du présent manuel utilisateur, voir page 92.

## État Contrôle fonctionnel (fonction HOLD)

Après l'ouverture de la configuration, du calibrage ou du service, Stratos MS passe à l'état Contrôle fonctionnel (HOLD).

Les sorties de courant correspondent à la configuration.

L'utilisation dans l'état Contrôle fonctionnel (HOLD) n'est pas autorisée car elle peut entraîner des réactions inattendues du système et ainsi mettre en danger les utilisateurs.

# Introduction

## Le boîtier et les possibilités de montage

- Le boîtier est en matière plastique robuste, il est conçu pour la classe de protection IP66/IP67 / TYPE 4X Outdoor.
   Matériau de l'unité frontale : PBT, boîtier arrière : PC.
   Dimensions : H 148 mm, L 148 mm, P 117 mm.
   Grâce aux perforations présentes dans le boîtier, plusieurs montages sont possibles :
- Montage face avant (découpe 138 mm x 138 mm conf. à DIN 43700)
- · Montage mural (avec bouchon pour l'étanchéité du boîtier)
- Montage sur mât (Ø 40 ... 60 mm, 🗖 30 ... 45 mm)

### Auvent de protection (accessoire)

L'auvent disponible en tant qu'accessoire procure une protection supplémentaire contre les intempéries et les dommages mécaniques.

### Raccordement des sondes et passage des câbles

Pour le passage des câbles, le boîtier dispose de

- 3 ouvertures pour passe-câbles M20x1,5
- 2 ouvertures pour NPT 1/2" ou Rigid Metallic Conduit

Pour les installations quasi stationnaires avec des sondes Memosens, il est recommandé d'utiliser la prise M12 (accessoire ZU0860) plutôt que le passe-câbles, celle-ci permettant un remplacement aisé du câble de la sonde sans ouvrir l'appareil.

### Sondes Memosens et câbles de raccordement

Veuillez vous renseigner sur notre gamme de produits sur notre site www.knick.de.

# Contenu

**Remarque :** À la réception, s'assurer qu'aucun composant n'est endommagé. Ne pas utiliser de pièces endommagées.

## La livraison comprend :

- Unité avant, boîtier arrière, sachet de petites pièces
- Documentation (cf. page 3)

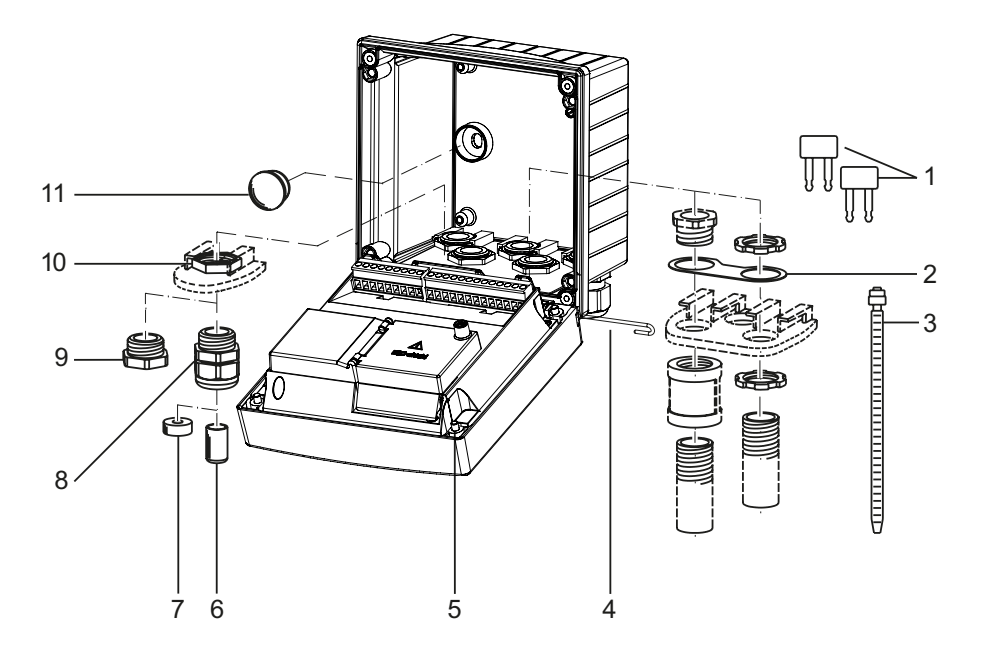

Fig. : Montage des composants du boîtier

- 1) Cavalier à insérer (3 unités)
- Plaque (1 unité), pour montage de la conduite : tôle entre le boîtier et l'écrou
- 3) Attache-câbles (3 unités)
- 4) Goupille de charnière (1 unité), enfichable des deux côtés
- 5) Vis de boîtier (4 unités)

- 6) Bouchon d'obturation (2 unités)
- 7) Réducteur (1 unité)
- 8) Passe-câbles à vis (3 unités)
- 9) Raccord à vis borgne (2 unités)
- 10) Écrou hexagonal (5 unités)
- Bouchon en plastique (2 unités), pour l'étanchéification en cas de montage mural

# Montage

## Schéma de montage, dimensions

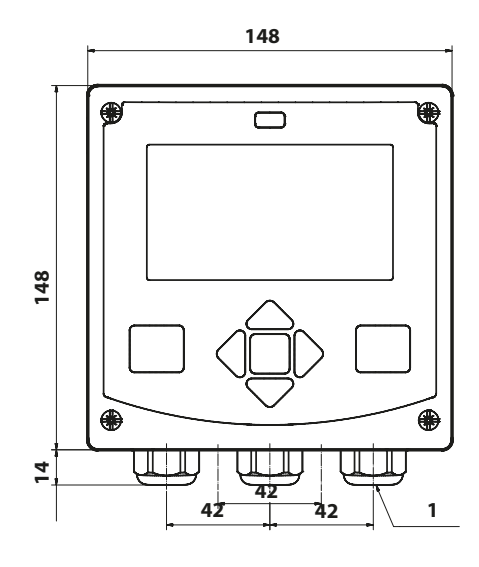

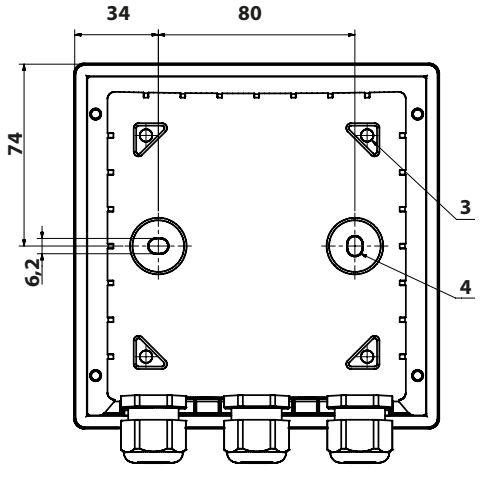

## Accessoires de montage

Kit de montage sur mât, accessoire ZU0274 Auvent de protection pour montage mural ou sur mât, accessoire ZU0737 Kit de montage face avant, accessoire ZU0738

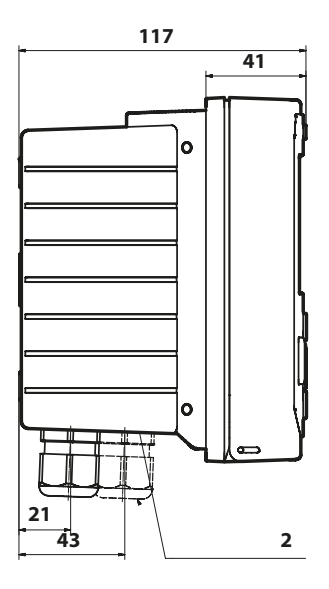

- 1) Passe-câbles (3 unités)
- 2) Perçages pour passe-câble ou conduite ½",
   ø 21,5 mm (2 perçages)

Les passe-conduites ne sont pas fournis !

- Perçages pour montage sur mât (4 perçages)
- Perçages pour montage mural (2 perçages)

## Montage sur mât, auvent de protection

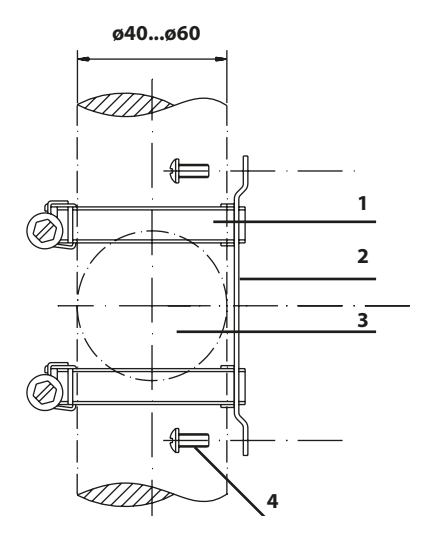

- 1) Collier de serrage avec vis de serrage selon DIN 3017 (2 unités)
- 2) Plaque de montage sur mât (1 unité)
- 3) Pour montage sur mât à la verticale ou à l'horizontale
- 4) Vis autotaraudeuse (4 unités)

Fig. : Kit de montage sur mât, accessoire ZU0274

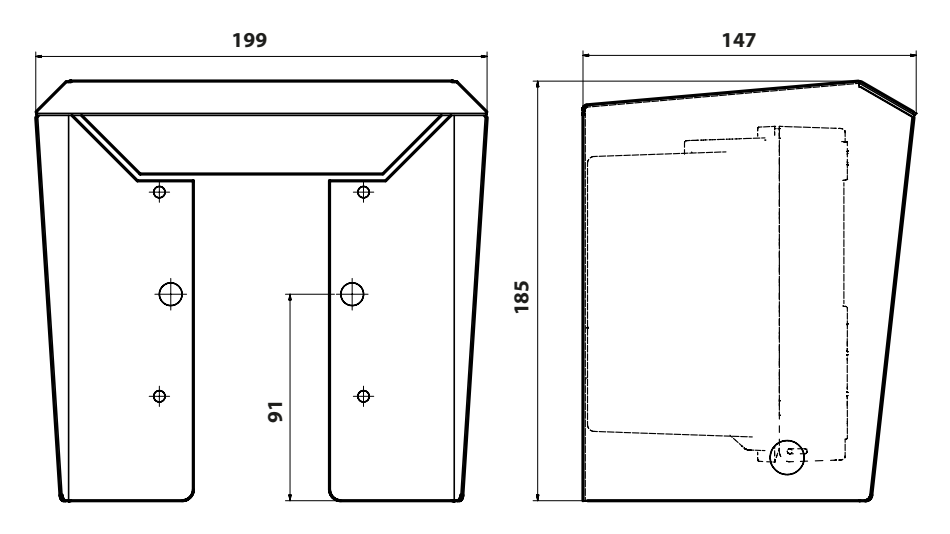

Fig. : Auvent de protection pour montage mural ou sur mât, accessoire ZU0737

Toutes les cotes sont en mm.

# Montage face avant

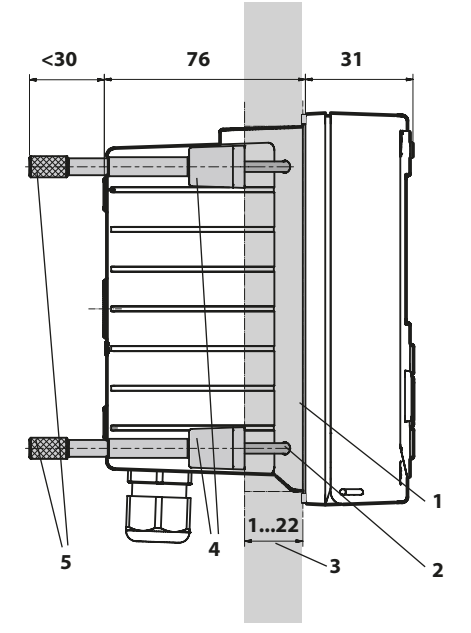

- 1) Joint périphérique (1 unité)
- 2) Vis (4 unités)
- 3) Emplacement du tableau
- 4) Verrou (4 unités)
- 5) Douille filetée (4 unités)

Découpe du tableau 138 x 138 mm (DIN 43700)

Fig. : Kit de montage face avant, accessoire ZU0738

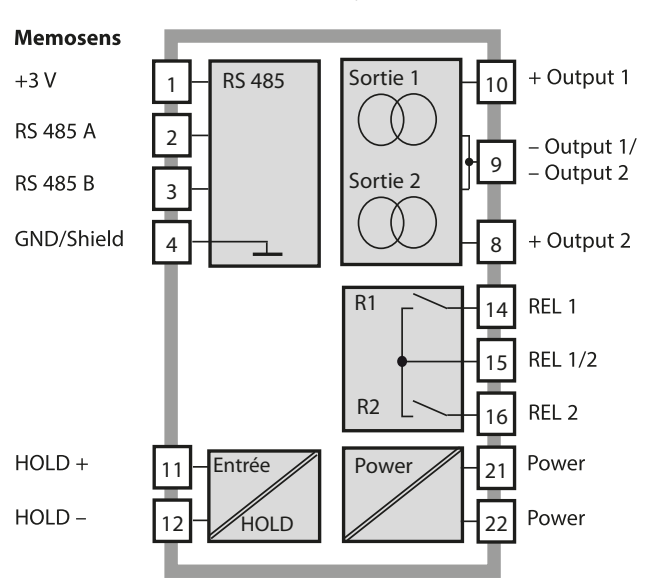

## Vue d'ensemble du système

## Correspondance des bornes, plaques signalétiques

Bornes de raccordement pour fils monobrins et multibrins jusqu'à 2,5 mm<sup>2</sup>.

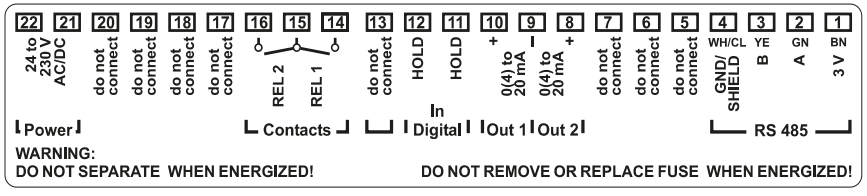

Fig. : Correspondance des bornes Stratos MS

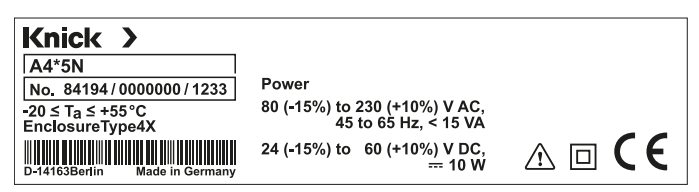

Fig. : Plaque signalétique Stratos MS, à l'extérieur, en dessous de la partie avant (Exemple)

# **Alimentation électrique**

Raccordement de l'alimentation pour le Stratos MS aux bornes 21 et 22 (80 ... 230 V CA, 45 ... 65 Hz / 24 ... 60 V DC)

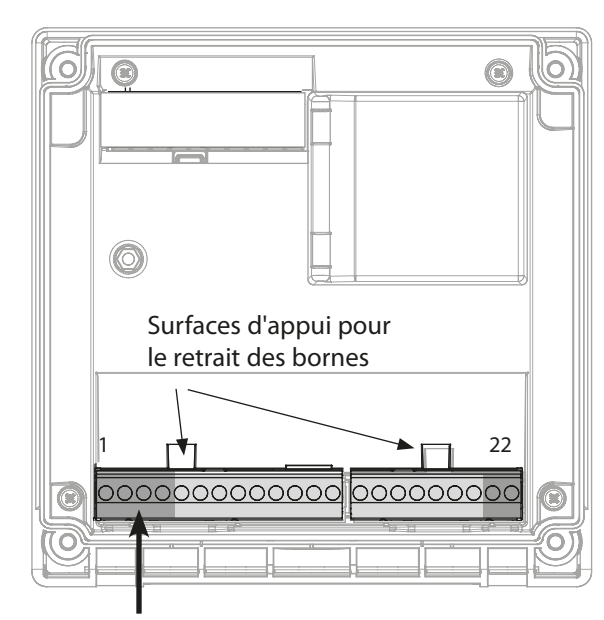

| Raccordement de la sonde Memosens |               |            |  |
|-----------------------------------|---------------|------------|--|
| 1                                 | Marron        | +3 V       |  |
| 2                                 | Vert          | RS 485 A   |  |
| 3                                 | Jaune         | RS 485 B   |  |
| 4                                 | Blanc/transp. | GND/shield |  |

Illustration : Bornes, appareil ouvert, face arrière de l'unité frontale

| Correspondance des<br>bornes          |                 |                    |  |  |
|---------------------------------------|-----------------|--------------------|--|--|
| Raccordement Memosens                 |                 |                    |  |  |
| 1 (BN)                                | +3 V            | Marron             |  |  |
| 2 (GN)                                | RS 485 A        | Vert               |  |  |
| 3 (YE)                                | RS 485 B        | Jaune              |  |  |
| 4 (WH/CL)                             | GND/<br>shield  | Blanc /<br>transp. |  |  |
| 5                                     | do not conr     | lect               |  |  |
| 6                                     | do not conr     | lect               |  |  |
| 7                                     | do not conr     | lect               |  |  |
| Sorties de courant OUT1, OUT2         |                 |                    |  |  |
| 8                                     | + Out 2         | + Out 2            |  |  |
| 9                                     | – Out 1 / Out 2 |                    |  |  |
| 10                                    | + Out 1         |                    |  |  |
| 11                                    | + HOLD          | + HOLD             |  |  |
| 12                                    | – HOLD          |                    |  |  |
| 13                                    | do not connect  |                    |  |  |
| Contacts de commutation REL1,<br>REL2 |                 |                    |  |  |
| 14                                    | REL 1           |                    |  |  |
| 15                                    | REL 1/2         |                    |  |  |
| 16                                    | REL 2           |                    |  |  |
| 17                                    | do not connect  |                    |  |  |
| 18                                    | do not connect  |                    |  |  |
| 19                                    | do not connect  |                    |  |  |
| 20                                    | do not connect  |                    |  |  |
| Alimentati                            | on électrique   | 2                  |  |  |
| 21                                    | power           |                    |  |  |
| 22                                    | power           |                    |  |  |

# **Sondes Memosens**

# Mise en service

Lorsqu'une sonde Memosens est connectée, la fonction de mesure correspondante (type d'appareil) est automatiquement chargée.

## Changement de type de mesure

Il est possible à tout moment de choisir un autre type de mesure dans le menu Service.

# Calibrage et entretien en laboratoire

Le logiciel « MemoSuite » permet de calibrer les sondes Memosens dans des conditions reproductibles sur un PC en laboratoire. Les paramètres des sondes sont enregistrés dans une base de données. La documentation et l'archivage respectent les exigences de la réglementation FDA CFR 21 Part 11. Il est possible de générer des procès-verbaux détaillés sous forme d'export csv pour Excel. Memosuite est disponible en accessoire, en version « Basic » et « Advanced » : www.knick.de

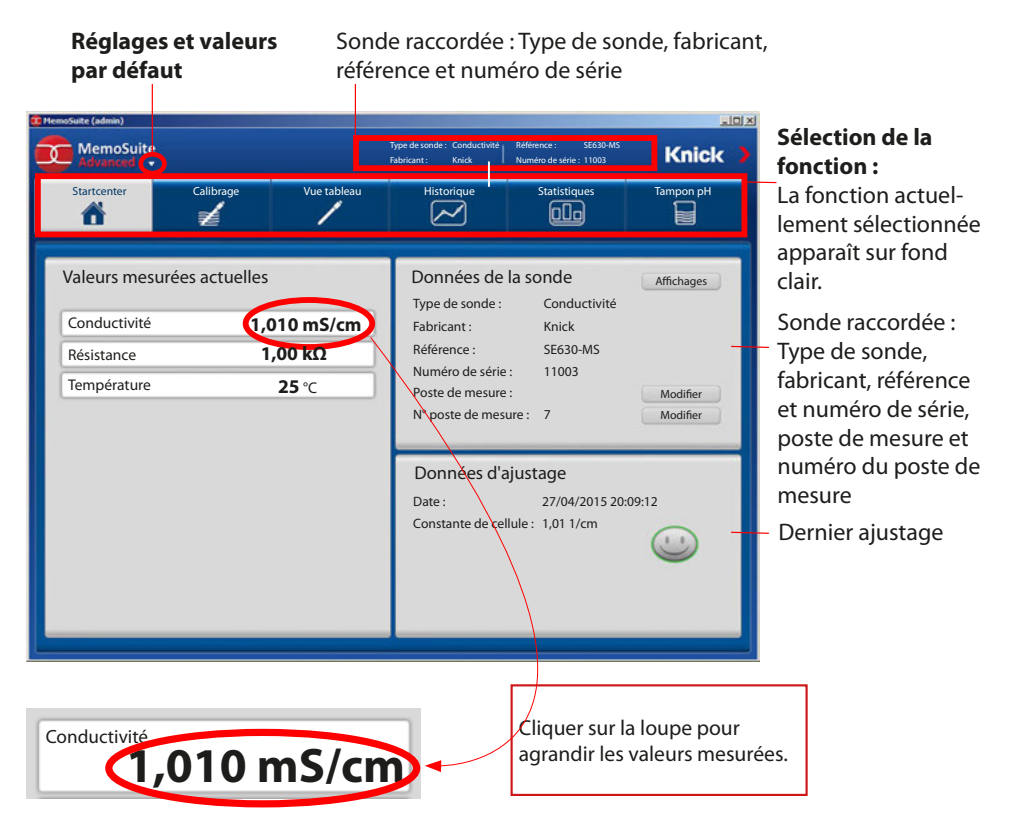

# Exemple de câblage SE670 / SE680

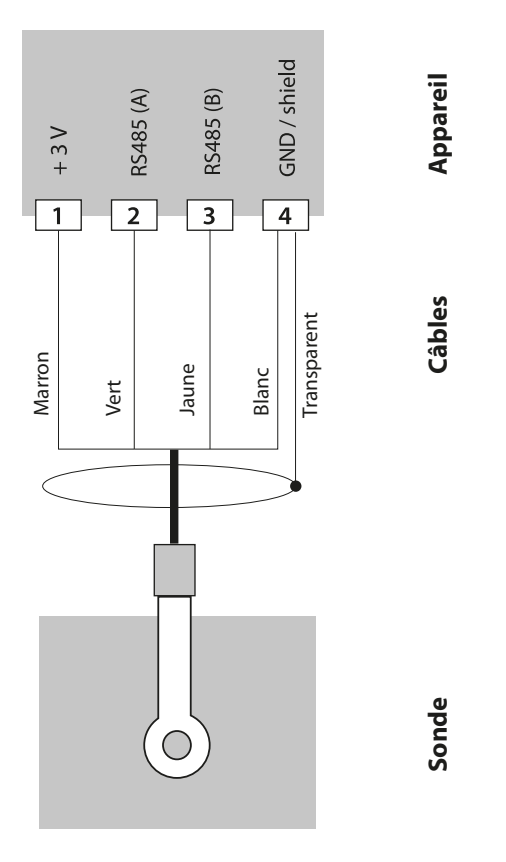

Les sondes SE670 / SE680 sont raccordées à l'interface RS-485 de l'appareil de mesure. Lors de la sélection de la sonde SE670 / SE680K dans le menu Configuration, les valeurs de calibrage par défaut sont automatiquement reprises et peuvent ensuite être modifiées par un calibrage.

Toutes les données de calibrage de la sonde SE680M avec protocole Memosens sont consignées dans la sonde.

# **Mode Mesure**

Lors de la mise sous tension, l'appareil se met automatiquement en mode Mesure. Pour activer le mode Mesure à partir d'un autre mode (Diagnostic ou Service, par ex.) : appuyer sur la touche **meas** pendant plus de 2 s.

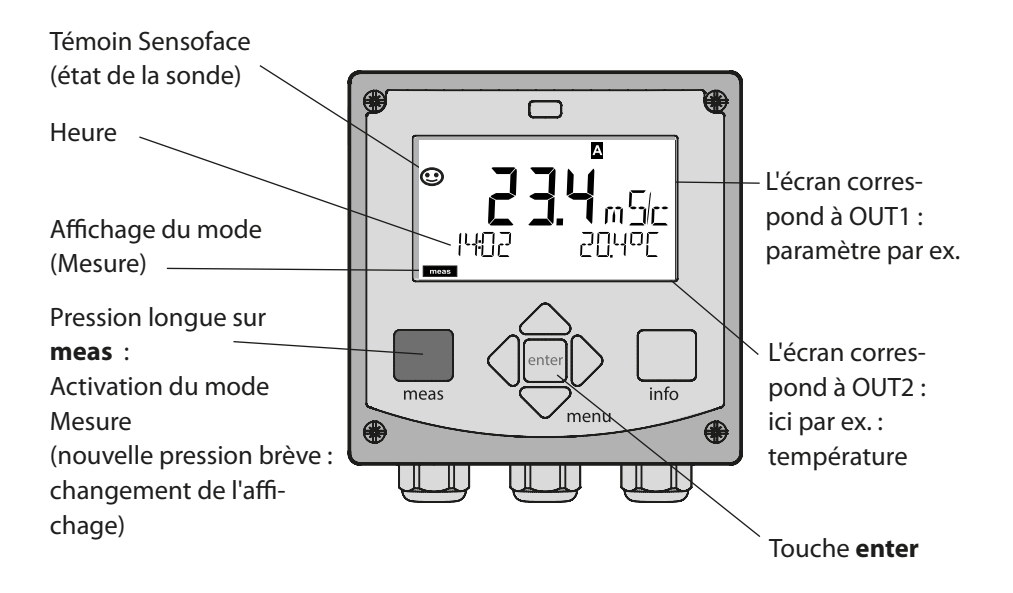

En fonction de la configuration, il est possible de définir différents affichages comme affichage standard pour le mode Mesure (cf. p. 20).

**Remarque :** Une pression sur la touche **meas** en mode Mesure permet d'afficher pendant env. 60 s. les différents affichages.

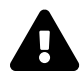

Pour adapter l'appareil aux différentes applications, il faut le configurer (voir page 29).

# Les touches et leur fonction

## Touches fléchées haut / bas

- Menu : augmente / diminue la valeur chiffrée
- Menu : Sélection

### meas

- Revient au niveau précédent dans le menu
- Passe directement en mode Mesure (pression > 2 s)
- Mode Mesure : autre affichage (temporaire, pendant env. 60 s)

### enter

 Configuration : Valider les saisies, étape de configuration suivante

FIK: TIMF hh/mm

menu

[स्नि

info

• Calibrage :

meas

### suite du programme

## Touches fléchées gauche/droite

- Menu : groupe de menus précédent/suivant
- Saisie de valeurs numériques : vers la gauche / la droite

### info

- Active les informations
- Affiche les messages d'erreur

### menu

 Mode Mesure : Active le menu

# Utilisation

# L'écran

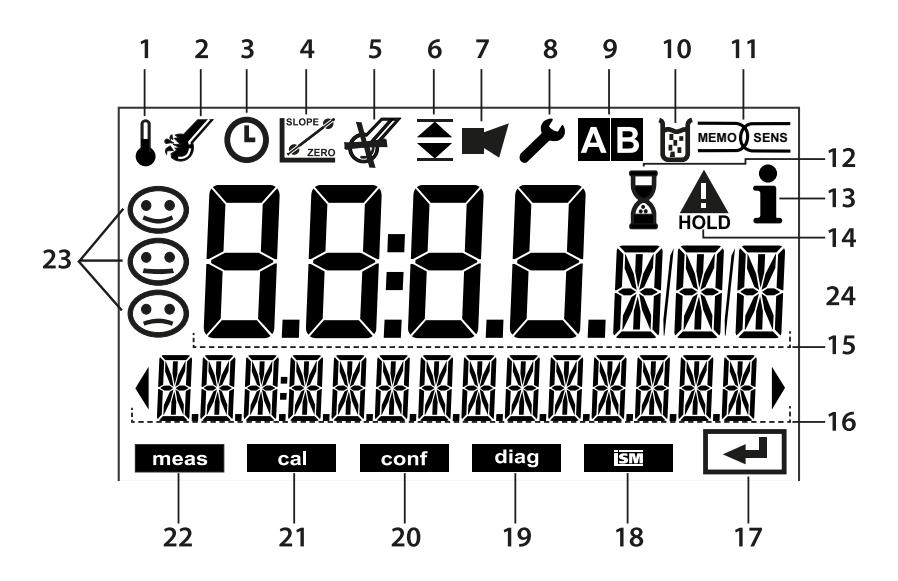

- 1 Température
- 2 Sensocheck
- 3 Intervalle / temps de réponse
- 4 Données de la sonde
- 5 Usure
- 6 Message seuil : Limit 1 ou Limit 2 ▲
- 7 Alarme
- 8 Service
- 9 Non utilisé
- 10 Calibrage
- 11 Sonde Memosens
- 12 Temps d'attente en cours

- 13 Info disponible
- 14 État HOLD actif
- 15 Affichage principal
- 16 Affichage secondaire
- 17 Suite avec enter
- 18 Non utilisé
- 19 Diagnostic
- 20 Mode Configuration
- 21 Mode Calibrage
- 22 Mode Mesure
- 23 Sensoface
- 24 Symbole de mesure

## Couleurs des signaux (rétroéclairage de l'écran)

RougeAlarme (en cas d'erreur : valeurs clignotantes)Rouge clignotantSaisie erronée : valeur impossible ou code d'accès erroné

## Affichage en mode Mesure

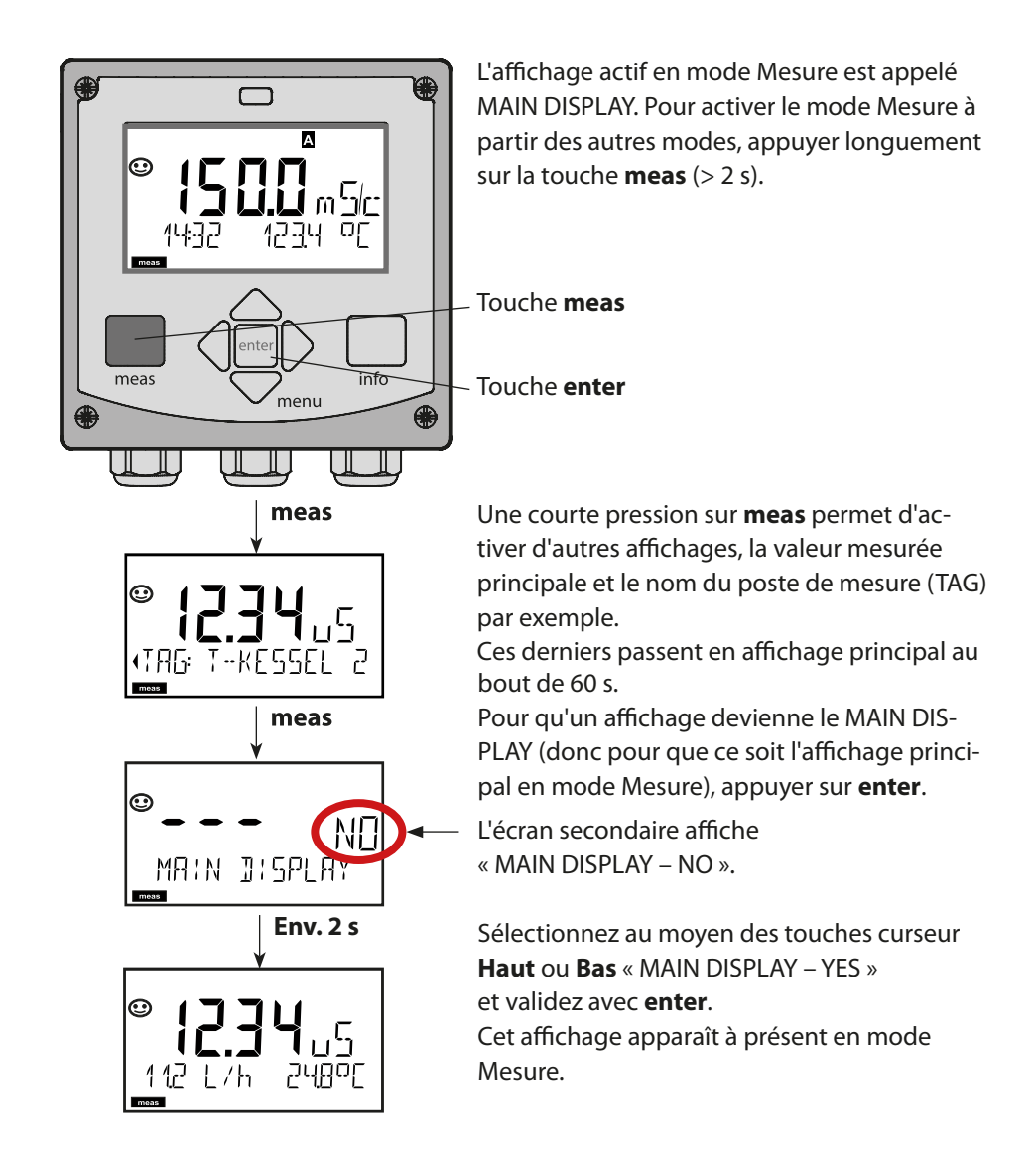

# Sélection du mode de fonctionnement :

- 1) Appuyer longuement (> 2 s) sur la touche **meas** (mode Mesure).
- 2) Appuyer sur la touche **menu** pour faire apparaître le menu de sélection.
- 3) Sélectionner le mode à l'aide des touches fléchées gauche / droite.
- 4) Valider le mode sélectionné avec enter.

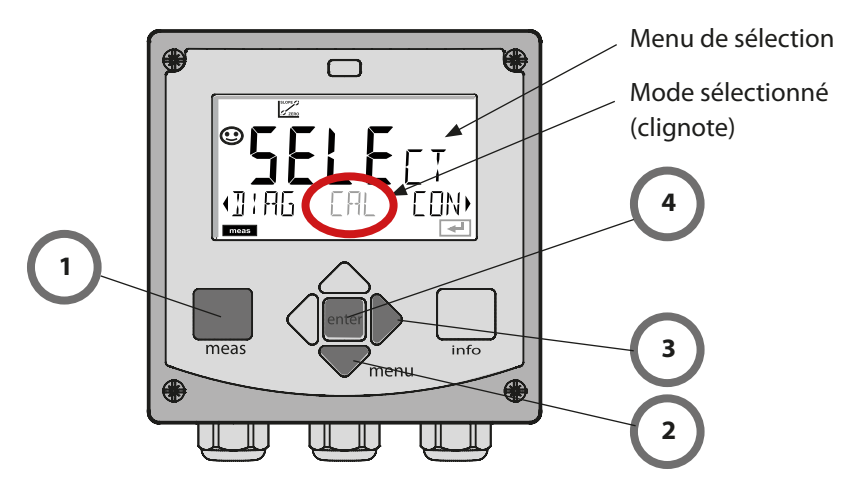

## Saisie des valeurs :

- 5) Sélectionner la position du chiffre : touche fléchée gauche / droite.
- 6) Pour modifier la valeur numérique : touche fléchée haut / bas.
- 7) Valider la saisie avec enter.

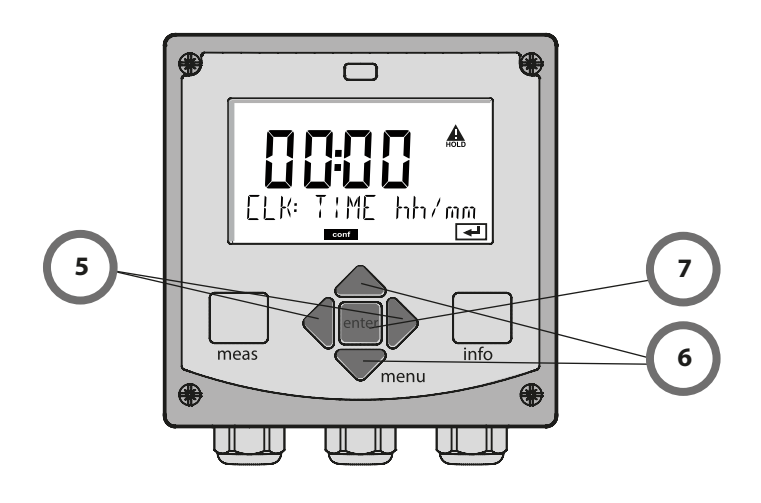

# Les modes de fonctionnement

## Diagnostic

Affichage des données de calibrage et de sonde, contrôleur de sonde, exécution d'un autotest de l'appareil, activation des entrées du journal de bord et affichage de la version matérielle / logicielle de chaque élément. Le journal de bord peut saisir jusqu'à 100 entrées (de 00 à 99), directement visibles sur l'appareil.

### HOLD

Activation manuelle de l'état HOLD, pour le remplacement des sondes, par exemple. Les sorties de signaux adoptent un état défini. HOLD peut aussi être déclenché via une entrée externe (voir page suivante).

## Calibrage

Chaque sonde dispose de caractéristiques spécifiques qui changent tout au long du temps de fonctionnement. Un calibrage est nécessaire pour pouvoir fournir une valeur de mesure correcte. L'appareil vérifie alors la valeur fournie par la sonde lors d'une mesure dans un fluide connu. En présence d'un écart de valeur, l'appareil peut alors être « ajusté ». Dans ce cas, l'appareil affiche la valeur « réelle » et corrige en interne l'erreur de mesure de la sonde. Le calibrage doit être répété de manière cyclique. Les délais entre chaque cycle de calibrage dépendent de la charge de la sonde. Pendant le calibrage, l'appareil passe à l'état HOLD.

Pendant le calibrage, l'appareil reste en mode Calibrage, jusqu'à ce que l'opérateur le quitte.

## Configuration

Pour adapter l'appareil aux différentes applications, il faut le configurer. Le mode « Configuration » permet de déterminer la plage à transmettre et le moment d'exécution des messages d'avertissement ou d'alarme. Pendant la configuration, l'appareil passe à l'état HOLD.

Le mode Configuration se referme automatiquement 20 minutes après la dernière activation d'une touche. Il se met en mode Mesure.

## Service

Fonctions d'entretien (générateur de courant, test des relais), attribution des codes d'accès, sélection du type d'appareil (pH/Oxy/Conductivité), réinitialisation des réglages d'usine.

L'état HOLD est un état de sécurité lors de la configuration et du calibrage. Le courant de sortie est gelé (LAST) ou ramené à une valeur fixe (FIX). Le contact de seuils

et le contact d'alarme sont inactifs. **État HOLD,** affichage à l'écran :

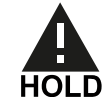

### Comportement du signal de sortie

- **LAST :** Le courant de sortie est gelé à la dernière valeur. Conseillé avec une configuration courte. Le process ne doit pas changer de manière notable durant la configuration. Les modifications ne sont pas détectées dans ce réglage !
- **FIX :** Le courant de sortie est fixé à une valeur sensiblement différente de la valeur du process pour signaler au système de conduite que des opérations sont effectuées sur l'appareil.

## Signal de sortie en état HOLD :

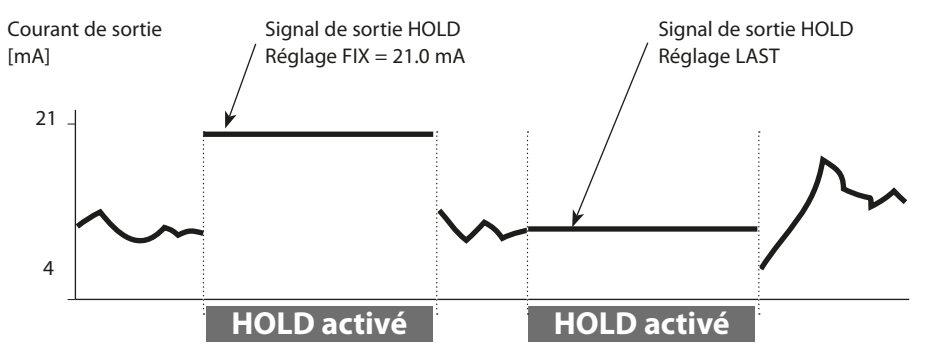

## Quitter l'état HOLD

Pour quitter l'état HOLD, passer en mode Mesure (pression prolongée de la touche **meas**). L'écran affiche « Good Bye », vous quittez l'état HOLD.

Au moment de quitter le calibrage, le système pose une question de sécurité, afin de s'assurer que le poste de mesure est à nouveau opérationnel (par ex. : la sonde est de nouveau en place, est en cours de process).

## Déclenchement externe de HOLD

L'état HOLD peut être déclenché de l'extérieur par un signal à l'entrée HOLD (par ex. via le système de contrôle du process).

| HOLD inactif | 02 V AC/DC   |
|--------------|--------------|
| HOLD actif   | 1030 V AC/DC |

# Modes de fonctionnement / fonctions

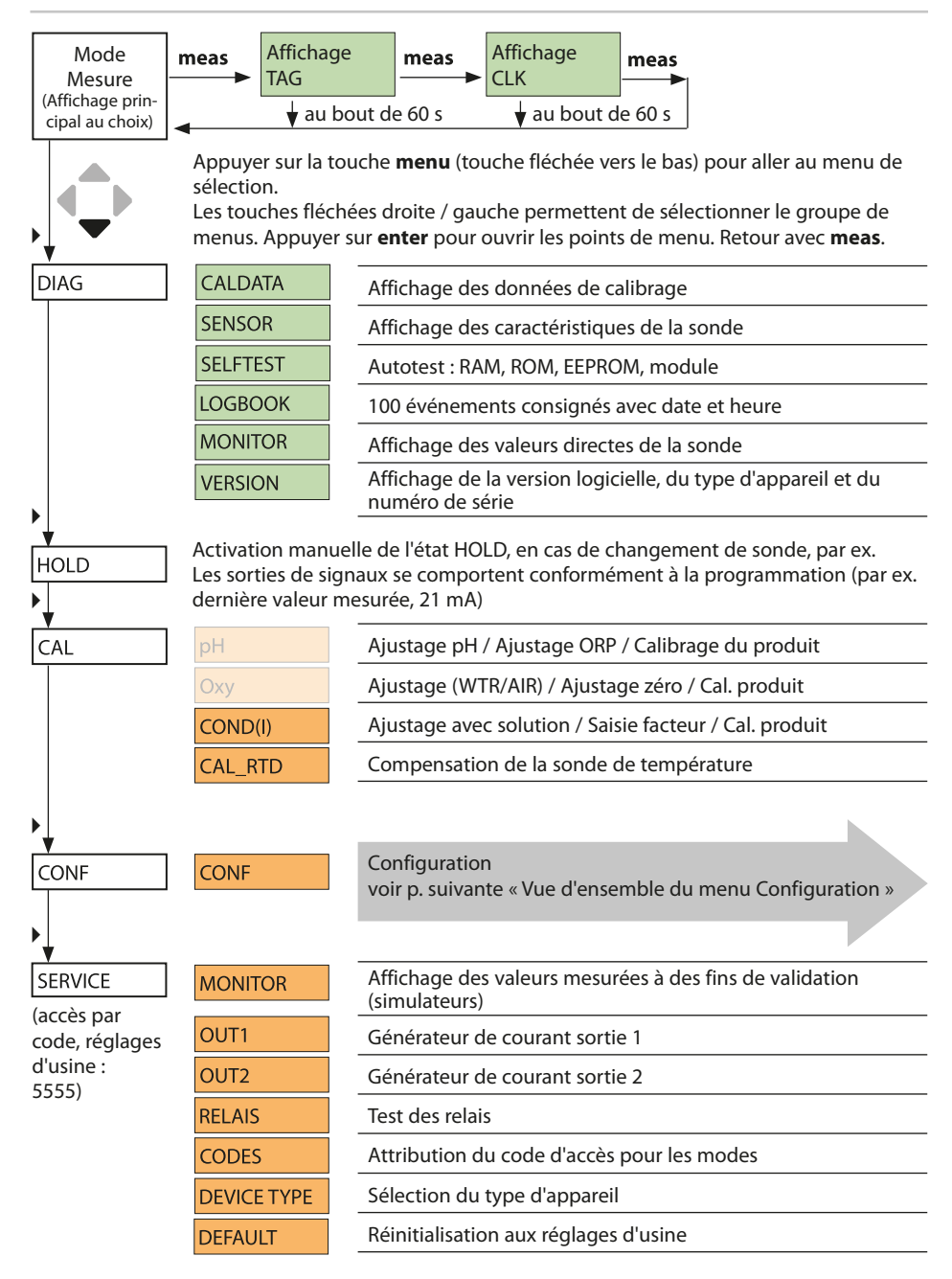

Les étapes de configuration sont réunies en groupes de menus.

Les touches fléchées gauche / droite permettent d'aller au groupe de menus suivant ou de revenir au groupe précédent.

Chaque groupe de menus comprend des points de menu pour le réglage des paramètres.

Appuyer sur **enter** pour ouvrir les points de menu. Utiliser les touches fléchées pour modifier les valeurs et **enter** pour valider/garder les réglages.

Retour à la mesure : **meas** (pression longue > 2 s).

| Sélection<br>groupe de<br>menus           | Groupe de menus                                  | Code       | Écran       | Sélection point<br>de menu |
|-------------------------------------------|--------------------------------------------------|------------|-------------|----------------------------|
|                                           | Réglages de la sonde                             | SNS:       |             | enter                      |
|                                           |                                                  | Point de n | nenu 1<br>: | enter                      |
| • (                                       |                                                  | Point de n | nenu        | \prec enter                |
| • (                                       | Sortie de courant 1                              | OT1:       |             | ) enter                    |
| • (                                       | Sortie de courant 2                              | OT2:       |             |                            |
|                                           | Compensation                                     | COR:       |             |                            |
| •                                         | Mode Alarme                                      | ALA:       |             |                            |
| •                                         | Sorties de commutation<br>(LIMIT / ALARM / WASH) | REL:       |             |                            |
| • (                                       | Réglage de l'horloge                             | CLK:       |             | 5.                         |
| La la la la la la la la la la la la la la | Nom du poste de mesure                           | TAG:       |             | /                          |

# **Raccordement de sondes Memosens**

| Étape                                                | Action / affichage                                                                                                | Remarque                                                                                                    |
|------------------------------------------------------|----------------------------------------------------------------------------------------------------|----------------------------------------------------------------------------------------------------|
| Brancher la sonde.                                   | ø<br>⊗<br>ND SENSOR                                                                                               | Si aucune sonde Memosens<br>n'est raccordée, le message<br>d'erreur « NO SENSOR » s'affiche<br>à l'écran.                 |
| Attendre que les données<br>de la sonde s'affichent. | SEAS<br>DENTIFICATION                                                                                             | Le sablier clignote sur l'écran.                                                                                          |
| Contrôler les données de<br>la sonde.                | General Service         MEMOSENS         MEMOSENS         A l'aide des touches         fléchées < ▶, afficher les | Le témoin Sensoface est sou-<br>riant lorsque les données de la<br>sonde sont plausibles.                                 |
| Passer en mode Mesure.                               | Appuyer sur la touche <b>meas</b> , <b>info</b> ou <b>enter</b> .                                                 | L'appareil passe automatique-<br>ment en mode Mesure au bout<br>de 60 s (timeout).                                        |
| Message d'erreur possible                            | '                                                                                                    | ·                                                                                                    |
| Sonde défectueuse.<br>Remplacer la sonde.            | <b>é</b><br>€<br>€RR 004 SENSOR)                                                                                  | Lorsque ce message d'erreur<br>apparaît, la sonde ne peut pas<br>être utilisée.<br>Sensoface affiche un visage<br>triste. |

# Changement de sonde

| Étape                                                                                                    | Action / affichage                                                                                                    | Remarque                                                                                                    |
|----------------------------------------------------------------------------------------------------|----------------------------------------------------------------------------------------------------|----------------------------------------------------------------------------------------------------|
| Passer en mode HOLD<br>Afin d'éviter toute<br>réaction incontrôlée des<br>sorties et contacts, les<br>sondes doivent toujours<br>être remplacées en mode<br>HOLD. | Appuyer sur la touche<br><b>menu</b> pour accéder au<br>menu de sélection,<br>sélectionner HOLD à<br>l'aide des touches ◀ ▶,<br>valider avec <b>enter.</b>                                                                                                    | L'appareil se trouve alors dans<br>l'état HOLD. L'état HOLD peut<br>également être déclenché en<br>externe via l'entrée HOLD. En<br>état HOLD, le courant de sortie<br>est gelé sur la dernière valeur ou<br>défini sur une valeur fixe. |
| Débrancher et retirer<br>l'ancienne sonde.                                                                                                    |                                                                                                    |                                                                                                    |
| Insérer et brancher la<br>nouvelle sonde.                                                                                                    |                                                                                                    | Les messages temporaires géné-<br>rés lors d'un remplacement,<br>apparaissent sur l'écran, mais<br>pas sur le contact d'alarme, et<br>ne sont pas non plus enregistrés<br>dans le journal de bord.                                       |
| Attendre que les données<br>de la sonde s'affichent.                                                                                                    | SEAS OR<br>HENTIFICATION                                                                                                    |                                                                                                    |
| Contrôler les données de<br>la sonde.                                                                                                    | Control Control Contr | Il est possible d'afficher le<br>fabricant et le type de sonde, le<br>numéro de série et la dernière<br>date de calibrage.                                                                                                    |
| Contrôler les valeurs<br>mesurées.                                                                                                    |                                                                                                    |                                                                                                    |
| Quitter HOLD.                                                                                                    | Pression brève sur <b>meas</b> :<br>retour au menu de sélec-<br>tion, pression longue sur<br><b>meas</b> : l'appareil passe en<br>mode Mesure.                                                                                                    |                                                                                                    |

**ATTENTION !** Une configuration et un ajustage incorrects peuvent entraîner des erreurs de mesure. Stratos MS doit donc être mis en service, et entièrement configuré et ajusté par un spécialiste du système, et protégé contre toute modification non autorisée.

# **Configuration : Vue d'ensemble**

| Confi | Configuration (préréglage en gras) |                        |                                                                                                    |  |  |
|-------|------------------------------------|------------------------|----------------------------------------------------------------------------------------------------|--|--|
| Sond  | e                                  |                        | Cond                                                                                                    |  |  |
| SNS   | MEAS MODE                          |                        | Cond<br>Conc %<br>SAL ‰                                                                                                    |  |  |
|       | Cond                               | MEAS RANGE<br>SOLUTION | x.xxx μS/cm *<br>xx.xx μS/cm *<br>xxxx μS/cm *<br>xxxx μS/cm *<br>xxxx mS/cm *<br>xxxx mS/cm *<br>xxxx mS/cm<br>xxxx mS/cm<br>xxxx S/m<br>xxxx S/m<br>xxxx S/m<br>xxxx S/m<br>xxxx S/m<br>xxxx S/m<br>xxxx MΩ *<br>-01- (NaCl)<br>-02- (HCl)<br>-03- (HaCl)<br>-04- (H <sub>2</sub> SO <sub>4</sub> )<br>-05- (HNO <sub>3</sub> )<br>-06- (H <sub>2</sub> SO <sub>4</sub> )<br>-07- (HCl)<br>-08- (HNO <sub>3</sub> )<br>-09- (H <sub>2</sub> SO <sub>4</sub> )<br>-10- (NaOH)<br>-11- (NaOH) |  |  |
|       |                                    |                        | -U1-                                                                                                    |  |  |
|       | TEMP UNIT                          |                        | °C / °F                                                                                                    |  |  |
|       | CHECK TAG                          |                        | OFF / ON                                                                                                    |  |  |
|       | CHECK GROUP                        |                        | OFF / ON                                                                                                    |  |  |

\*) Pas pour les sondes de conductivité inductives

\*\*) Uniquement pour le type d'appareil mesure de conductivité inductive

# Configuration : Vue d'ensemble

| Conf                | Configuration (préréglage en gras)               |              |                                                                                                    |  |  |
|---------------------|--------------------------------------------------|--------------|----------------------------------------------------------------------------------------------------|--|--|
| Sort                | Sortie de courant 1                              |              | Cond                                                                                                    |  |  |
| OT1                 | RANGE                                            |              | <b>4 20 mA</b> / 0 20 mA                                                                                                    |  |  |
|                     | CHANNEL                                          |              | COND / TMP                                                                                                    |  |  |
|                     | OUTPUT<br>(caractéristique sortie de<br>courant) |              | LIN / BILIN / LOG (LOG uniquement S/cm et S/m)                                                                                                    |  |  |
|                     | LIN                                              | BEGIN 0/4 mA | Saisie virgule flottante, 000.0 mS/c                                                                                                    |  |  |
|                     |                                                  | END 20 mA    | Saisie virgule flottante, <b>100.0 mS/c</b>                                                                                                    |  |  |
|                     | LOG                                              | BEGIN 0/4 mA | <b>Décades sélectionnables :</b><br>S/cm :<br>1.0 μS/cm / 10.0 μS/c / 100.0 μS/c / <b>1.0 mS/c</b> / 10.0 mS/c /<br>100.0 mS/c / 1000 mS/c<br>S/m :<br>0.001 S/m / 0.01 S/m / 0.1 S/m / 1.0 S/m / 10.0 S/m / 100 S/m |  |  |
|                     |                                                  | END 20 mA    | Décades (voir plus haut)<br>100.0 mS/c                                                                                                    |  |  |
|                     | BI LIN                                           | BEGIN 0/4 mA | Plage correspondant au canal sélectionné                                                                                                    |  |  |
|                     |                                                  | END 20 mA    | Plage correspondant au canal sélectionné                                                                                                    |  |  |
|                     |                                                  | CORNER X     | Conditions pour caractéristique bilinéaire :<br>Point angulaire X : BEGIN $\leq$ CORNER X $\leq$ END (croissant)<br>BEGIN $\geq$ CORNER X $\geq$ END (décroissant)                                                   |  |  |
|                     |                                                  | CORNER Y     | Préréglage : 12 mA<br>Point angulaire Y : (0 mA) 4 mA ≤ CORNER Y ≤ 20 mA                                                                                                    |  |  |
|                     | TMP<br>°C                                        | BEGIN 0/4 mA | -50 250 °C ( <b>000.0</b> ° <b>C</b> )                                                                                                    |  |  |
|                     |                                                  | END 20 mA    | -50 250 °C ( <b>100.0 °C</b> )                                                                                                    |  |  |
|                     | TMP<br>°F                                        | BEGIN 0/4 mA | -58 482 °F ( <b>032.0</b> ° <b>F</b> )                                                                                                    |  |  |
|                     |                                                  | END 20 mA    | -58 482 °F ( <b>212.0 °F</b> )                                                                                                    |  |  |
|                     | ERROR                                            |              | Courant de sortie pour message d'erreur <b>OFF</b> / FAIL / FACE<br>(Sensoface)                                                                                                    |  |  |
|                     | FILTERTIME                                       |              | Constante de temps filtre de sortie <b>0 s</b> 120 s (0 s = filtre désactivé)                                                                                                    |  |  |
|                     | HOLD                                             |              | Courant de sortie avec HOLD LAST / FIX                                                                                                    |  |  |
| Sortie de courant 2 |                                                  | ourant 2     | Préréglage CHANNEL : TMP (sinon comme OT1)                                                                                                    |  |  |

| Correction |           |           | Cond                                                                           |
|------------|-----------|-----------|--------------------------------------------------------------------------------|
| COR        | TC SELECT |           | <b>OFF</b> / LIN / NLF / compensation de l'eau ultra-pure NaCl, HCl, NH3, NaOH |
|            | LIN       | TC LIQUID | 00,00 19.99 %/K ( <b>00.00 %/K</b> )                                           |
|            |           | REF TEMP  | 000,0 199.9 °C ( <b>025.0 °C</b> )                                             |

# **Configuration : Vue d'ensemble**

| Configuration (préréglage en gras)                                    |                               |                                                    |  |  |  |
|-----------------------------------------------------------------------|-------------------------------|----------------------------------------------------|--|--|--|
| Alarme                                                                |                               |                                                    |  |  |  |
| ALA                                                                   | DELAYTIME                     | Temporisation 0 600 s (0010 SEC)                   |  |  |  |
|                                                                       | SENSOCHECK                    | ON / <b>OFF</b>                                    |  |  |  |
|                                                                       | TEMPCHECK                     | ON / <b>OFF</b>                                    |  |  |  |
| Relais                                                                | 1                             |                                                    |  |  |  |
| RL1                                                                   | <b>LIMIT</b><br>ALARM<br>WASH | Le sous-menu suivant dépend de la sélection.       |  |  |  |
| LM1                                                                   | CHANNEL                       | COND / TMP                                         |  |  |  |
|                                                                       | FUNCTION                      | Lo LEVL / Hi LEVL                                  |  |  |  |
|                                                                       | CONTACT                       | <b>N/O</b> / N/C                                   |  |  |  |
|                                                                       | LEVEL                         | 000.0 mS/cm                                        |  |  |  |
|                                                                       | HYSTERESIS                    | <b>005,0 mS/cm</b><br>0 50 % de la plage de mesure |  |  |  |
|                                                                       | DELAYTIME                     | <b>0010 SEC</b><br>0000 9999 s                     |  |  |  |
| AL1                                                                   | TRIGGER                       | FAIL / FACE                                        |  |  |  |
|                                                                       | CONTACT                       | <b>N/O</b> / N/C                                   |  |  |  |
| WS1                                                                   | CYCLE TIME                    | <b>000.0 h</b> / 0.0 999.9 h                       |  |  |  |
|                                                                       | DURATION                      | <b>0060 SEC</b> / 0.0 1999 s                       |  |  |  |
|                                                                       | RELAX TIME                    | <b>0030 SEC</b> / 0000 1999 s                      |  |  |  |
|                                                                       | CONTACT                       | <b>N/O</b> / N/C                                   |  |  |  |
| Relais 2 Préréglage LIMIT / FUNCTION : Hi LEVL (sinon comme relais 1) |                               |                                                    |  |  |  |

| Heure / date                                                     |                                              |                                          |                          |  |  |  |
|------------------------------------------------------------------|----------------------------------------------|------------------------------------------|--------------------------|--|--|--|
| CLK                                                              | FORMAT                                       | <b>24 h</b> / 12 h                       |                          |  |  |  |
|                                                                  | 24 h                                         | hh:mm                                    |                          |  |  |  |
|                                                                  | 12 h                                         | hh:mm (AM / PM) 00 12:59 AM / 1 11:59 PM |                          |  |  |  |
|                                                                  | DAY / MONTH                                  | dd.mm                                    |                          |  |  |  |
|                                                                  | YEAR                                         | 2000 2099                                |                          |  |  |  |
| Nom du poste de mesure (TAG), groupe de postes de mesure (GROUP) |                                              |                                          |                          |  |  |  |
| TAG                                                              | La saisie s'effectue dans la ligne de texte. |                                          | AZ, 09, - + < > ? / @    |  |  |  |
| GROUP                                                            | La saisie s'effectue dans la ligne de texte. |                                          | 00009999 ( <b>0000</b> ) |  |  |  |

# Type d'appareil Cond / Condl

Lors de la première mise en marche, le type d'appareil est automatiquement sélectionné. Le type d'appareil peut être modifié dans le menu SERVICE ; le mode de calibrage doit ensuite être configuré en fonction du type d'appareil dans le menu CONF.

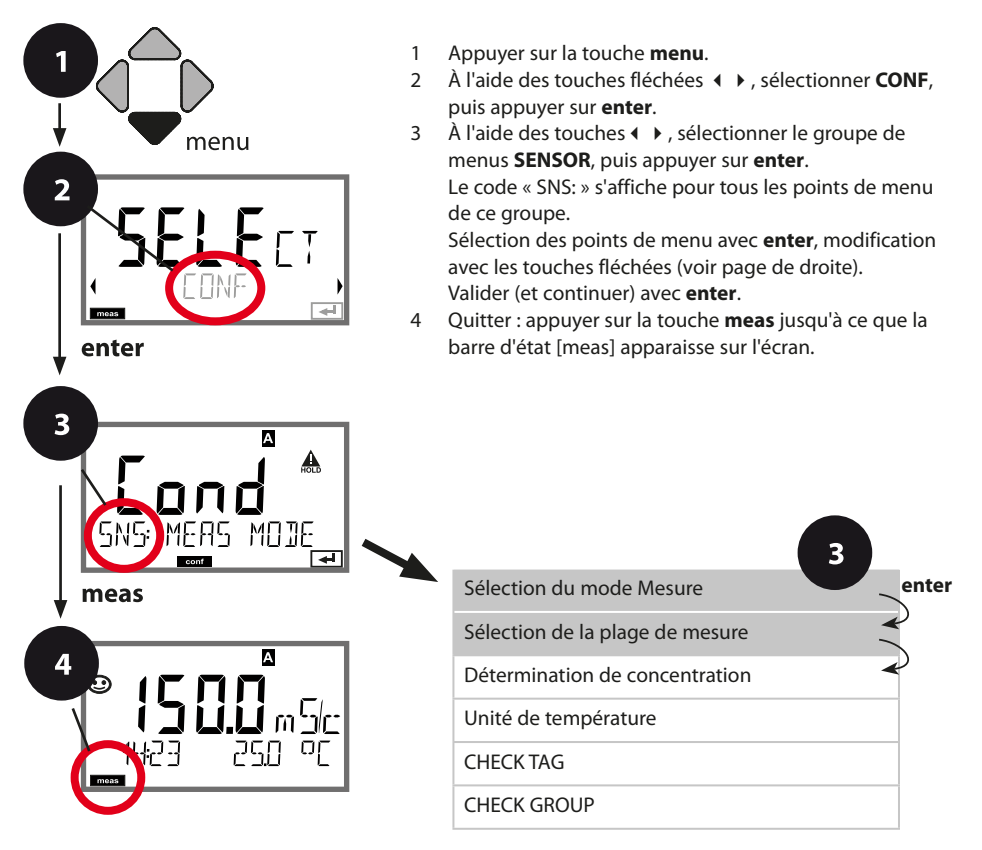

# Configuration de la sonde

| Point de menu                   | Action                                                                                                    | Sélection                                                                       |
|---------------------------------|----------------------------------------------------------------------------------------------------|---------------------------------------------------------------------------------|
| Sélection du mode<br>Mesure     | À l'aide des touches fléchées<br>▲ ▼, sélectionner le mode de<br>mesure souhaitée.<br>Valider avec <b>enter</b> . | Cond<br>Conc %<br>Sal ‰                                                         |
| Sélection de la plage de mesure | Uniquement pour mesure<br>Cond                                                                                    | x.xxx μS/cm, xx.xx μS/cm<br>xxx.x μS/cm, xxxx μS/cm<br>x.xxx mS/cm, xx.xx mS/cm |
| <b>0.000</b>                    | À l'aide des touches fléchées<br>▲ ▼, sélectionner la plage de<br>mesure souhaitée.                               | <b>xxx.x mS/cm</b> , x.xxx S/m<br>xx.xx S/m, xx.xx MΩ                           |
|                                 | Valider avec <b>enter</b> .                                                                                       |                                                                                 |

# Détermination de la concentration, unité de température

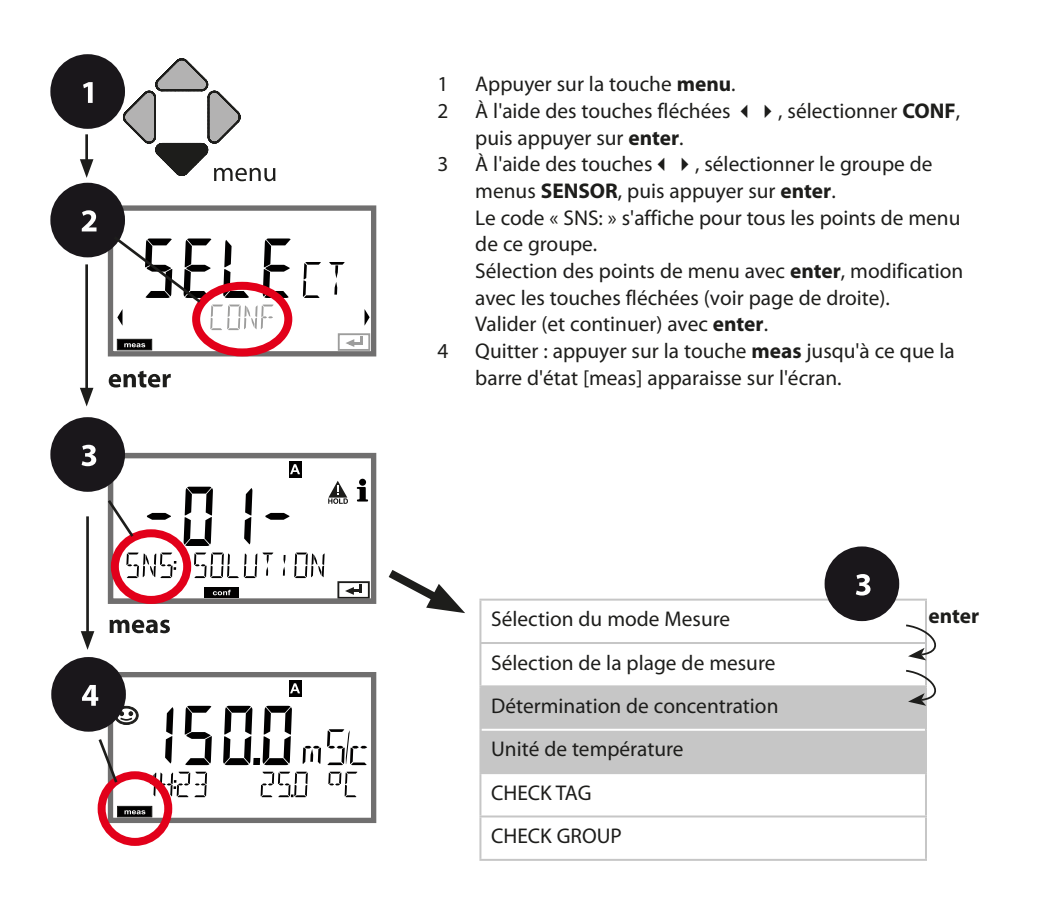

# **Configuration de la sonde**

#### Point de menu Action **Sélection Uniquement pour mesure Conc** -01- (NaCl), -02- (HCl), Détermination de -03- (NaOH), -04- (H<sub>2</sub>SO<sub>4</sub>), concentration À l'aide des touches fléchées -05- (HNO<sub>3</sub>), -06- (H<sub>2</sub>SO<sub>4</sub>), А ▲ ▼, sélectionner la solution de -07- (HCl), -08- (HNO<sub>3</sub>),

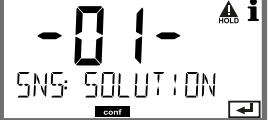

concentration souhaitée. Valider avec enter.

# -09- (H<sub>2</sub>SO<sub>4</sub>), -10- (NaOH), -11- (H<sub>2</sub>SO<sub>4</sub>•SO<sub>3</sub>) (Oleum), -U1-

-U1-: Indication d'une solution de concentration spéciale pour la mesure de conductivité Pour une solution spécifique au client, 5 valeurs de concentration peuvent être entrées dans une matrice avec 5 valeurs de température 1 à 5 à spécifier. Pour ce faire, commencer par indiquer les 5 valeurs de température puis les conductivités correspondantes pour chacune des concentrations 1 à 5. Ces solutions sont alors disponibles en plus des solutions tampons standard spécifiées de manière fixe sous la désignation « U1 ».

|                      | Valider avec <b>enter</b> .                                                                                                    |                                               |
|----------------------|----------------------------------------------------------------------------------------------------|-----------------------------------------------|
|                      | À l'aide des touches fléchées<br>▲                                                                                                    | Plage de saisie :<br>-50250 °C /<br>-58482 °F |
|                      | <ul> <li>À l'aide des touches fléchées</li> <li> <ul> <li> <li>, entrer la valeur de concentration 1.</li> </li></ul> </li> <li>Valider avec enter.</li> </ul>                          |                                               |
|                      | Pour la valeur de concentration 1 :<br>À l'aide des touches fléchées<br>▲ ▼ ◀ ▶, entrer les valeurs de<br>conductivité pour les tempéra-<br>tures 1 à 5.<br>Valider avec <b>enter</b> . |                                               |
| Unité de température | À l'aide des touches fléchées<br>▲                                                                                                    | <b>°C</b> / °F                                |
| SNS: TEMP UNIT       | Valider avec <b>enter</b> .                                                                                                    |                                               |

# Vérification de la sonde (TAG, GROUP)

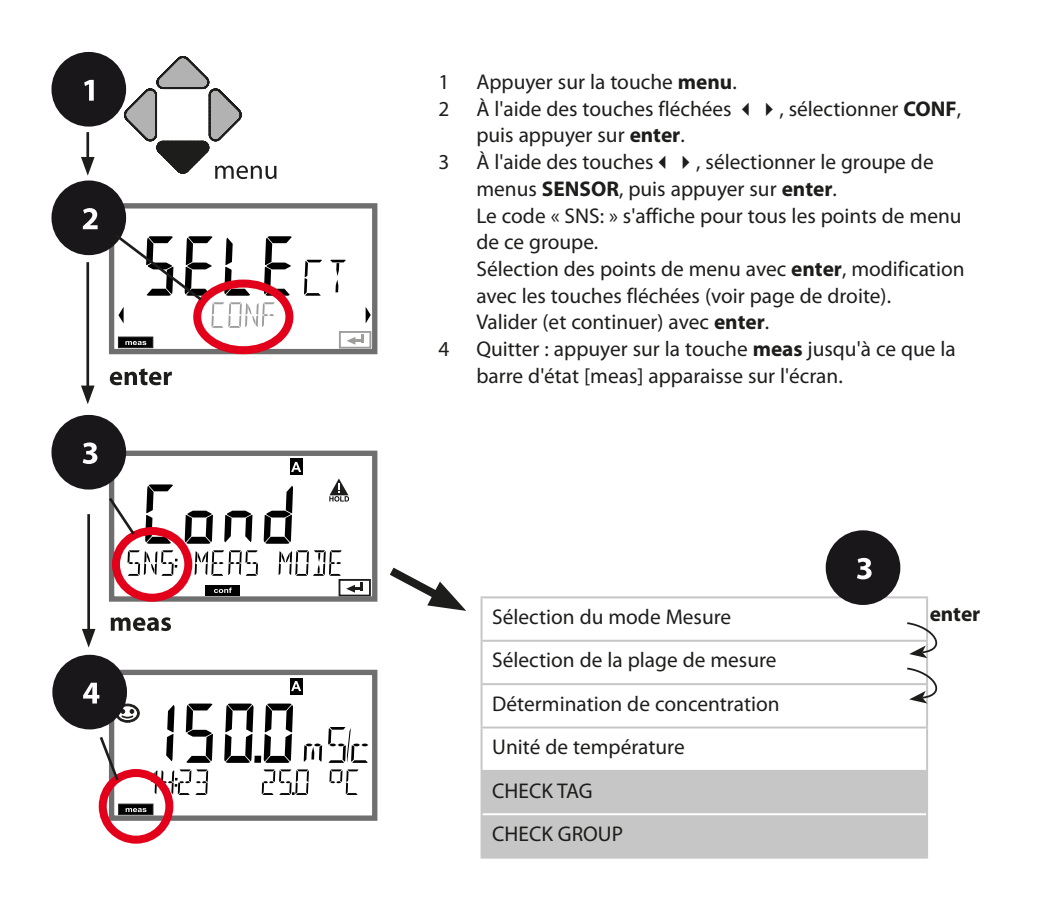
| Point de menu                        | Action                                                                                                    | Sélection      |
|--------------------------------------|----------------------------------------------------------------------------------------------------|----------------|
| TAG<br>CINSEHECK TAG<br>SNSEHECK TAG | À l'aide des touches fléchées<br>▲ ▼, sélectionner ON ou OFF.<br>Valider avec <b>enter</b> .<br>Lorsque cette fonction a été<br>activée, l'entrée enregistrée<br>pour « TAG » dans la sonde<br>Memosens est comparée à l'en-<br>trée enregistrée dans l'analyseur.<br>Si les deux entrées ne con-<br>cordent pas, un message est<br>généré. | ON/ <b>OFF</b> |
| GROUP                                | À l'aide des touches fléchées<br>▲ ▼, sélectionner ON ou OFF.<br>Valider avec <b>enter</b> .<br>Fonctionnement, voir plus haut.                                                                                                    | ON/ <b>OFF</b> |

### Vérification de la sonde (TAG, GROUP)

Lorsque les sondes Memosens sont calibrées en laboratoire, il est souvent judicieux, voire dans certains cas nécessaire d'utiliser ces sondes aux mêmes postes de mesure ou dans un groupe défini de postes de mesure. Il est pour cela possible d'enregistrer dans la sonde le poste de mesure (TAG) et le groupe de postes de mesure (GROUP). TAG et GROUP peuvent être spécifiés par le dispositif de calibrage ou entrés automatiquement dans le transmetteur. Lorsqu'une sonde MS est connectée au transmetteur, il est possible de vérifier que la sonde contient le TAG correct ou appartient au GROUP correct. Si ce n'est pas le cas, un message est généré, Sensoface est « triste ». Le symbole Sensoface « triste » peut être également signalé par un courant d'erreur 22 mA. La vérification de la sonde peut être activée à deux niveaux dans la configuration, sous TAG et sous GROUP.

Si aucun poste de mesure / groupe de postes de mesures n'est enregistré dans la sonde, par ex. s'il s'agit d'une nouvelle sonde, Stratos insère ses propres TAG et GROUP. Lorsque la vérification de la sonde est désactivée, Stratos enregistre toujours son propre poste de mesure et son propre groupe de postes de mesures dans la sonde. Dans ce cas, les infos TAG/GROUP de la sonde sont écrasées.

### Courant de sortie : plage, début du courant, fin du courant

(Exemple : sortie courant 1, type d'appareil Cond)

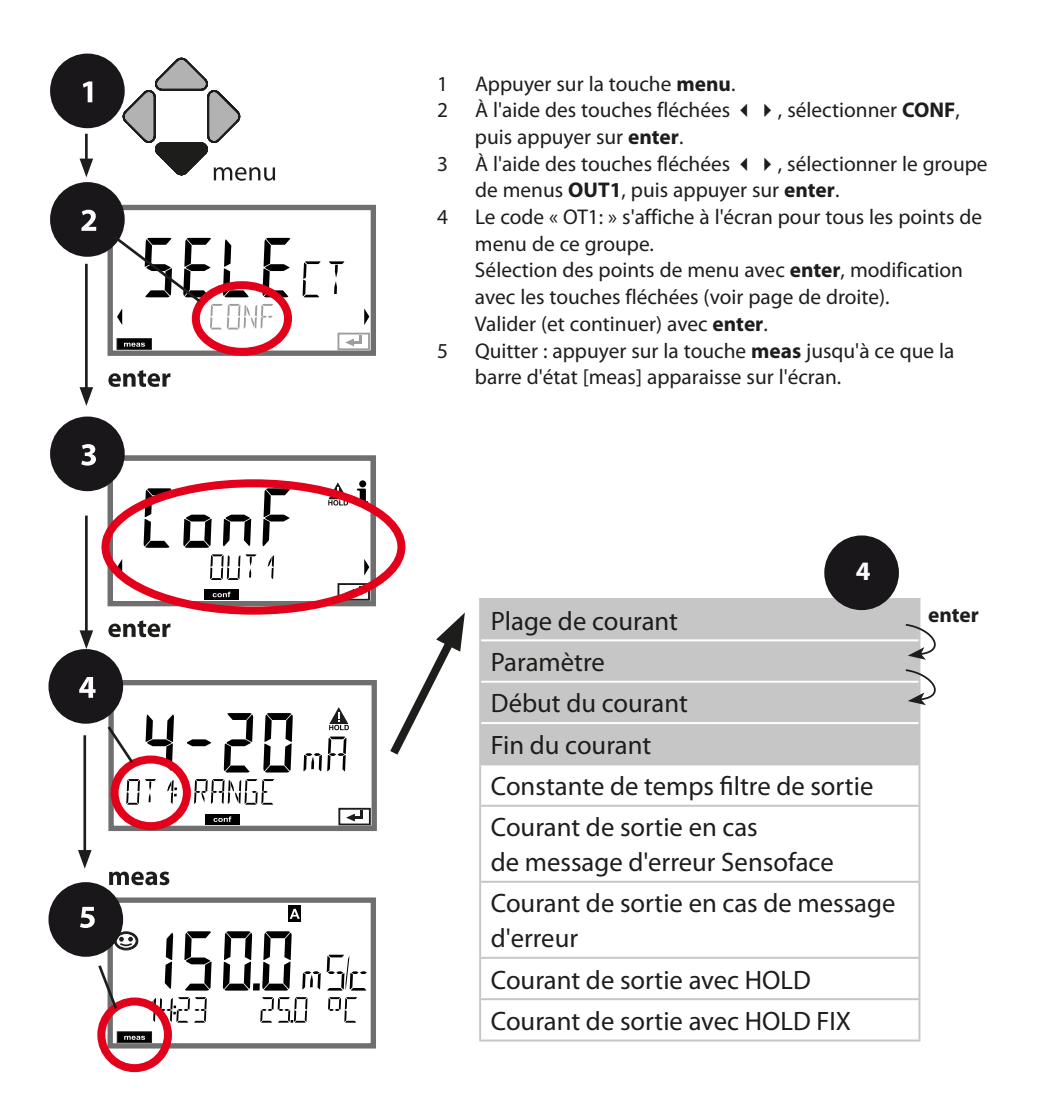

# Configuration de la sortie de courant

| Point de menu    | Action                                                                                                    | Sélection                                                                                                    |
|------------------|----------------------------------------------------------------------------------------------------|----------------------------------------------------------------------------------------------------|
| Plage de courant | À l'aide des touches ▲ ▼, sélec-<br>tionner la plage 4-20 mA ou<br>0-20 mA.<br>Valider avec <b>enter</b> .                                                                                       | <b>4-20 mA</b> / 0-20 mA                                                                                                    |
| Paramètre        | Sélectionner à l'aide des<br>touches fléchées ▲ 	< :<br>Cond : Conductivité<br>TMP : Température<br>Valider avec <b>enter</b> .<br>Sélectionner ensuite la caracté-<br>ristique (LIN/biLIN/LOG). | Cond/TMP                                                                                                    |
| Début du courant | À l'aide des touches fléchées<br>▲                                                                                                    | Saisie pour le paramètre/la<br>plage sélectionné(e)<br>Au cas où la plage sélectionnée<br>est dépassée, l'appareil passe<br>automatiquement à la plage<br>supérieure suivante (Autorange). |
| Fin du courant   | À l'aide des touches fléchées<br>▲ ▼ ◀ ▶, saisir la valeur.<br>Valider avec <b>enter</b> .                                                                                                    | Saisie pour le paramètre/la<br>plage sélectionné(e)<br>Au cas où la plage sélectionnée<br>est dépassée, l'appareil passe<br>automatiquement à la plage<br>supérieure suivante (Autorange)  |

#### Correspondance des valeurs mesurées : Début et fin du courant

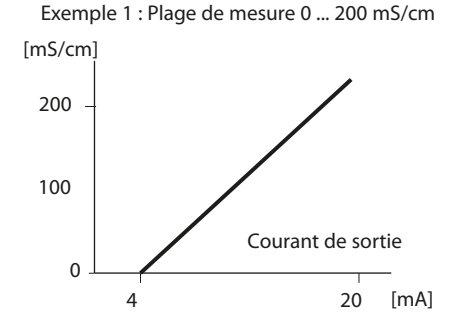

Exemple 2 : Plage de mesure 100 ... 200 mS/cm Avantage : résolution plus élevée dans la plage (....) considérée

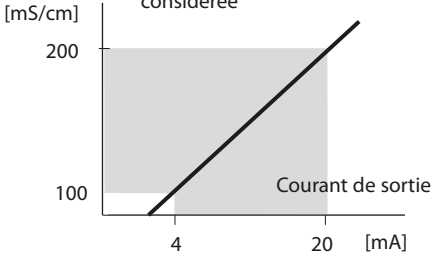

### Courant de sortie : Caractéristique

Exemple : Sortie de courant 1

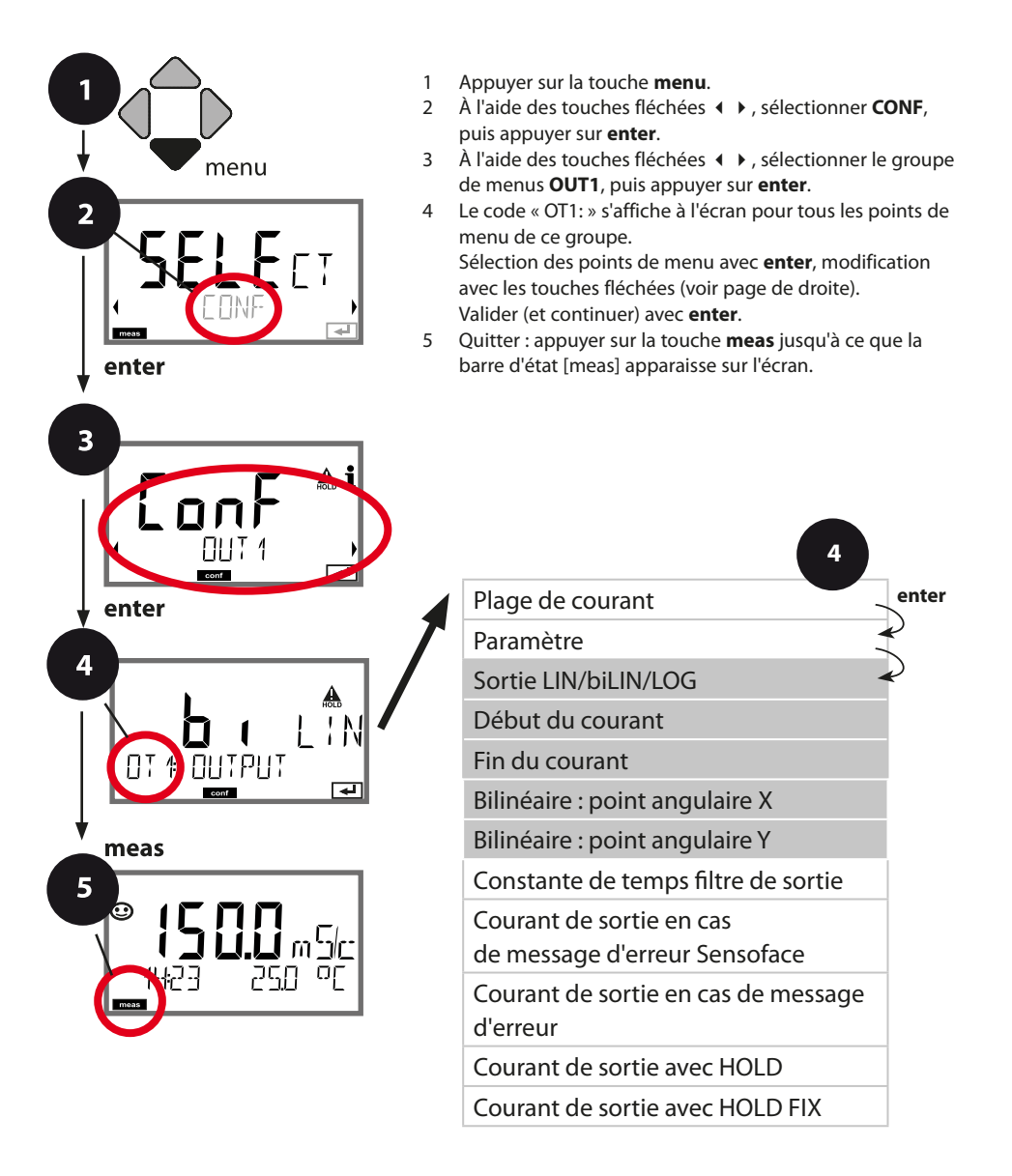

# Configuration de la sortie de courant

| Point de menu                                       | Action                                                                                      | Sélection                                                                                                    |
|-----------------------------------------------------|---------------------------------------------------------------------------------------------|----------------------------------------------------------------------------------------------------|
| Caractéristique<br>courant de sortie                | Sélectionner à l'aide des<br>touches fléchées ▲ ▼, valider<br>avec <b>enter</b> .           | LIN<br>Caractéristique linéaire<br>biLIN<br>Caractéristique bilinéaire<br>LOG<br>Caractéristique logarithmique                                                                         |
| Début du courant<br>et fin du courant               | À l'aide des touches fléchées<br>▲ ▼ ◀ ▶ , saisir la valeur.<br>Valider avec <b>enter</b> . | Saisie pour le paramètre/la<br>plage sélectionné(e)<br>Si la plage sélectionnée est<br>dépassée, l'appareil passe auto-<br>matiquement à la plage supé-<br>rieure suivante (Autorange) |
| Caractéristique bilinéaire :<br>point angulaire X/Y | À l'aide des touches fléchées<br>▲ ▼ ◀ ▶, saisir la valeur.<br>Valider avec <b>enter</b> .  | Saisie pour le point angulaire<br>souhaité de la caractéristique<br>bilinéaire « Corner X » (para-<br>mètre) et « Corner Y » (courant<br>de sortie) – voir illustration<br>ci-dessous. |

#### Point angulaire caractéristique bilinéaire

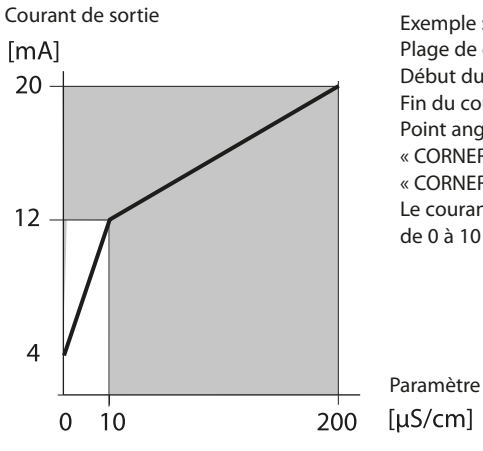

Exemple : Plage de courant 4 ... 20 mA Début du courant : 0 µS/cm Fin du courant : 200 µS/cm Point angulaire : « CORNER X » : 10 µS/cm (paramètre) « CORNER Y » : 12 mA (courant de sortie). Le courant de sortie varie donc beaucoup plus dans la plage de 0 à 10 µS/cm que dans la plage 10 à 200 µS/cm

### Courant de sortie : Caractéristique logarithmique

Le déroulement non linéaire du courant de sortie permet d'effectuer des mesures sur plusieurs décades, par ex. de mesurer de très petites valeurs de conductivité avec une grande résolution ainsi que de fortes valeurs de conductivité (à faible résolution).

Préréglages nécessaires : valeurs initiale et finale

#### Valeurs par défaut initiale et finale possibles

La valeur initiale doit être plus faible que la valeur finale (au moins une décade). La valeur initiale et la valeur finale doivent être toutes deux indiquées dans la même unité (soit µS/cm, soit S/m, voir liste) :

| 1,0 μS/cm   |           |
|-------------|-----------|
| 10,0 μS/cm  | 0,001 S/m |
| 100,0 μS/cm | 0,01 S/m  |
| 1,0 mS/cm   | 0,1 S/m   |
| 10,0 mS/cm  | 1,0 S/m   |
| 100,0 mS/cm | 10,0 S/m  |
| 1000 mS/cm  | 100 S/m   |

#### La valeur initiale

est la valeur de décade qui se trouve juste en dessous de la plus petite valeur mesurée.

#### La valeur finale

est la valeur de décade qui se trouve juste au-dessus de la plus grande valeur mesurée.

Le nombre de décades résulte de :

Nombre de décades = log (valeur finale) - log (valeur initiale)

La valeur du courant de sortie est définie comme suit :

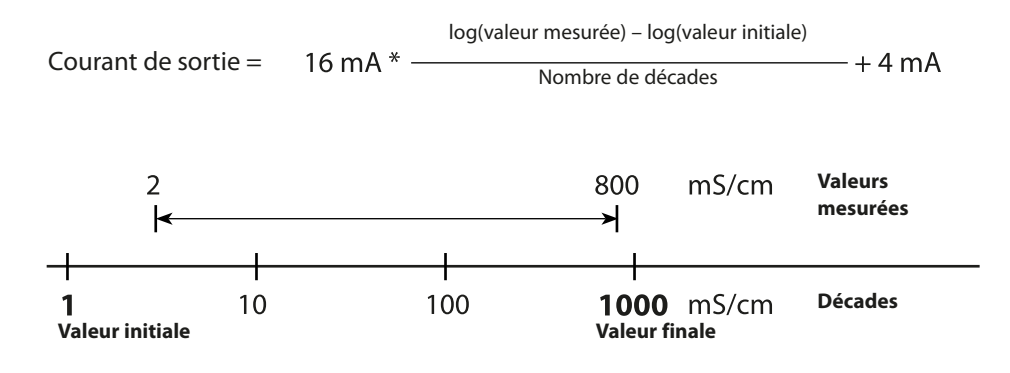

# Configuration de la sortie de courant

| Point de menu                                         | Action                                                                                     | Sélection                                                                                                    |
|-------------------------------------------------------|--------------------------------------------------------------------------------------------|----------------------------------------------------------------------------------------------------|
| Caractéristique<br>logarithmique<br>Courant de sortie | Sélectionner à l'aide des<br>touches fléchées ▲ ▼, valider<br>avec <b>enter</b> .          | <b>LOG</b><br>Caractéristique logarithmique<br>biLIN<br>Caractéristique bilinéaire<br>LIN<br>Caractéristique linéaire |
| Valeur initiale                                       | À l'aide des touches fléchées<br>▲ ▼ ◀ ▶, saisir la valeur.<br>Valider avec <b>enter</b> . | Saisie pour la valeur initiale de<br>la caractéristique de sortie loga-<br>rithmique                                  |
| Valeur finale                                         | À l'aide des touches fléchées<br>▲ ▼ ◀ ▶, saisir la valeur.<br>Valider avec <b>enter</b> . | Saisie pour la valeur finale de la<br>caractéristique de sortie loga-<br>rithmique                                    |

#### Valeurs initiale et finale possibles pour caractéristique logarithmique

#### S/cm:

1.0 μS/cm, 10.0 μS/cm, 100.0 μS/cm,

1.0 mS/cm, 10.0 mS/cm, 100.0 mS/cm, 1000 mS/cm

#### S/m:

0.001 S/m, 0.01 S/m, 0.1 S/m, 1.0 S/m, 10.0 S/m, 100 S/m

### Courant de sortie : Constante de temps filtre de sortie

Exemple : Sortie de courant 1

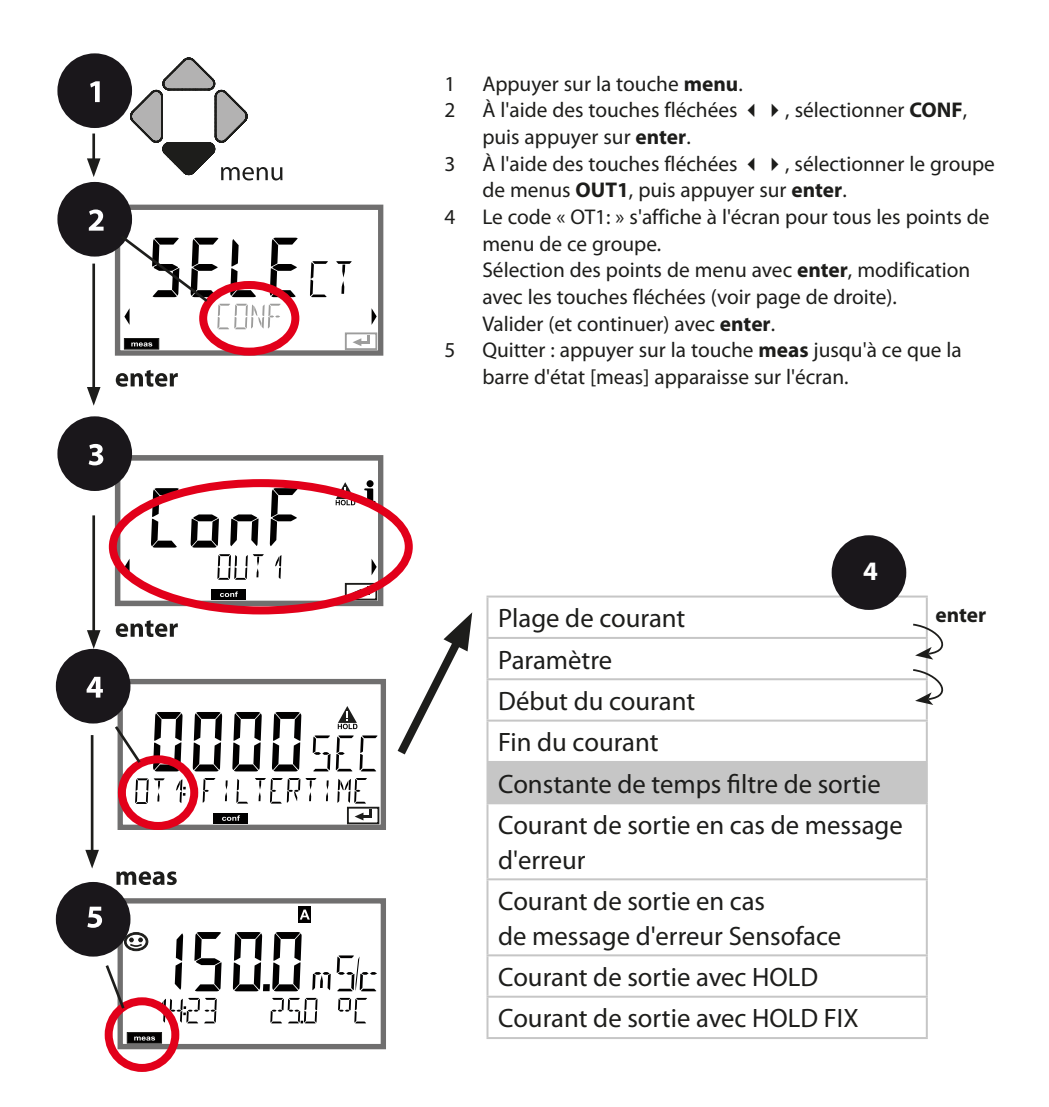

| Point de menu                          | Action                                                       | Sélection              |
|----------------------------------------|--------------------------------------------------------------|------------------------|
| Constante de temps<br>filtre de sortie | À l'aide des touches fléchées<br>• • • • , saisir la valeur. | 0120 SEC<br>(0000 SEC) |
|                                        | Valider avec <b>enter</b> .                                  |                        |

#### Constante de temps filtre de sortie

Un filtre passe-bas à constante de temps réglable peut être activé pour stabiliser la sortie de courant. Quand un saut se produit en entrée (100 %), le niveau en sortie lorsque la constante de temps est atteinte est de 63 %. La constante de temps peut être réglée entre 0 et 120 s. Si elle est réglée sur 0 s, la sortie de courant suit directement l'entrée.

#### Remarque :

Le filtre agit uniquement sur la sortie de courant et non pas sur l'écran ou les seuils ! Pour la durée de HOLD, le calcul de filtre est désactivé, afin qu'aucun saut ne se produise en entrée.

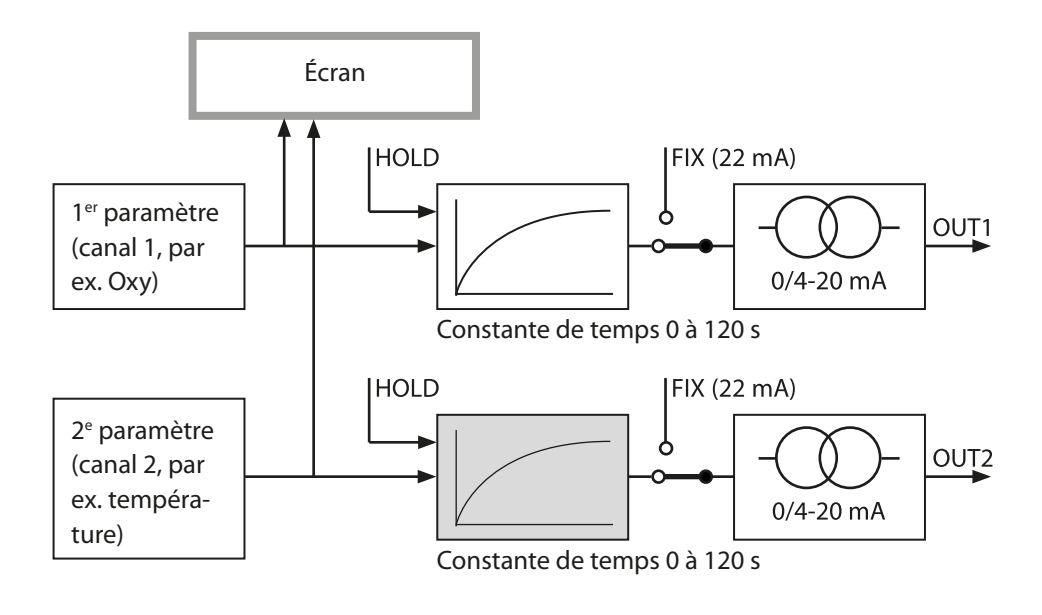

### Courant de sortie : Error et HOLD

Exemple : Sortie de courant 1

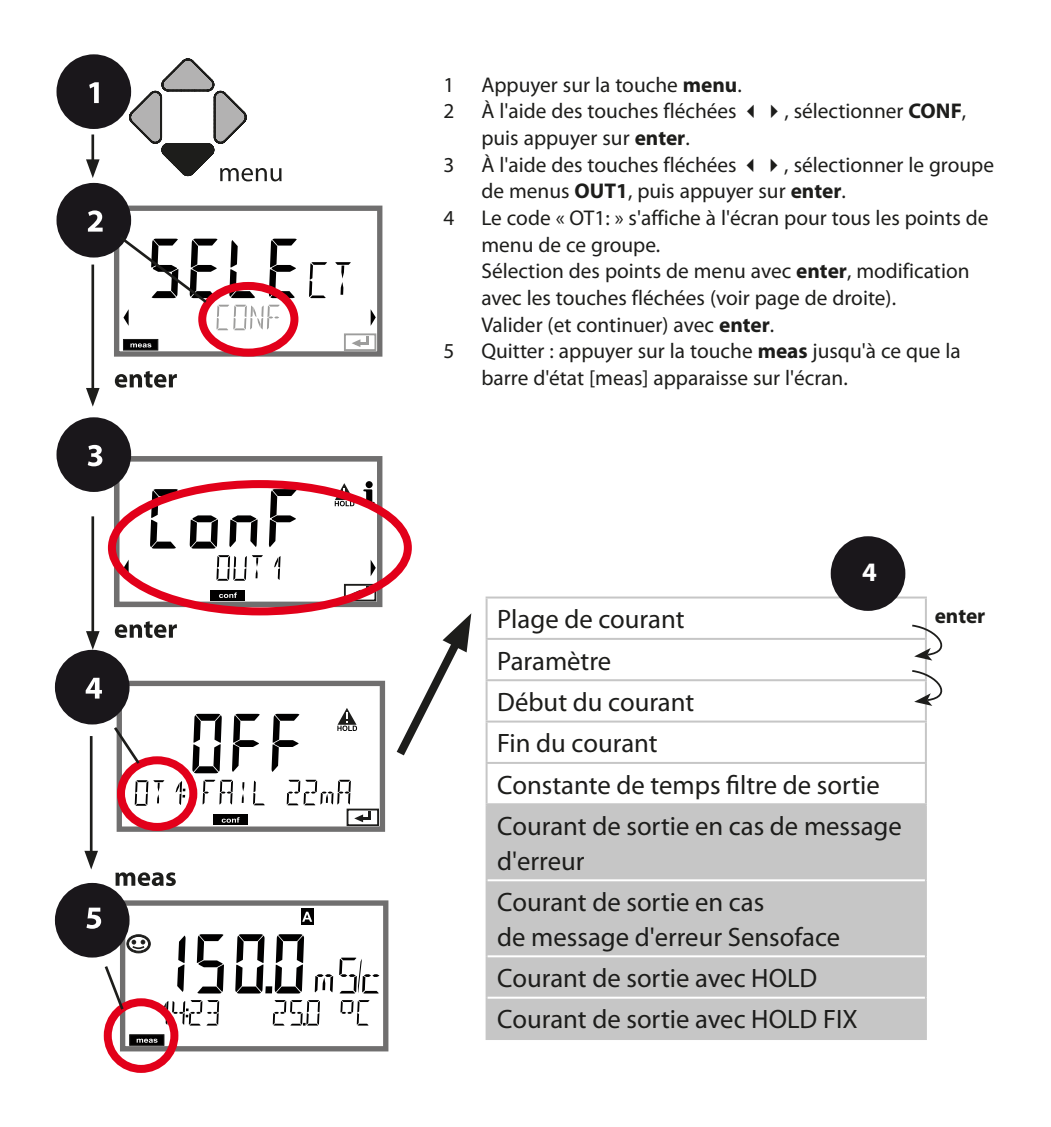

# Configuration de la sortie de courant

| Point de menu                                                                | Action                                                                                                    | Sélection                            |
|------------------------------------------------------------------------------|----------------------------------------------------------------------------------------------------|--------------------------------------|
| Courant de sortie avec<br>message d'erreur                                   | Pour les messages d'erreur, le courant de sortie peut être fixé à 22 mA.<br>À l'aide des touches fléchées $\checkmark$ , sélectionner ON ou OFF.<br>Valider avec <b>enter</b> .                                  | OFF/ON                               |
| Courant de sortie en cas<br>de messages Sensoface<br><b>OT1 : FACE 22 mA</b> | Pour les messages Sensoface, le cou-<br>rant de sortie peut être fixé à 22 mA.<br>À l'aide des touches fléchées ▲ ▼,<br>sélectionner ON ou OFF.<br>Valider avec <b>enter</b> .                                   | OFF/ON                               |
| Courant de sortie avec<br>HOLD                                               | LAST : en état HOLD, la dernière<br>valeur mesurée est maintenue en<br>sortie.<br>FIX : en état HOLD, une valeur (à<br>spécifier) est maintenue en sortie.<br>Sélection avec ▲ ▼.<br>Valider avec <b>enter</b> . | LAST/FIX                             |
| Courant de sortie avec<br>HOLD FIX                                           | Uniquement pour sélection de FIX:<br>Saisie du courant souhaité en sortie<br>dans l'état HOLD<br>À l'aide des touches fléchées ▲ ▼<br>◀ ▶, saisir la valeur.<br>Valider avec <b>enter</b> .                      | 00,0022,00 mA<br>( <b>21.00 mA</b> ) |

#### Signal de sortie en état HOLD :

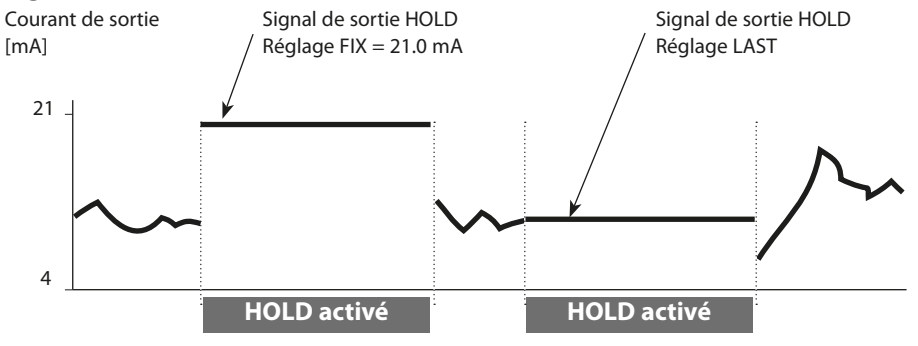

# Configuration de l'alarme

### Temporisation d'alarme, Sensocheck, Tempcheck

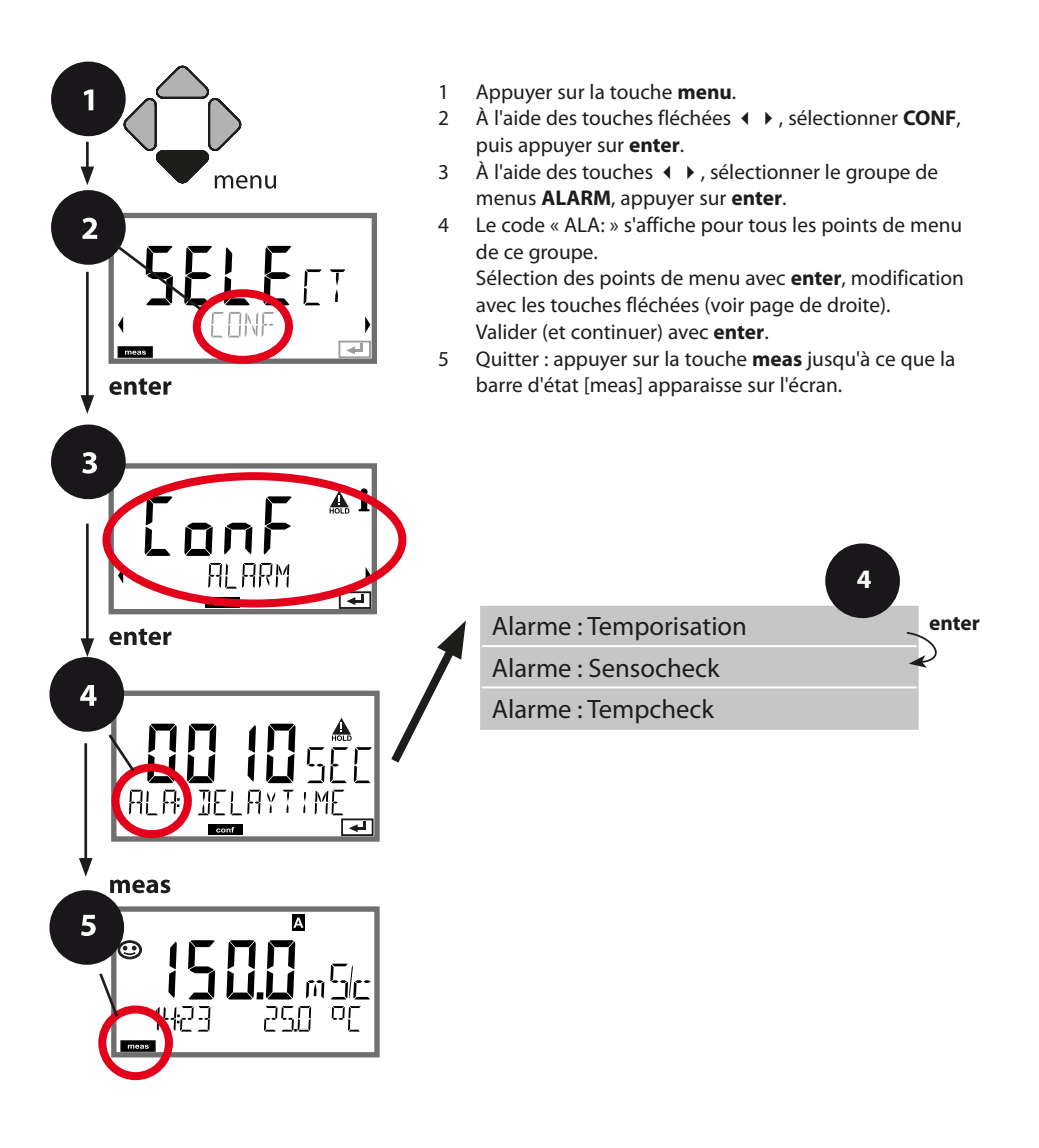

# **Configuration de l'alarme**

| Point de menu          | Action                                                                                                    | Sélection            |
|------------------------|----------------------------------------------------------------------------------------------------|----------------------|
| Temporisation d'alarme | À l'aide des touches fléchées<br>▲ ◀ ◀ ▶, saisir la valeur.<br>Valider avec <b>enter</b> .                                                                                                    | 0600 SEC<br>(10 SEC) |
| Sensocheck             | Sélection Sensocheck (sur-<br>veillance permanente de la<br>membrane de la sonde et des<br>câbles).<br>À l'aide des touches ▲ ▼,<br>sélectionner ON ou OFF.<br>Valider avec <b>enter</b> .<br>(Sensoface s'active en même<br>temps. Sur OFF, Sensoface se<br>désactive également.) | ON/ <b>OFF</b>       |
| Tempcheck              | Surveillance de la sonde de tem-<br>pérature si TK OFF : Sélectionner<br>Tempcheck ON à l'aide des<br>touches ▲ ▼.<br>Valider avec <b>enter</b> .<br>La sonde de température est à<br>présent surveillée.                                                                          | ON/ <b>OFF</b>       |

**La temporisation de l'alarme** retarde le rétroéclairage rouge de l'écran, le signal 22 mA (si configuré) et la commutation du contact d'alarme.

Les messages d'erreur peuvent être transmis par un signal de 22 mA via le courant de sortie. Un contact de commutation (RELAY1 / RELAY2) peut aussi être configuré pour servir de contact d'alarme.

## Compensation de température

### Choix de la méthode de compensation

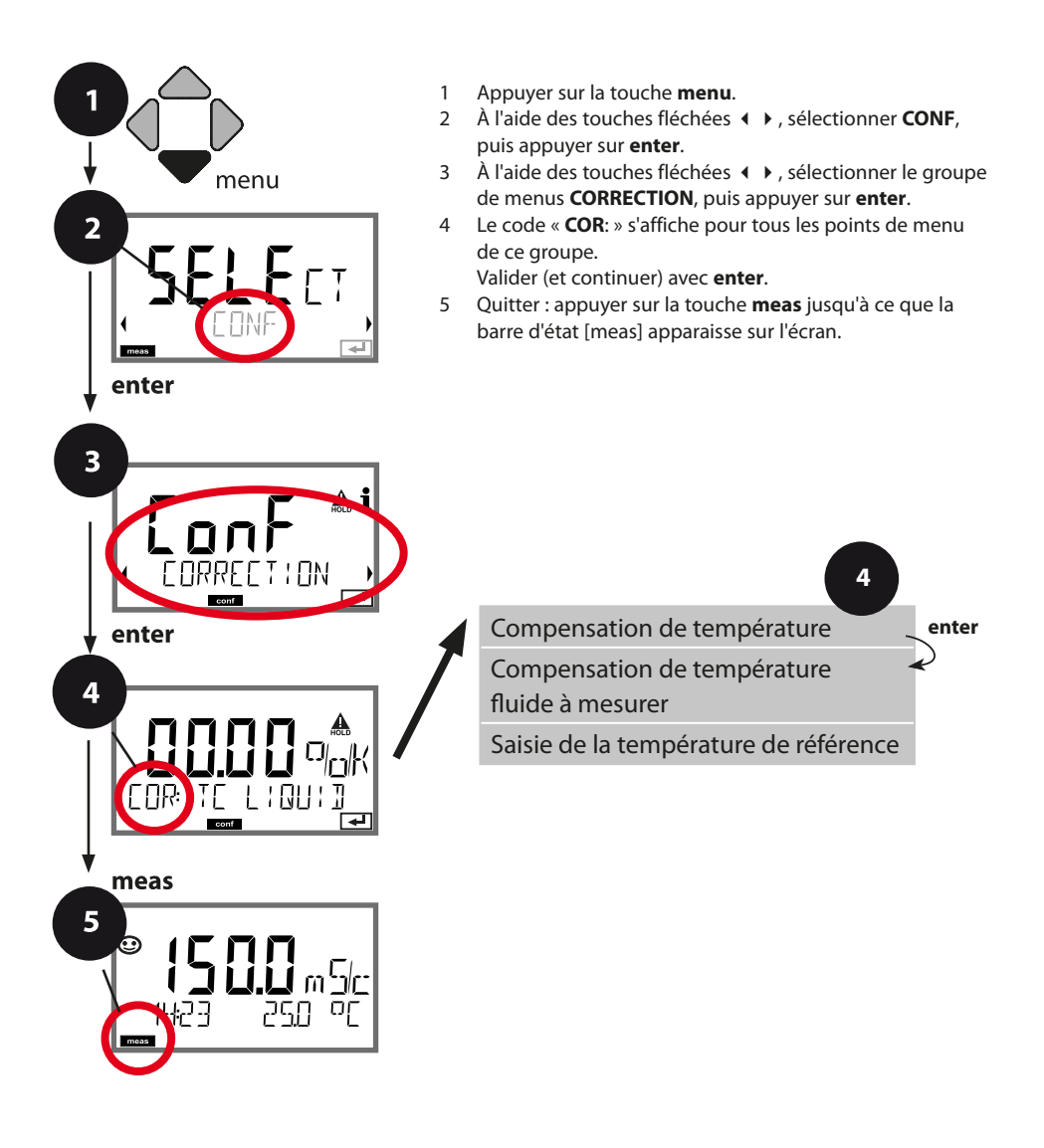

# Compensation de température

| Point de menu                                        | Action                                                                                                    | Sélection      |
|------------------------------------------------------|----------------------------------------------------------------------------------------------------|----------------|
| Compensation de température                          | À l'aide des touches $\checkmark$ ,<br>sélectionner la compensation<br>souhaitée :                                                                                             |                |
|                                                      | <b>OFF :</b> compensation de tempé-<br>rature désactivée                                                                                                    |                |
|                                                      | LIN : compensation linéaire de<br>la température avec saisie du<br>coefficient de température et de<br>la température de référence                                             |                |
|                                                      | <b>nLF :</b> compensation de tem-<br>pérature pour eaux naturelles<br>selon EN 27888                                                                                           | COR: TE SELECT |
|                                                      | NaCl, HCL, NH3, NaOH :<br>eau ultra-pure contenant des<br>traces d'impuretés<br>(0 +120 °C / +32 +248 °F)                                                                      |                |
| Compensation de tempé-<br>rature du fluide à mesurer | Uniquement pour compen-<br>sation linéaire :<br>1 <sup>re</sup> étape :<br>Saisie de la compensation de<br>température du fluide à mesurer.                                    |                |
| Saisie de la<br>température de référence             | 2° étape :<br>Saisie de la température de<br>référence<br>À l'aide des touches fléchées<br>▲ ▼ ◀ ▶ , saisir la valeur.<br>Valider avec <b>enter</b> .<br>Plage adm. 0 199.9 °C |                |

# Configuration des contacts de commutation

### Contacts de commutation : Attribution de fonction, seuils

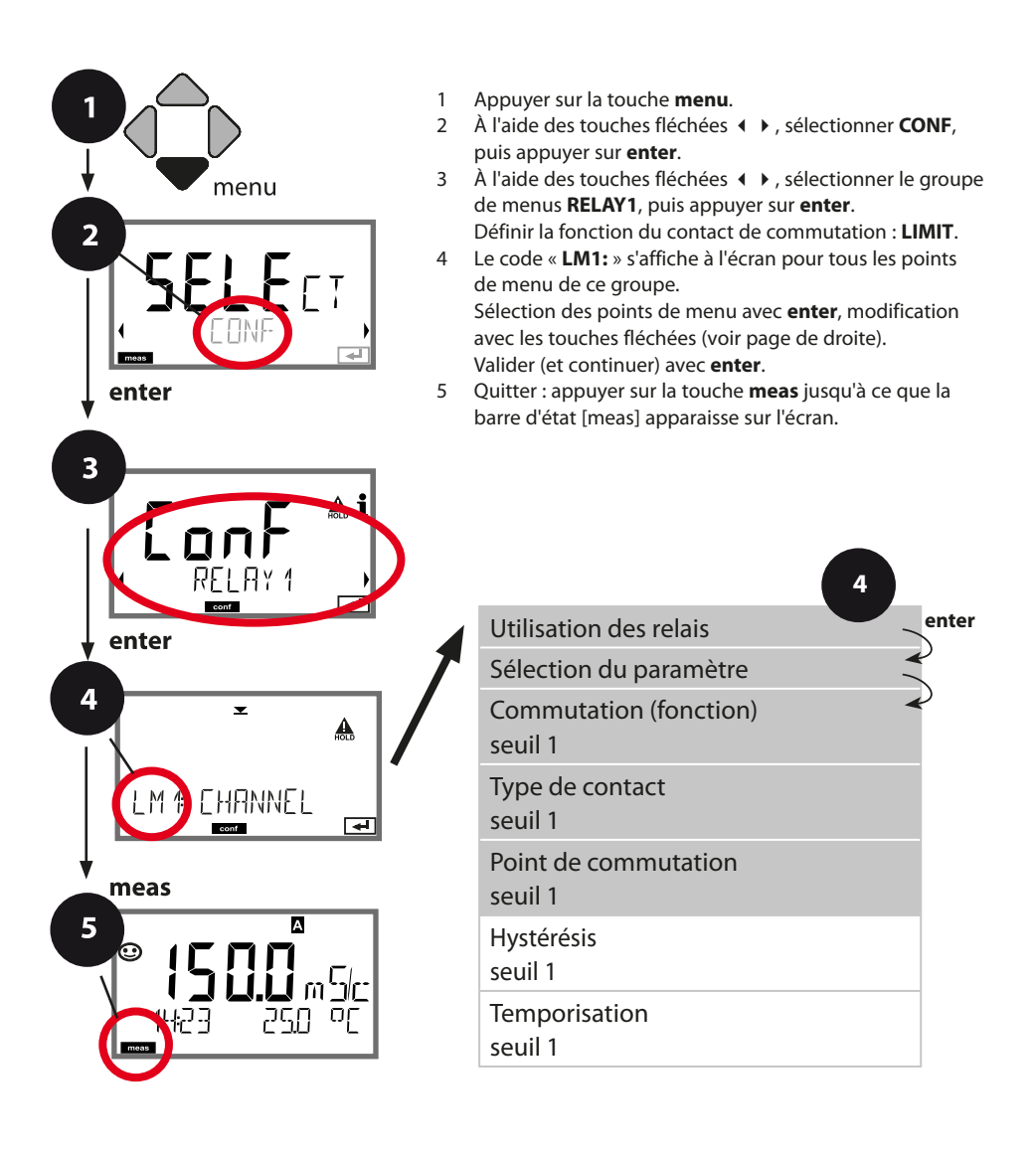

# Configuration des contacts de commutation

| Point de menu                      | Action                                                                                                    | Sélection                                                       |
|------------------------------------|----------------------------------------------------------------------------------------------------|-----------------------------------------------------------------|
| Utilisation des relais             | Sélection dans la ligne de texte<br>à l'aide des touches ▲ 	 :<br>• Fonction seuil (LIMITS)                                                                                                    | LIMIT / ALARM / WASH                                            |
|                                    | <ul> <li>Message d'erreur (ALARM)</li> <li>Contact de rinçage (WASH)</li> </ul>                                                                                                    | <b>Remarque :</b> La sélection mène au sous-menu correspondant. |
|                                    | Valider avec <b>enter</b> .                                                                                                    |                                                                 |
| Sélection du paramètre             | À l'aide des touches fléchées<br>▲ ▼, sélectionner le paramètre<br>souhaité.                                                                                                    | <b>Cond</b> /TMP                                                |
| LM# CHRNNEL<br>com                 | Valider avec <b>enter</b> .                                                                                                    |                                                                 |
| Fonction seuil 1                   | À l'aide des touches fléchées,<br>sélectionner la commutation<br>souhaitée.<br>LoLevel : point de commutation<br>non atteint<br>HiLevel : point de commutation<br>dépassé<br>Valider avec <b>enter</b> . | Lo LEVL / Hi LEVL<br>Symbole seuil 1 :                          |
| Caractéristique contact<br>seuil 1 | N/O : normally open<br>(contact de travail)<br>N/C : normally closed (contact<br>de repos)<br>Sélectionner à l'aide des<br>touches fléchées ▲ ▼.<br>Valider avec <b>enter</b> .                          | <b>N/O</b> / N/C                                                |
| Point de commutation<br>seuil 1    | À l'aide des touches fléchées<br>▲ ▼ ◀ ▶, saisir le point de<br>commutation.                                                                                                    | Dans la plage de mesure                                         |
|                                    | Valider avec <b>enter</b> .                                                                                                    |                                                                 |

### Contacts de commutation : fonction seuil, hystérésis

(Exemple : sortie de commutation 1)

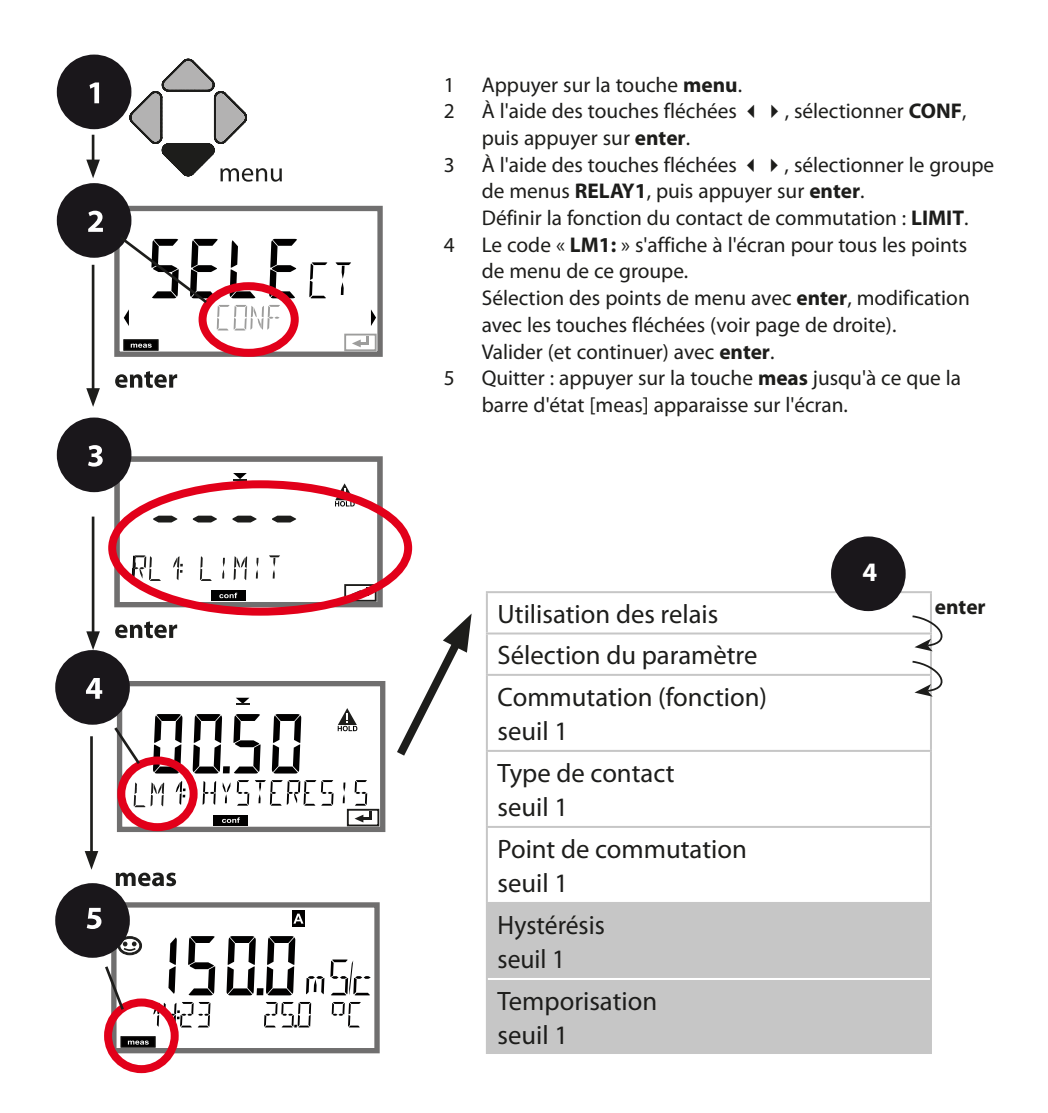

## **Configuration des contacts de commutation**

| Point de menu            | Action                                                                               | Sélection                         |
|--------------------------|--------------------------------------------------------------------------------------|-----------------------------------|
| Hystérésis<br>seuil 1    | À l'aide des touches fléchées<br>▲ ▼ ◀ ▶ , sélectionner l'hys-<br>térésis.           | 050 % de la plage de mesure       |
|                          | Valider avec <b>enter</b> .                                                          |                                   |
| Temporisation<br>seuil 1 | L'activation du contact est tem-<br>porisée (mais la désactivation ne<br>l'est pas). | 0 9999 SEC<br>( <b>0010 SEC</b> ) |
|                          | À l'aide des touches fléchées<br>▲ ▼ ◀ ▶, régler la tempori-<br>sation.              |                                   |
|                          | Valider avec <b>enter</b> .                                                          |                                   |

#### Application de l'hystérésis :

#### Seuil Lo

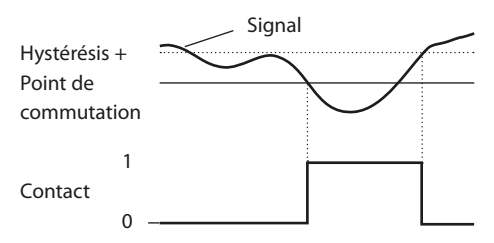

#### Seuil Hi

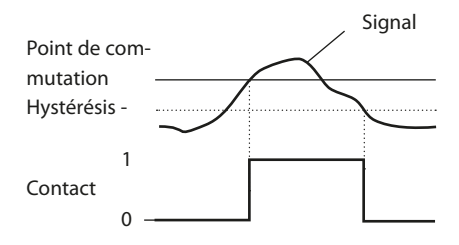

### **Contacts de commutation : Alarme**

(Exemple : sortie de commutation 1)

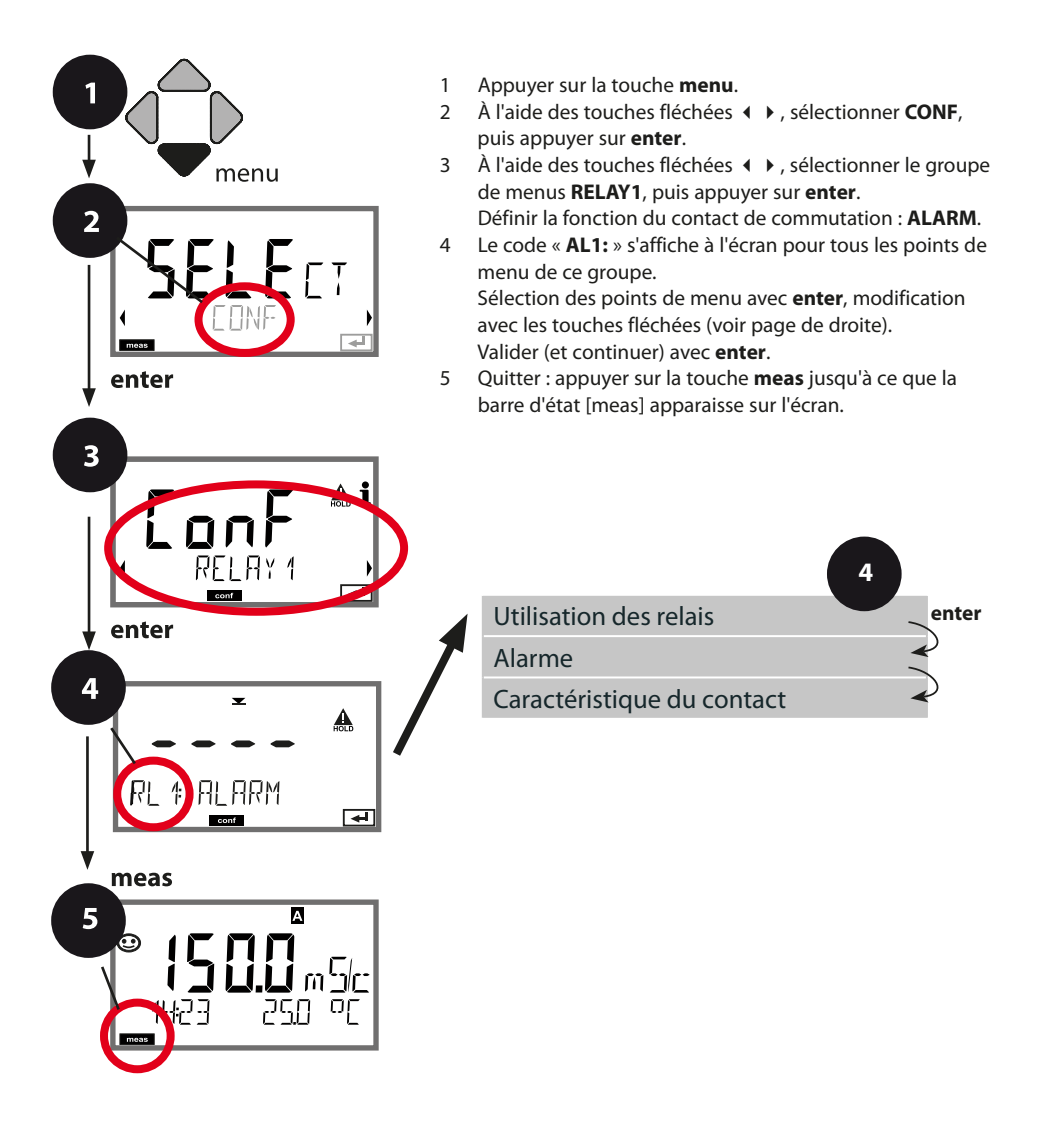

# **Configuration des contacts de commutation**

| Point de menu                 | Action                                                                                                    | Sélection        |
|-------------------------------|----------------------------------------------------------------------------------------------------|------------------|
| Alarme                        | À l'aide des touches fléchées<br>▲                                                                                                    | FAIL / FACE      |
| Caractéristique du<br>contact | N/O : normally open<br>(contact de travail)<br>N/C : normally closed<br>(contact de repos)<br>Sélectionner à l'aide des<br>touches fléchées ▲ ▼.<br>Valider avec <b>enter</b> . | <b>N/O</b> / N/C |

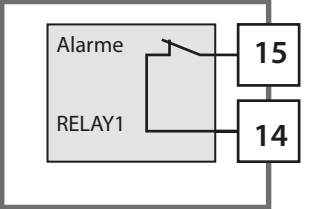

#### Le contact d'alarme

Un contact de commutation (RELAY1 / RELAY2) peut être configuré pour servir de contact d'alarme.

# Contacts de commutation : Activation de sondes de rinçage

(Exemple : sortie de commutation 1)

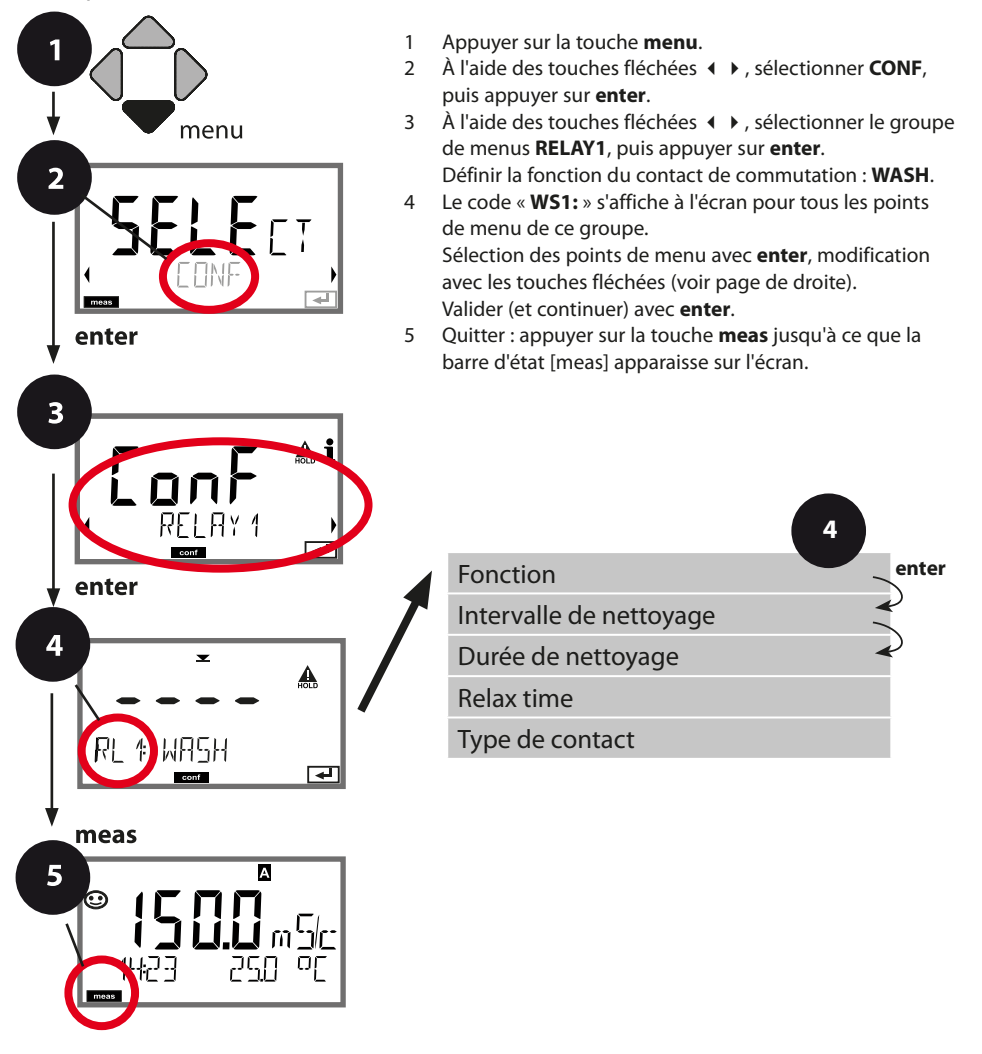

# **Configuration des contacts de commutation**

| Point de menu                     | Action                                                                                                    | Sélection                                                       |
|-----------------------------------|----------------------------------------------------------------------------------------------------|-----------------------------------------------------------------|
| Utilisation des relais            | Sélection dans la ligne de texte<br>à l'aide des touches ▲ ▼ :<br>• Fonction seuil (LIMITS)                                      | LIMIT / ALARM / <b>WASH</b>                                     |
|                                   | <ul><li>Message d'erreur (ALARM)</li><li>Contact de rinçage (WASH)</li></ul>                                                     | <b>Remarque :</b> La sélection mène au sous-menu correspondant. |
| ᆘᇆᆥᄢᅥᅜᆟ                           | Valider avec <b>enter</b> .                                                                                                    |                                                                 |
| Intervalle de nettoyage           | À l'aide des touches fléchées<br>▲                                                                                               | 0.0999.9 h ( <b>000.0 h</b> )                                   |
|                                   | Valider avec <b>enter</b> .                                                                                                    |                                                                 |
| Durée de nettoyage                | À l'aide des touches fléchées<br>• • • , configurer la valeur.                                                                   | 09999 SEC ( <b>0060 SEC</b> )<br>Relax time :                   |
|                                   | Valider avec <b>enter</b> .<br>Sans illustration :<br>Relax time                                                                 | 0000 1999 s <b>(0030 SEC)</b>                                   |
| Type de contact                   | N/O : normally open (contact de travail)                                                                                         | <b>N/O</b> / N/C                                                |
| ►<br>NO<br>WS 1 CONTACT<br>corr ► | N/C : normally closed (contact<br>de repos)<br>Sélectionner à l'aide des<br>touches fléchées ▲ ▼.<br>Valider avec <b>enter</b> . |                                                                 |

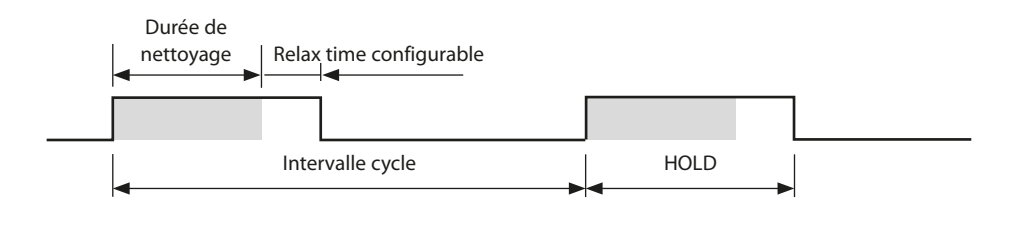

# Câblage de protection des contacts de commutation

Les contacts des relais sont sujets à une érosion électrique. Celle-ci réduit la durée de vie des contacts, notamment avec des charges inductives et capacitives. Pour éviter la formation d'étincelles et d'arcs, on utilise par ex. des circuits RC, des résistances non linéaires, des résistances série et des diodes.

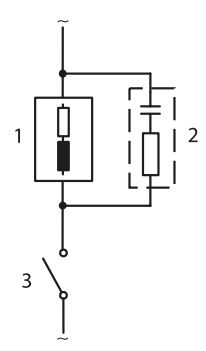

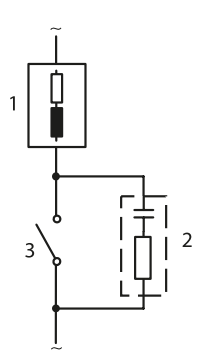

# Applications CA typiques avec une charge inductive

- 1 Charge
- 2 Circuit RC, par ex. RIFA PMR 209 Circuits RC typiques avec 230 V CA : condensateur 0,1  $\mu$ F / 630 V, résistance 100  $\Omega$  / 1 W
- 3 Contact

# Câblage de protection des contacts de commutation

#### Mesures de protection typiques

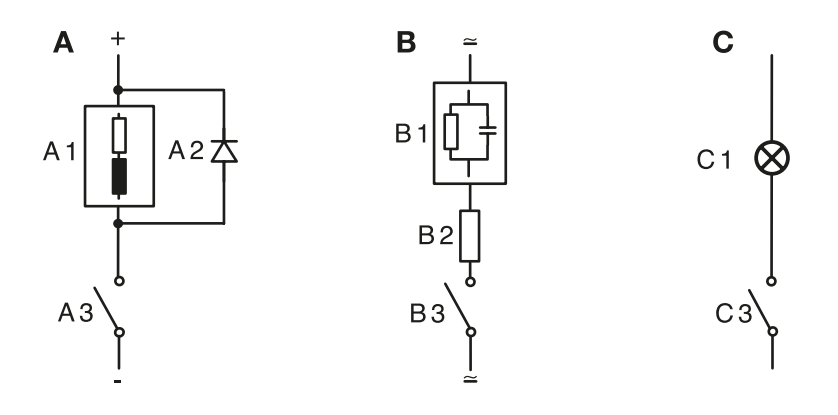

- A: Application en CC avec une charge inductive
- **B**: Applications en AC/DC avec une charge capacitive
- C: Connexion de lampes à incandescence
- A1 Charge inductive
- A2 Diode de roue libre, par ex. 1N4007 (observer la polarité)
- A3 Contact
- B1 Charge capacitive
- B2 Résistance, par ex. 8 Ω / 1 W avec 24 V / 0,3 A
- B3 Contact
- C1 Lampe à incandescence, max. 60 W / 230 V, 30 W / 115 V
- C3 Contact

**AVIS !** La charge admissible des contacts de commutation ne doit pas être dépassée non plus pendant les commutations, voir page 95.

# Configuration de l'heure / la date

### Heure et date, nom du poste de mesure

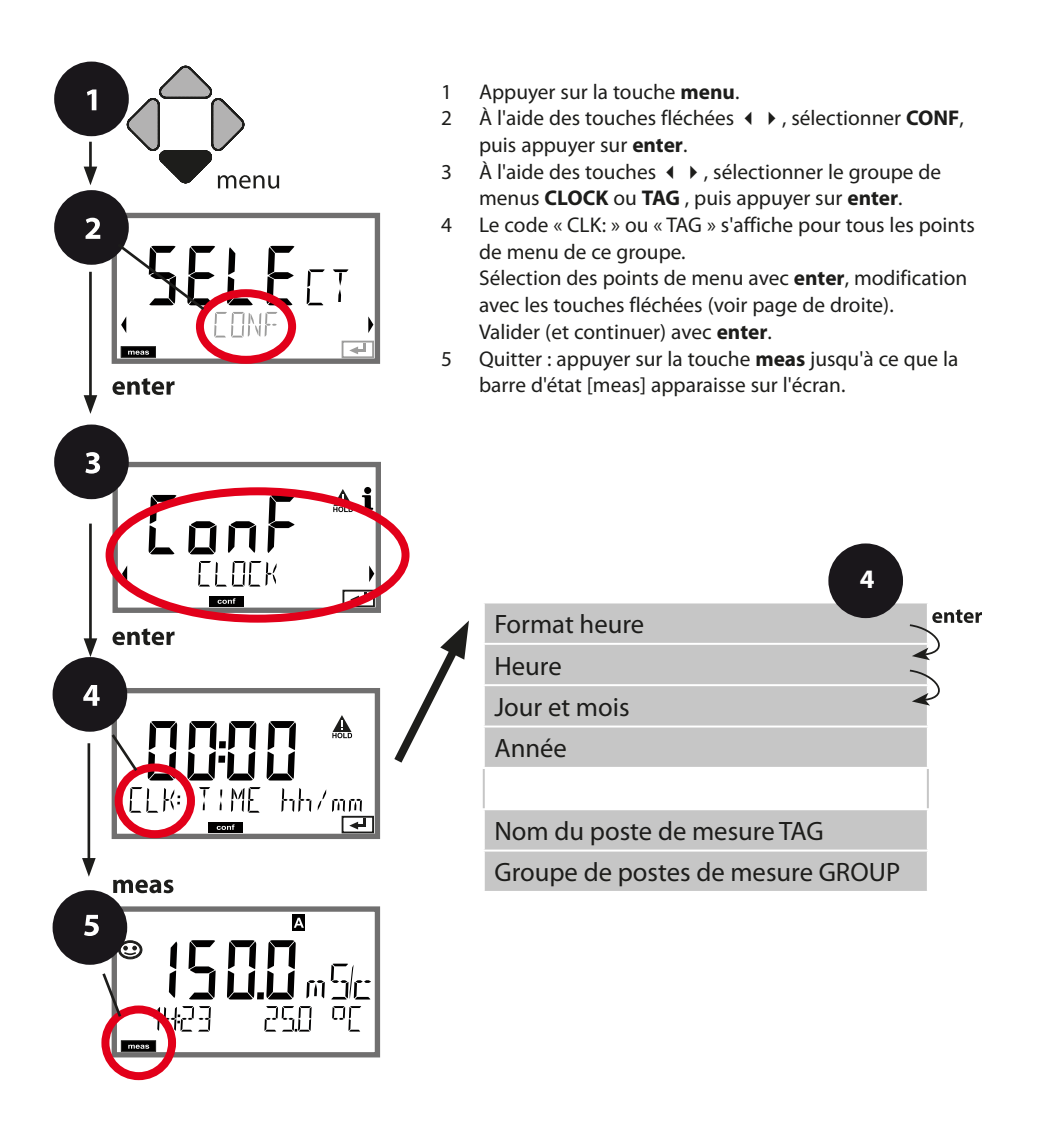

### Heure et date

L'heure et la date de l'horloge en temps réel intégrée déterminent la commande des cycles de calibrage et de nettoyage.

En mode Mesure, l'heure apparaît également sur l'écran. Dans le cas de sondes numériques, les données de calibrage sont enregistrées dans la tête de la sonde. En outre, les enregistrements dans le journal de bord (cf. Diagnostic) sont dotés d'un horodateur.

#### Remarque :

Le système ne passe pas automatiquement de l'heure d'hiver à l'heure d'été ! Il faut donc le faire manuellement !

### Vérification de la sonde (TAG, GROUP)

Lorsque les sondes Memosens sont calibrées en laboratoire, il est souvent judicieux, voire dans certains cas nécessaire d'utiliser ces sondes aux mêmes postes de mesure ou dans un groupe défini de postes de mesure. Il est pour cela possible d'enregistrer dans la sonde le poste de mesure (TAG) et le groupe de postes de mesure (GROUP). TAG et GROUP peuvent être spécifiés par le dispositif de calibrage ou entrés automatiquement dans le transmetteur. Lorsqu'une sonde MS est connectée au transmetteur, il est possible de vérifier que la sonde contient le TAG correct ou appartient au GROUP correct. Si ce n'est pas le cas, un message est généré, Sensoface est « triste ». Le symbole Sensoface « triste » peut être également signalé par un courant d'erreur 22 mA. La vérification de la sonde peut être activée à deux niveaux dans la configuration, sous TAG et sous GROUP.

Si aucun poste de mesure / groupe de postes de mesures n'est enregistré dans la sonde, par ex. s'il s'agit d'une nouvelle sonde, Stratos insère ses propres TAG et GROUP. Lorsque la vérification de la sonde est désactivée, Stratos enregistre toujours son propre poste de mesure et son propre groupe de postes de mesures dans la sonde. Dans ce cas, les infos TAG/GROUP de la sonde sont écrasées.

| Point de menu                                                       | Action                                                                                                    | Sélection                                                                                                    |
|---------------------------------------------------------------------|----------------------------------------------------------------------------------------------------|----------------------------------------------------------------------------------------------------|
| Nom du poste de mesure<br>TAG<br>IAG<br>TAG: X X X X X X X X X<br>E | La ligne située en bas de l'écran permet d'attribuer un nom au poste de mesure (et éventuellement aussi au groupe de postes de mesure).<br>Il peut être composé de 32 caractères max.<br>En appuyant (plusieurs fois) sur <b>meas</b> en mode<br>Mesure, il est possible d'afficher le nom du<br>poste de mesure. À l'aide des touches fléchées<br>▲ ▼, sélectionner les lettres/chiffres/carac-<br>tères.<br>À l'aide des touches fléchées ◀ ▶, passer à la<br>position suivante.<br>Valider avec <b>enter</b> . | AZ, 09, - + <<br>>?/@<br>Les 10 premiers<br>caractères<br>apparaissent sur<br>l'écran sans barre<br>de défilement<br>latérale. |
| Groupe de postes de<br>mesure<br>GROUP                              | <ul> <li>Sélectionner le chiffre à l'aide des touches fléchées ▲ ▼,</li> <li>à l'aide des touches fléchées ◀ ▶ passer à la position suivante.</li> <li>Valider avec enter.</li> </ul>                                                                                                    | 0000 9999<br>(0000)                                                                                                    |

**Remarque :** Toutes les opérations de calibrage doivent être effectuées par du personnel qualifié. Des paramètres mal réglés peuvent passer inaperçus, mais modifient les caractéristiques de mesure.

Le calibrage peut se faire par :

- Calcul de la constante de cellule (ou du facteur de cellule pour les sondes inductives) avec une solution de calibrage connue
- Préréglage de la constante de cellule (ou du facteur de cellule pour les sondes inductives)
- Saisie d'un facteur de montage
- Prélèvement d'échantillon (calibrage du produit)
- Calibrage du zéro à l'air ou avec une solution de calibrage (sondes inductives)
- · Compensation de la sonde de température

### Sélection mode calibrage pour sondes conductives

Le calibrage permet d'adapter l'appareil aux caractéristiques spécifiques de la sonde. Le calibrage peut être protégé par un code d'accès (menu SERVICE).

Dans le menu Calibrage, sélectionner d'abord le mode de calibrage :

| CAL_SOL     | Calibrage avec une solution de calibrage        |
|-------------|-------------------------------------------------|
| CAL_CELL    | Calibrage par saisie de la constante de cellule |
| CAL_INSTALL | Calibrage par saisie d'un facteur de montage    |
| P_CAL       | Calibrage du produit (par prise d'échantillon)  |
| CAL_RTD     | Compensation de la sonde de température         |

### Sélection du mode calibrage pour les sondes inductives

| CAL_SOL     | Calibrage avec une solution de calibrage       |
|-------------|------------------------------------------------|
| CAL_CELL    | Calibrage par saisie du facteur de cellule     |
| CAL_INSTALL | Calibrage par saisie d'un facteur de montage   |
| P_CAL       | Calibrage du produit (par prise d'échantillon) |
| CAL_ZERO    | Calibrage du zéro                              |
| CAL_RTD     | Compensation de la sonde de température        |

### Calibrage avec une solution de calibrage

Saisie de la valeur correcte de la solution de calibrage en fonction de la température avec affichage de la constante de cellule ou, pour les sondes inductives, du facteur de cellule.

| Écran                                    | Action                                                                                                    | Remarque                                                                                                    |
|------------------------------------------|----------------------------------------------------------------------------------------------------|----------------------------------------------------------------------------------------------------|
| SELE CT<br>DIAG AL CONV                  | Sélectionner Calibrage.<br>Continuer avec <b>enter</b> .<br>Sélectionner la méthode<br>de calibrage CAL_SOL.<br>Continuer avec <b>enter</b> .                                                                                   |                                                                                                    |
|                                          | Prêt pour le calibrage.<br>Le sablier clignote.                                                                                                    | Affichage (3 s)<br>L'appareil se trouve alors<br>dans l'état HOLD.                                                      |
| <b>1288</b> m 5/c:<br>1002 1c 25.30<br>T | Plonger la sonde dans la<br>solution de calibrage. Saisir à<br>l'aide des touches fléchées la<br>valeur correcte de la solution<br>de calibrage en fonction de<br>la température (voir tableau).<br>Valider avec <b>enter</b> . | Ligne inférieure : Affi-<br>chage de la constante de<br>cellule (ou du facteur de<br>cellule) et de la tempé-<br>rature |
|                                          | Mesure de la conductivité<br>conductive (Cond)<br>La constante de cellule<br>déterminée est affichée.<br>Le symbole « sablier »<br>clignote.<br>Continuer avec <b>enter</b> .                                                   |                                                                                                    |
|                                          | Mesure de la conductivité<br>inductive (Condl)<br>Le facteur de cellule déter-<br>miné et le zéro sont affichés.<br>Le symbole « sablier » cli-<br>gnote.<br>Continuer avec <b>enter</b> .                                      |                                                                                                    |

# Calibrage

| Écran                             | Action                                                                                                    | Remarque                                                                                                    |
|-----------------------------------|----------------------------------------------------------------------------------------------------|----------------------------------------------------------------------------------------------------|
|                                   | Affichage des mesures selon<br>le paramètre configuré<br>(ici : mS/cm). L'appareil est<br>encore dans l'état HOLD :<br>Mettre en place la sonde et<br>vérifier si la mesure est OK.<br>Appuyer sur MEAS pour<br>terminer le calibrage, sur<br>REPEAT pour répéter le<br>calibrage. |                                                                                                    |
| ♥ <b>  2555</b> m 5/c<br>6000 0¥6 | Après avoir sélectionné<br>MEAS :<br>Terminer le calibrage avec<br><b>enter</b> .                                                                                                    | Affichage de la conducti-<br>vité et de la température,<br>Sensoface est actif.<br>Une fois le calibrage ter-<br>miné, les sorties restent<br>encore dans l'état HOLD<br>pendant un bref délai.<br>GOOD BYE s'affiche, l'ap-<br>pareil repasse ensuite<br>automatiquement au<br>mode Mesure. |

#### **Remarques:**

- Le calibrage est effectué avec des solutions de calibrage connues avec les valeurs correspondantes de conductivité en fonction de la température (voir les tableaux Solutions de calibrage).
- La température doit rester stable durant le calibrage.

# Calibrage par saisie de la constante de cellule / du facteur de cellule

La valeur du facteur de cellule ou de la constante de cellule d'une sonde peut être saisie directement. Cette valeur doit être connue, donc par ex. avoir été déterminée auparavant en laboratoire. Le paramètre sélectionné et la température s'affichent également. Cette méthode est valable pour tous les paramètres.

| Écran                                                                                                    | Action                                                                                                    | Remarque                                                                  |
|----------------------------------------------------------------------------------------------------|----------------------------------------------------------------------------------------------------|---------------------------------------------------------------------------|
| SELECT<br>UIRG CRL CONV<br>CONV                                                                                                    | Sélectionner Calibrage.<br>Continuer avec <b>enter</b> .<br>Sélectionner la méthode de<br>calibrage CAL_CELL.<br>Continuer avec <b>enter</b> .                     |                                                                           |
| CELLFRETOR                                                                                                    | Prêt pour le calibrage.<br>Le sablier clignote.                                                                                                    | Affichage (3 s)<br>L'appareil se trouve alors<br>dans l'état HOLD.        |
| Image: 1     Image: 2     Image: 2     Imag | Saisir la constante de cellule<br>/ le facteur de cellule.<br>Continuer avec <b>enter</b> .                                                                        | Le paramètre sélection-<br>né et la température<br>s'affichent également. |
|                                                                                                    | L'appareil affiche les va-<br>leurs déterminées pour la<br>constante de cellule ou le<br>facteur de cellule et le point<br>zéro (à 25 °C).<br>Sensoface est actif. |                                                                           |
|                                                                                                    | <ul> <li>Sélectionner avec les<br/>touches fléchées :</li> <li>Fin (MEAS)</li> <li>Répéter (REPEAT)</li> <li>Continuer avec enter.</li> </ul>                      | Avec Fin :<br>HOLD est désactivé<br>au bout de quelques<br>secondes.      |

La valeur nominale de la constante de cellule / du facteur de cellule figure dans les caractéristiques techniques du manuel utilisateur de la sonde.

Pour une mesure dans des récipients étroits, il est nécessaire de déterminer la constante de cellule individuelle / le facteur de cellule individuel.

### Calibrage par saisie du facteur de montage

Si l'espace disponible est restreint, un facteur de montage peut être saisi.

| Écran                               | Action                                                                                                    | Remarque                                                                  |
|-------------------------------------|----------------------------------------------------------------------------------------------------|---------------------------------------------------------------------------|
|                                     | Sélectionner Calibrage.<br>Continuer avec <b>enter</b> .<br>Sélectionner la méthode<br>de calibrage CAL_INSTALL.<br>Continuer avec <b>enter</b> . |                                                                           |
|                                     | Prêt pour le calibrage.<br>Le sablier clignote.                                                                                                   | Affichage (3 s)<br>L'appareil se trouve alors<br>dans l'état HOLD.        |
|                                     | Saisir le facteur de montage.<br>Continuer avec <b>enter</b> .                                                                                    | Le paramètre sélection-<br>né et la température<br>s'affichent également. |
| © <b>1265</b> m5<br>MEAS REPE,<br>■ | <ul> <li>Sélectionner avec les<br/>touches fléchées :</li> <li>Fin (MEAS)</li> <li>Répétition (REPEAT)<br/>Continuer avec enter.</li> </ul>       | Avec Fin :<br>HOLD est désactivé<br>au bout de quelques<br>secondes.      |

### Calibrage du produit

Calibrage par prélèvement d'échantillon, le calibrage du produit est effectué avec la conductivité non compensée ( $\mu$ S/cm, mS/cm, S/m).

La sonde reste dans le fluide de mesure durant le calibrage du produit. Le process de mesure n'est interrompu que brièvement.

#### Déroulement :

- La mesure de l'échantillon est effectuée en laboratoire ou sur place avec un appareil de mesure portable à piles. Pour un calibrage précis, il est nécessaire que la température de l'échantillon corresponde à la température de mesure du process. Lors du prélèvement de l'échantillon, l'appareil enregistre la valeur actuelle et poursuit en mode Mesure, la barre d'état « Calibrage » clignote ensuite.
- 2) La seconde étape consiste à entrer la valeur mesurée de l'échantillon dans l'appareil. À partir de la différence entre la valeur mesurée enregistrée et la valeur mesurée de l'échantillon, l'appareil détermine la nouvelle constante de cellule (ou le facteur de cellule pour les sondes inductives).

Si l'échantillon est incorrect, on peut reprendre la valeur mémorisée lors du prélèvement d'échantillon. Les anciennes valeurs de calibrage sont alors mises en mémoire. Un nouveau calibrage du produit peut ensuite être lancé.

| Écran                 | Action                                                                                                    | Remarque                                                           |
|-----------------------|----------------------------------------------------------------------------------------------------|--------------------------------------------------------------------|
|                       | Sélectionner Calibrage.<br>Continuer avec <b>enter</b> .<br>Sélectionner la méthode<br>de calibrage P_CAL.<br>Continuer avec <b>enter</b> . |                                                                    |
| PRODUET STEP 1        | Prêt pour le calibrage.<br>Le sablier clignote.                                                                                             | Affichage (3 s)<br>L'appareil se trouve alors<br>dans l'état HOLD. |
| i<br>i<br>store value | Prélèvement d'échantillon<br>et mise en mémoire de la<br>valeur.<br>Continuer avec <b>enter</b> .                                           | L'échantillon peut alors<br>être mesuré en labora-<br>toire.       |

# Calibrage

| Écran                               | Action                                                                                                    | Remarque                                                                                                    |
|-------------------------------------|----------------------------------------------------------------------------------------------------|----------------------------------------------------------------------------------------------------|
| ©<br>1227 26.3°C<br>™™™             | L'appareil retourne au mode<br>Mesure.                                                                                                    | La barre d'état CAL cli-<br>gnote pour signaler que<br>le calibrage du produit<br>n'est pas encore terminé.  |
|                                     | Calibrage du produit,<br>2 <sup>e</sup> étape :<br>Lorsque la valeur de l'échan-<br>tillon est connue, activer une<br>nouvelle fois le calibrage du<br>produit.                              | Affichage (3 s)<br>L'appareil se trouve alors<br>dans l'état HOLD.                                           |
| <b>12.15</b> "Sc<br>2 LAB VALUE<br> | La valeur enregistrée s'af-<br>fiche (en clignotant) et peut<br>être remplacée par la valeur<br>de laboratoire.<br>Continuer avec <b>enter</b> .                                             |                                                                                                    |
|                                     | Affichage de la constante<br>de cellule ou du facteur de<br>cellule déterminé (rapporté<br>à 25 °C).<br>Sensoface est actif.<br>Terminer le calibrage :<br>sélectionner MEAS, <b>enter</b> . | Répéter le calibrage :<br>sélectionner REPEAT,<br>puis <b>enter</b> .                                        |
| <b>CODINE</b>                       | Calibrage terminé                                                                                                    | Une fois le calibrage ter-<br>miné, les sorties restent<br>encore dans l'état HOLD<br>pendant un bref délai. |

# Compensation de la sonde de température

| Écran                     | Action                                                                                                    | Remarque                                                                                                    |
|---------------------------|----------------------------------------------------------------------------------------------------|----------------------------------------------------------------------------------------------------|
| SELEET<br>(1):AG ERL EON) | Sélectionner Calibrage.<br>Continuer avec <b>enter</b> .<br>Sélectionner la méthode<br>de calibrage CAL_RTD.<br>Continuer avec <b>enter</b> .                                                                            | Un mauvais réglage<br>des paramètres modifie<br>les caractéristiques de<br>mesure !                          |
| TEMP ADJUST               | Mesurer la température du<br>produit à l'aide d'un thermo-<br>mètre externe.                                                                                                    | Affichage (3 s)<br>L'appareil se trouve alors<br>dans l'état HOLD.                                           |
| 250 °C<br>Riuust 235°C,   | Spécification de la valeur de<br>température déterminée.<br>Différence maximale : 10 K.<br>Continuer avec <b>enter</b> .                                                                                                 | Affichage de la tempéra-<br>ture réelle (sans com-<br>pensation) dans l'écran<br>du bas.                     |
|                           | La valeur de température<br>corrigée s'affiche.<br>Sensoface est actif.<br>Terminer le calibrage :<br>sélectionner MEAS, puis<br><b>enter</b> .<br>Répéter le calibrage :<br>sélectionner REPEAT, puis<br><b>enter</b> . | Une fois le calibrage ter-<br>miné, les sorties restent<br>encore dans l'état HOLD<br>pendant un bref délai. |
| € <b>1255</b> 600 €       | Une fois le calibrage terminé,<br>l'appareil affiche la mesure.                                                                                                    |                                                                                                    |
### Calibrage des sondes inductives

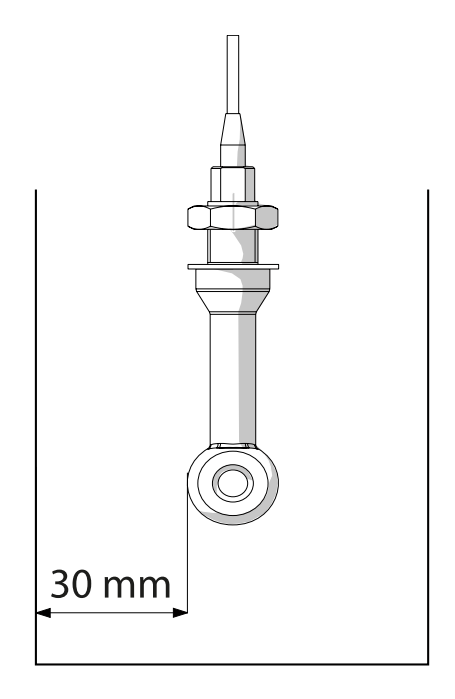

#### **Remarque:**

Lorsque la sonde est installée dans le process avec une distance inf. à 30 mm de la paroi du tube ou du récipient, le calibrage doit être effectué soit à l'état monté par prélèvement d'échantillon (calibrage du produit), soit dans un récipient de calibrage adapté de matériau et dimensions identiques en fonction des conditions du process.

# Calibrage du zéro

(Uniquement les sondes inductives)

| Écran                                                                                                  | Action                                                                                                    | Remarque                                                             |
|----------------------------------------------------------------------------------------------------|----------------------------------------------------------------------------------------------------|----------------------------------------------------------------------|
| SELECT<br>(1):AG CAL CON)                                                                              | Sélectionner Calibrage.<br>Continuer avec <b>enter</b> .<br>Sélectionner la méthode de<br>calibrage CAL_ZERO.<br>Continuer avec <b>enter</b> .                                                                                                    |                                                                      |
|                                                                                                    | Prêt pour le calibrage.<br>Le sablier clignote.                                                                                                    | Affichage (3 s)<br>L'appareil se trouve<br>alors dans l'état HOLD.   |
| ▲<br>16:52<br>12:52<br>12:52<br>12:57<br>□<br>□<br>□<br>□<br>□<br>□<br>□<br>□<br>□<br>□<br>□<br>□<br>□ | Calibrage à l'air<br>Saisie jusqu'à ce que l'écran<br>inférieur affiche zéro<br>Calibrage à l'air (AIR-SET)<br>pour SE680-M et les sondes<br>Memosens : Démarrer AIR-<br>SET avec enter. Le zéro et le<br>facteur de cellule s'affichent,<br>valider avec enter. |                                                                      |
|                                                                                                    | L'appareil affiche le facteur de<br>cellule (pour 25 °C) et le point<br>zéro.<br>Sensoface est actif.                                                                                                    |                                                                      |
|                                                                                                    | Sélectionner avec les<br>touches fléchées :<br>• Fin (MEAS)<br>• Répéter (REPEAT)<br>Continuer avec <b>enter</b> .                                                                                                    | Avec Fin :<br>HOLD est désactivé<br>au bout de quelques<br>secondes. |

### Écran

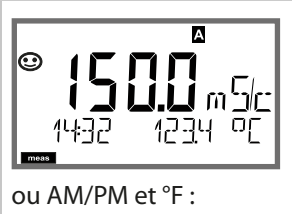

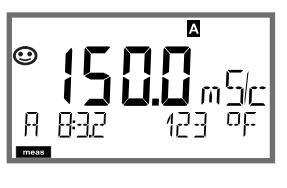

### Remarque

Pour que l'appareil passe en mode Mesure, activer **meas**, à partir des menus Configuration ou Calibrage. En mode Mesure, l'écran principal indique le paramètre configuré (Cond, Conc ou température), l'écran secondaire indique l'heure et le second paramètre configuré (Cond, Conc ou température), la barre d'état [meas] est active.

#### Remarque :

• En cas de coupure prolongée de l'alimentation (> 5 jours), l'heure est représentée par des tirets à l'écran et n'est plus valable pour le traitement par l'appareil. Il faut alors saisir l'heure correcte.

La touche **meas** permet d'ouvrir les affichages disponibles les uns après les autres. Si l'appareil reste 60 s sans être utilisé, il revient au MAIN DISPLAY, voir « Affichage en mode Mesure » sur la page 20.

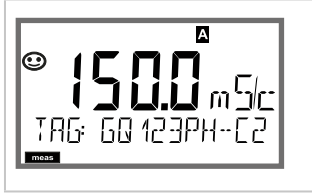

Autres affichages (avec **meas**)

Affichage du nom du poste de mesure (TAG)
 Affichage de l'heure et de la date (sans illustration)

Le mode Diagnostic vous permet d'ouvrir les points de menu suivants, sans interrompre la mesure :

| CALDATA  | Consultation des données de calibrage                              |
|----------|--------------------------------------------------------------------|
| SENSOR   | Consultation des données de la sonde                               |
| SELFTEST | Déclenchement de l'autotest de l'appareil                          |
| LOGBOOK  | Affichage des entrées dans le journal de bord                      |
| MONITOR  | Affichage des valeurs mesurées actuelles                           |
| VERSION  | Affichage du type d'appareil, de la version du logiciel, du numéro |
|          | de série                                                           |

Le mode Diagnostic peut être protégé par un code d'accès (menu SERVICE).

#### Remarque :

En mode Diagnostic, HOLD n'est pas actif!

| Action                                    | Touche | Remarque                                                                                                    |
|-------------------------------------------|--------|----------------------------------------------------------------------------------------------------|
| Activation du<br>diagnostic               | menu   | Ouvrir le menu de sélection à l'aide de la<br>touche <b>menu</b> .<br>À l'aide de ◀ ► , sélectionner DIAG,<br>valider avec <b>enter</b> .                                                         |
| Sélection de<br>l'option de<br>diagnostic |        | À l'aide des touches fléchées ( ), choisir<br>l'une des options suivantes :<br>CALDATA SENSOR SELFTEST LOGBOOK<br>MONITOR VERSION<br>Voir pages suivantes pour savoir comment<br>procéder ensuite |
| Quitter                                   | meas   | Quitter avec <b>meas</b> .                                                                                                    |

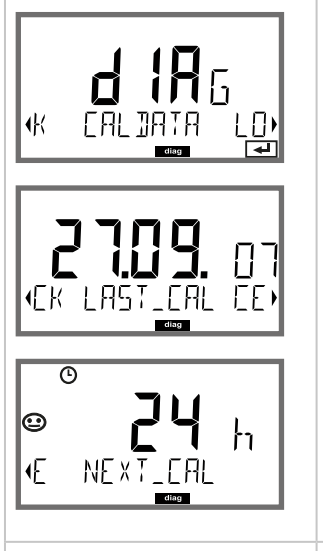

**◎ᠳ₣**ゎ**ᠲ**᠒Ŗ

MEMOSENS

### Point de menu

#### Affichage des données de calibrage actuelles

À l'aide des touches fléchées • • , sélectionner CALDATA, valider avec **enter**.

À l'aide des touches fléchées • • , sélectionner dans la ligne de texte du bas (LAST\_CAL / CELL / ZERO / INSTALL).

Le paramètre sélectionné apparaît automatiquement sur l'écran principal.

Retour à la mesure avec meas.

#### Affichage des données de la sonde

Fabricant, type, numéro de série et dernière date de calibrage. Sensoface est actif.

Affichage des données à l'aide des touches fléchées ( ), retour avec **enter** ou **meas**.

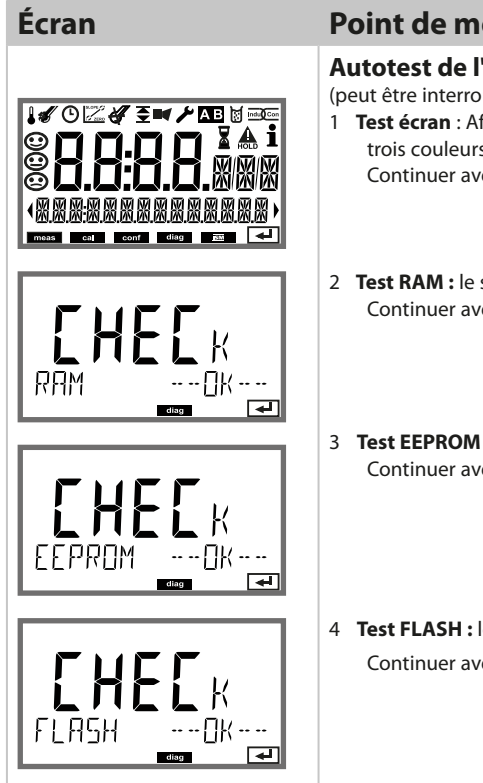

#### Point de menu

#### Autotest de l'appareil

(peut être interrompu à tout moment avec meas.)

- 1 Test écran : Affichage de tous les segments, en passant par les trois couleurs d'arrière-plan : blanc / vert / rouge. Continuer avec enter.
- 2 Test RAM : le sablier clignote, puis -- PASS-- ou -- FAIL--Continuer avec enter.
- 3 Test EEPROM : le sablier clignote, puis -- PASS-- ou -- FAIL--Continuer avec enter.
- 4 Test FLASH : le sablier clignote, puis -- PASS-- ou -- FAIL--Continuer avec enter.

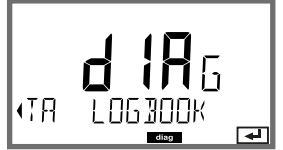

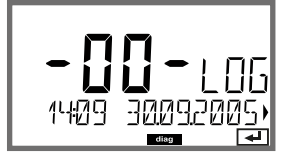

### Point de menu

#### Affichage des entrées du journal de bord

À l'aide des touches fléchées (), sélectionner LOGBOOK, valider avec **enter**.

Les touches fléchées A V permettent de parcourir le journal de bord d'avant en arrière et vice versa (entrées -00- à -99-), -00- étant la dernière entrée.

Lorsque l'écran est sur Date / heure, il est possible de rechercher une date spécifique avec  $\checkmark$  .

Utiliser alors les touches 4 > pour ouvrir le texte du message correspondant.

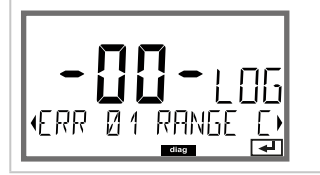

Lorsque l'écran est sur Texte du message, il est possible de rechercher un message spécifique avec ▲ ▼. Utiliser alors les touches fléchées ◀ ▶ pour afficher la date et l'heure.

Retour à la mesure avec meas.

| Écran                                                                              | Point de menu                                                                                                    |
|------------------------------------------------------------------------------------|----------------------------------------------------------------------------------------------------|
|                                                                                    | Affichage des valeurs mesurées courantes<br>(contrôleur de sonde)<br>À l'aide des touches fléchées ( ), sélectionner MONITOR, valider<br>avec enter.<br>À l'aide des touches fléchées ( ), effectuer la sélection dans la<br>ligne de texte du bas.                                               |
| Exemples d'affichage :<br>$ \begin{array}{c}                                     $ | Le paramètre sélectionné apparaît automatiquement sur l'écran<br>principal.<br>Retour à la mesure avec <b>meas</b> .                                                                                                    |
| <b>256</b> h<br>OPERATION TIME,                                                    | Affichage de la durée de fonctionnement de la sonde                                                                                                    |
| <b>:</b> 5ER:AL-No 0013)<br>☞                                                      | Version<br>Affichage type d'appareil, version logicielle /matérielle et<br>numéro de série pour tous les composants de l'appareil.<br>Les touches fléchées ▲ ▼ permettent de basculer entre la version<br>logicielle et matérielle.<br>Appuyer sur <b>enter</b> pour passer au composant suivant. |

| Le mode Service vous permet d'ouvrir les points de menus suivants : |                                                    |  |
|---------------------------------------------------------------------|----------------------------------------------------|--|
| MONITOR                                                             | Affichage des valeurs mesurées actuelles           |  |
| OUT1                                                                | Test de la sortie de courant 1                     |  |
| OUT2                                                                | Test de la sortie de courant 2                     |  |
| RELAIS                                                              | Test du fonctionnement des relais                  |  |
| CODES                                                               | Attribution ou modification de codes d'accès       |  |
| DEVICE TYPE                                                         | Sélection du type d'appareil (pH, Oxy, Cond)       |  |
| DEFAULT                                                             | Réinitialisation aux valeurs d'usine de l'appareil |  |

#### Remarque :

En mode Service, HOLD est actif!

| Action                        | Touche/écran                        | Remarque                                                                                                    |
|-------------------------------|-------------------------------------|----------------------------------------------------------------------------------------------------|
| Activation du<br>mode Service | menu                                | Ouvrir le menu de sélection à l'aide de la<br>touche <b>menu</b> .<br>À l'aide des touches fléchées ( ), sélection-<br>ner SERVICE, valider avec <b>enter</b> |
| Code d'accès                  | PRSSEDUE SERVI)                     | Saisir le code d'accès « 5555 » pour le mode<br>Service à l'aide des touches fléchées ▲ ▼<br>◀ ▶ .<br>Valider avec <b>enter</b> .                             |
| Affichages                    | بر<br>\\\\<br>با کارت \\<br>با کارت | En mode Service, les symboles suivants<br>apparaissent :<br>• Triangle HOLD<br>• Service (clé à vis)                                                          |
| Quitter                       | meas                                | Quitter avec <b>meas</b> .                                                                                                    |

# Service

| Point de menu                          | Remarque                                                                                                    |
|----------------------------------------|----------------------------------------------------------------------------------------------------|
|                                        | Affichage des valeurs mesurées courantes (contrôleur de sonde) avec état HOLD actif :<br>À l'aide des touches fléchées ← >, sélectionner MONITOR, valider avec enter.<br>À l'aide des touches fléchées ← >, sélectionner le paramètre dans la ligne de texte du bas.                                                                                                    |
|                                        | Le paramètre sélectionné apparaît automatiquement sur l'écran<br>principal.<br>L'appareil se trouvant sur HOLD, il est possible, à l'aide de simu-<br>lateurs, d'effectuer des validations sans influencer les sorties de<br>signaux.                                                                                                    |
|                                        | Pour retourner au menu Service, appuyer pendant plus de 2 s sur <b>meas.</b><br>Retour à la mesure : nouvelle pression sur <b>meas</b> .                                                                                                    |
| i A<br>Am<br>Am<br>551<br>1710<br>1710 | <ul> <li>Spécification courant sorties 1 et 2 :</li> <li>À l'aide des touches fléchées ↓ , sélectionner OUT1 ou OUT2, valider avec enter.</li> <li>À l'aide des touches fléchées ▲ ▼ ↓ , spécifier une valeur de courant valide pour la sortie de courant concernée.</li> <li>Valider avec enter.</li> <li>Le courant de sortie réel est affiché sur la ligne du bas à droite pour contrôle.</li> <li>Quitter avec enter ou meas.</li> </ul>                                                                                                    |
|                                        | Test des relais (test manuel des contacts) :<br>À l'aide des touches fléchées ◀ ▶, sélectionner RELAIS, valider<br>avec enter.<br>L'état des relais est alors « figé », les 2 caractères de l'écran principal<br>symbolisent les états du relais (de gauche à droite : REL1, REL2),<br>l'état sélectionné clignote.<br>Avec les touches fléchées ◀ ▶, sélectionner un des relais,<br>à l'aide des touches fléchées ▲ ▼, fermer (1) ou ouvrir (0).<br>Terminer avec enter, les relais sont de nouveau réglés en fonction<br>de la valeur mesurée. |
| REL1<br>REL2                           | Retour à la mesure avec <b>meas</b> .                                                                                                    |

### Point de menu

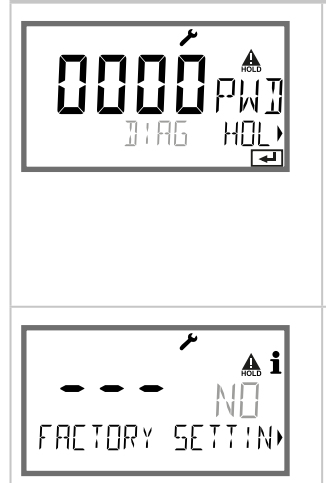

#### Remarque

Définition de codes d'accès :

Le menu « SERVICE - CODES » permet de configurer des codes d'accès pour l'accès aux modes DIAG, HOLD, CAL, CONF et SERVICE (code par défaut : 5555).

**En cas de perte du code d'accès Service**, demander au fabricant un « TAN ambulatoire », en communicant le numéro de série de l'appareil.

Pour saisir le « TAN ambulatoire », il faut activer la fonction Service avec le code d'accès 7321. Une fois le TAN ambulatoire correctement saisi, l'appareil affiche « PASS » pendant env. 4 s, puis réinitialise le code d'accès sur 5555.

#### Réinitialisation aux réglages d'usine :

Le menu « SERVICE - DEFAULT » permet de réinitialiser l'appareil aux réglages d'usine.

**AVIS !** Après la réinitialisation aux réglages d'usine, l'appareil doit être entièrement reconfiguré, y compris les paramètres des sondes !

# Coupure d'électricité en cours de chargement de l'unité de mesure

Dans de très rares cas, il ne semble pas possible d'utiliser l'appareil car il reste en mode « Firmware-Update » – signalé à l'écran par le message --FIRMW UPDATE--. Cela est dû à une coupure de l'alimentation électrique durant le chargement de l'unité de mesure.

-FIRMW LIPTATE-

La marche à suivre pour corriger cette erreur est décrite ci-après.

| Action                                         | Touche/écran   | Remarque                                                                                                    |
|------------------------------------------------|----------------|----------------------------------------------------------------------------------------------------|
| Démarrage de<br>l'appareil                     |                | En cas de coupure de courant durant le pro-<br>cess de chargement de l'unité de mesure (par<br>ex. lors de la première mise en service ou d'un<br>changement d'unité de mesure), voici ce qui<br>peut se passer : |
| Reconnexion<br>de l'alimentation<br>électrique | -FIRMW UPDATE- | Après rétablissement de la tension de service,<br>l'appareil démarre et reste bloqué en mode<br>FIRMW UPDATE Si cela se produit, débran-<br>cher l'alimentation électrique.                                       |
| Restauration des<br>paramètres usine           | menu           | Appuyer simultanément sur les touches ▲ ▼<br>et les maintenir enfoncées tandis que l'appa-<br>reil est rebranché à l'alimentation électrique.                                                                     |
| Démarrage de<br>l'appareil                     | LORDING BASE   | Relâcher les touches lorsque LOADING BASE<br>s'affiche à l'écran. Arrivé à 100 %, l'appareil<br>redémarre avec le logiciel BASE.                                                                                  |

| Action                                             | Touche/écran      | Remarque                                                                                                    |
|----------------------------------------------------|-------------------|----------------------------------------------------------------------------------------------------|
| Recherche de<br>paramètre                          |                   | L'appareil commence à chercher le module de mesure ou la sonde Memosens.                                                                                                    |
|                                                    | SEAREHING         |                                                                                                    |
| Chargement de<br>l'unité de mesure,<br>automatique |                   | Si l'appareil trouve un module ou une sonde,<br>la progression du chargement s'affiche en<br>pourcentage.                                                                                                    |
| Chargement de<br>l'unité de mesure,<br>manuel      | PH<br>Jevice Type | Si l'appareil ne trouve ni module ni sonde,<br>DEVICE TYPE s'affiche à l'écran. L'unité de<br>mesure sélectionnée clignote. Elle peut être<br>modifiée à l'aide des touches ▲ ▼. Appuyer<br>sur <b>enter</b> pour charger l'unité de mesure affi-<br>chée. |
| Process de<br>chargement                           |                   | Dans les deux cas mentionnés ci-dessus,<br>s'assurer que l'alimentation n'est pas coupée<br><b>avant le chargement complet de l'unité de</b><br><b>mesure (100 %)</b> .                                                                                    |

# Messages d'erreur

| Erreur | <b>Texte d'info</b><br>(apparaît en présence d'erreur,<br>en appuyant sur la touche Info) | Problème<br>Cause possible                                                                                                    |
|--------|-------------------------------------------------------------------------------------------|----------------------------------------------------------------------------------------------------|
| ERR 99 | DEVICE FAILURE                                                                            | <b>Erreur données de compensation</b><br>EEPROM ou RAM défectueuse<br>Ce message d'erreur apparaît uniquement<br>en cas de défaillance totale. L'appareil doit<br>être réparé et recalibré en usine.      |
| ERR 98 | CONFIGURATION ERROR                                                                       | Erreur données de configuration<br>ou de calibrage<br>Données de configuration ou de calibrage<br>incorrectes, reconfigurer ou recalibrer entiè-<br>rement l'appareil.                                    |
| ERR 95 | SYSTEM ERROR                                                                              | <b>Erreur système</b><br>Redémarrage nécessaire.<br>S'il est impossible de supprimer l'erreur de<br>cette manière, renvoyer l'appareil.                                                                   |
|        |                                                                                           |                                                                                                    |
| ERR 01 | NO SENSOR                                                                                 | <b>Erreur sonde</b><br>Type d'appareil non attribué<br>Sonde défectueuse<br>Sonde non raccordée<br>Coupure du câble de la sonde                                                                           |
| ERR 02 | WRONG SENSOR                                                                              | Mauvaise sonde<br>Remplacer la sonde.                                                                                                    |
| ERR 04 | SENSOR FAILURE                                                                            | Erreur au niveau de la sonde<br>Remplacer la sonde.                                                                                                    |
| ERR 05 | CAL DATA                                                                                  | Erreur dans les données de calibrage                                                                                                    |
| ERR 10 | CONDUCTANCE TOO<br>HIGH                                                                   | Plage d'affichage dépassée<br>Conductivité :<br>Conductance > 3500 mS                                                                                                    |
| ERR 11 | RANGE                                                                                     | Plage d'affichage<br>non atteinte/dépassée                                                                                                    |
| ERR 13 | TEMPERATURE RANGE                                                                         | Dépassement de la plage de<br>température<br>Raccorder la sonde, vérifier le câble de la<br>sonde et le remplacer si nécessaire, contrô-<br>ler le raccordement de la sonde, adapter la<br>configuration. |

| Erreur | <b>Texte d'info</b><br>(apparaît en présence d'erreur,<br>en appuyant sur la touche Info) | Problème<br>Cause possible                                                                                       |
|--------|-------------------------------------------------------------------------------------------|----------------------------------------------------------------------------------------------------|
| ERR 60 | OUTPUT LOAD                                                                               | <b>Erreur de charge</b><br>Contrôler la boucle de courant, désacti-<br>ver les sorties de courant non utilisées. |
| ERR 61 | OUTPUT 1 TOO LOW                                                                          | <b>Courant de sortie 1</b><br>< 0 (3,8 ) mA                                                                      |
| ERR 62 | OUTPUT 1 TOO HIGH                                                                         | Courant de sortie 1<br>> 20,5 mA                                                                                 |
| ERR 63 | OUTPUT 2 TOO LOW                                                                          | <b>Courant de sortie 2</b><br>< 0 (3,8 ) mA                                                                      |
| ERR 64 | OUTPUT 2 TOO HIGH                                                                         | Courant de sortie 2<br>> 20,5 mA                                                                                 |

#### Messages Sensoface :

| Surveillance facteur de cellule                                        | SENSOR CELL FACTOR<br>CALIBRATE OR CHANGE SENSOR      |
|------------------------------------------------------------------------|-------------------------------------------------------|
| Surveillance tableau<br>(TC/Conc/Sal/USP)                              | OUT OF INTERNAL TABLE                                 |
| Surveillance point zéro                                                | SENSOR ZERO CALIBRATE OR CHANGE SENSOR                |
| Surveillance facteur de cellule, point zéro                            | SENSOR ZERO/CELL FACTOR<br>CALIBRATE OR CHANGE SENSOR |
| Le TAG de la sonde ne cor-<br>respond pas à l'entrée de<br>l'appareil. | WRONG SENSOR TAG                                      |
| Le GROUP de la sonde ne<br>correspond pas à l'entrée<br>de l'appareil. | WRONG SENSOR GROUP xxxx                               |

# Sensocheck et Sensoface

### Surveillance de sonde Sensocheck, Sensoface

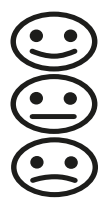

Sensocheck surveille en permanence la sonde et les câbles. Les trois pictogrammes Sensoface sur l'écran fournissent des indications de diagnostic sur la nécessité d'entretien de la sonde. Les symboles supplémentaires se réfèrent à la cause de l'erreur.

La touche info permet d'afficher une remarque.

#### **Remarque:**

La dégradation d'un critère Sensoface provoque aussi la dégradation du témoin Sensoface (le smiley devient « triste »). Une amélioration du témoin Sensoface peut uniquement être obtenue par un calibrage ou par la suppression du défaut de la sonde.

#### Message Sensoface

Le message Sensocheck est également émis comme message d'erreur Err 15. Le contact d'alarme est actif, le rétroéclairage devient rouge, le courant de sortie OUT est fixé à 22 mA (si programmé dans le menu « Configuration »). Tous les autres messages Sensoface peuvent être émis par un contact (cf. contacts de commutation, Alarme --> « FACE » ).

### Désactiver Sensocheck et Sensoface

Sensocheck peut être désactivé dans le menu « Configuration » (Sensoface est alors également désactivé).

#### **Exception:**

à la fin d'un calibrage, un smiley « souriant » est toujours affiché à titre de confirmation.

### Élimination

L'élimination correcte du produit doit être effectuée conformément aux lois et aux directives locales en vigueur.

### Retour

Si nécessaire, renvoyer le produit nettoyé et correctement emballé à l'agence locale compétente, voir www.knick.de.

# États de fonctionnement

| État                     | OUT 1 | OUT 2 | REL1/2 | Time out  |
|--------------------------|-------|-------|--------|-----------|
| Mesure                   |       |       |        | -         |
| DIAG                     |       |       |        | 60 s      |
| CAL                      |       |       |        | Non       |
| CONF                     |       |       |        | 20<br>min |
| SERVICE                  |       |       |        | 20<br>min |
| SERVICE OUT 1            |       |       |        | 20<br>min |
| SERVICE OUT 2            |       |       |        | 20<br>min |
| SERVICE RELAIS           |       |       |        | 20<br>min |
| Fonction de<br>nettoyage |       |       |        | Non       |
| HOLD                     |       |       |        | Non       |

Explication :

suivant la configuration (Last/Fix ou Last/Off)

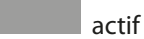

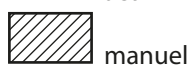

# Gamme de produits

| Appareils                                                                          | Référence |
|------------------------------------------------------------------------------------|-----------|
| Stratos MS A405N                                                                   | A405N     |
|                                                                                    |           |
|                                                                                    |           |
| Accessoires de montage                                                             |           |
| Kit de montage sur mât                                                             | ZU0274    |
| Kit de montage face avant                                                          | ZU0738    |
| Auvent de protection                                                               | ZU0737    |
| Prise M12 pour le raccordement de la sonde<br>avec câble Memosens / connecteur M12 | ZU0860    |

#### Informations actuelles :

www.knick.de Téléphone : +49 30 80191-0 e-mail : info@knick.de

# Caractéristiques techniques

|                                                             |                                       | Mamaaaa                                                | (hame-                                                 | 1 4)                                                        |  |
|-------------------------------------------------------------|---------------------------------------|--------------------------------------------------------|--------------------------------------------------------|-------------------------------------------------------------|--|
| Entree COND                                                 |                                       | Memosens (bornes 1 4)                                  |                                                        |                                                             |  |
| Data In/Out                                                 |                                       | Interface asynchrone RS-485, 9600/19200 Bd             |                                                        |                                                             |  |
| Alimentation                                                |                                       | Borne 1 : +                                            | -3,08 V/10                                             | ) mA, Ri < 1 $\Omega$ , protégée contre les courts-circuits |  |
| Plages d'affichage                                          |                                       | Conductivité                                           |                                                        | 0,000 9,999 μS/cm                                           |  |
|                                                             |                                       |                                                        |                                                        | 00,00 99,99 μS/cm                                           |  |
|                                                             |                                       |                                                        |                                                        | 000,0 999,9 μS/cm                                           |  |
|                                                             |                                       |                                                        |                                                        | 0000 9999 μS/cm                                             |  |
|                                                             |                                       |                                                        |                                                        | 0,000 9,999 mS/cm                                           |  |
|                                                             |                                       |                                                        |                                                        | 00,00 99,99 mS/cm                                           |  |
|                                                             |                                       |                                                        |                                                        | 000,0 999,9 mS/cm                                           |  |
|                                                             |                                       |                                                        |                                                        | 0,000 9,999 S/cm                                            |  |
|                                                             |                                       |                                                        |                                                        | 00,00 99,99 S/cm                                            |  |
|                                                             |                                       | Résistivité                                            |                                                        | 00,00 99,99 MΩ · cm                                         |  |
|                                                             |                                       | Concentra                                              | tion                                                   | 0,00 100 %                                                  |  |
|                                                             |                                       | Température                                            |                                                        | -20,0 +150,0 °C / -4,0 +302,0 °F                            |  |
|                                                             |                                       | Salinité                                               |                                                        | 0,0 45,0 ‰ (0 35 °C)                                        |  |
|                                                             |                                       | Temps de réponse<br>(T90) Env. 1 s                     |                                                        | Env. 1 s                                                    |  |
| Écart de mesure <sup>1)</sup>                               |                                       | En fonctio                                             | n fonction de Memosens                                 |                                                             |  |
| Compensation de                                             |                                       | (OFF)                                                  |                                                        | Sans                                                        |  |
| température *)                                              | óronco                                | (LIN)                                                  |                                                        | Caractér. linéaire 00,00 19,99 %/K                          |  |
| (temperature de reference<br>25 °C)                         |                                       | (NLF)                                                  |                                                        | Eaux naturelles selon EN 27888                              |  |
|                                                             |                                       | (NACL)                                                 |                                                        | NaCl de 0 (eau ultra-pure) à 26 % poids                     |  |
| Détermination de                                            | –01– NaCl                             |                                                        | 0 – 26 %                                               | poids (0 °C/32 °F) 0 – 28 % poids (100 °C / 212 °F)         |  |
| concentration                                               | -02- HCI                              | 0 - 18% poids (-20°C/-4°F) $0 - 18%$ poids (50°C / 122 |                                                        | poids (-20 °C/-4 °F) 0 – 18 % poids (50 °C / 122 °F)        |  |
|                                                             | –03– NaOH                             | 0 – 13 %                                               |                                                        | o poids (0 °C/32 °F) 0 − 24 % poids (100 °C / 212 °F)       |  |
| -04- H_SO,                                                  |                                       | 0 – 26 %                                               |                                                        | poids (-17 °C/1,4 °F)0 – 37 % poids (110 °C/230 °F)         |  |
|                                                             | -05- HNO <sub>3</sub>                 |                                                        | poids (-20 °C/-4 °F) 0 – 30 % poids (50 °C / 122 °F)   |                                                             |  |
|                                                             | -06- H <sub>2</sub> SO <sub>4</sub>   |                                                        | 6 poids (17 °C/1,4 °F) 89 – 99 % poids (115 °C/239 °F) |                                                             |  |
| -07- HCl 22 - 39 % pc<br>-08- HNO <sub>3</sub> 35 - 96 % pc |                                       | 6 poids (-20 °C/-4 °F)22 – 39 % poids (50 °C/122 °F)   |                                                        |                                                             |  |
|                                                             |                                       |                                                        | 35 – 96 %                                              | 6 poids (-20 °C/-4 °F)35 – 96 % poids (50 °C/122 °F)        |  |
|                                                             | $-09-H_{2}SO_{4}$                     | 28 – 88 % p                                            |                                                        | ó poids (17 °C/1,4 °F) 39 – 88 % poids (115 °C/239 °F)      |  |
|                                                             | –10– NaOH                             |                                                        | 15 – 50 %                                              | 6 poids (0 °C/32 °F) 35 – 50 % poids (100 °C/212 °F)        |  |
|                                                             | -11- H <sub>2</sub> SO <sub>4</sub> • | 50 <sub>3</sub> (oléum)                                | 13 – 45 %                                              | 6 poids (0 °C/32 °F) 13 – 45 % poids (120 °C/248 °F)        |  |
|                                                             | -U1-                                  |                                                        | Tableau de concentrations spécifiable                  |                                                             |  |

\*) Programmable

<sup>1)</sup> Dans des conditions de service nominales

| Adaptation de la sonde | Saisie constante de cellule / facteur de cellule avec affichage simultané du paramètre sélectionné et de la température                                       |  |  |  |
|------------------------|----------------------------------------------------------------------------------------------------|--|--|--|
|                        | Entrée de la conductivité de la solution de calibrage avec affichage<br>simultané de la constante de cellule ou du facteur de cellule et de la<br>température |  |  |  |
|                        | Saisie d'un facteur de montage                                                                                                    |  |  |  |
|                        | Calibrage du produit pour conductivité                                                                                                    |  |  |  |
|                        | Compensation de la sonde de température                                                                                                    |  |  |  |
|                        | Calibrage du zéro (Condl)                                                                                                    |  |  |  |
| Sensocheck             | Détection de la polarisation                                                                                                    |  |  |  |
| Temporisation          | Env. 30 s                                                                                                    |  |  |  |
| Sensoface              | Fournit des informations sur l'état de la sonde                                                                                                    |  |  |  |
| Contrôleur de sonde    | Affichage des valeurs de mesure directes de la sonde pour validation résistance / température                                                                 |  |  |  |

# **Caractéristiques techniques**

| Entrée HOLD                   | À séparation galvanique (optocoupleur)                                                  |  |  |
|-------------------------------|-----------------------------------------------------------------------------------------|--|--|
| Fonction                      | Met l'appareil dans l'état HOLD                                                         |  |  |
| Tension de commutation        | 0 2 V (AC/DC) HOLD inactif                                                              |  |  |
|                               | 10 30 V (AC/DC) HOLD actif                                                              |  |  |
| Sortie 1                      | 0/4 20 mA, max. 10 V, flottante<br>(bornes 8 / 9, liaison galvanique avec la sortie 2)  |  |  |
| Dépassement *)                | 22 mA avec messages d'erreur                                                            |  |  |
| Caractéristique               | Linéaire, bilinéaire ou logarithmique                                                   |  |  |
| Filtre de sortie *)           | Filtre PT <sub>1</sub> , constante de temps filtre 0 120 s                              |  |  |
| Écart de mesure <sup>1)</sup> | < 0,25 % du courant + 0,025 mA                                                          |  |  |
| Sortie 2                      | 0/4 20 mA, max. 10 V, flottante<br>(bornes 9 / 10, liaison galvanique avec la sortie 1) |  |  |
| Dépassement *)                | 22 mA avec messages d'erreur                                                            |  |  |
| Caractéristique               | Linéaire, bilinéaire ou logarithmique                                                   |  |  |
| Filtre de sortie *)           | Filtre $PT_1$ , constante de temps filtre 0 120 s                                       |  |  |
| Écart de mesure <sup>1)</sup> | < 0,25 % du courant + 0,025 mA                                                          |  |  |

Programmable
 Dans des conditions de service nominales

| Relais 1/2              | Deux contacts relais, flottants (bornes 14 / 15 / 16)                              |                          |  |
|-------------------------|------------------------------------------------------------------------------------|--------------------------|--|
| Charge de contact       | AC < 250 V / < 3 A / < 750 VA<br>DC < 30 V / < 3 A / < 90 W                        |                          |  |
| Utilisation             | Seuil<br>Alarme<br>Wash                                                            |                          |  |
| Seuil                   | Fonction                                                                           | Min ou Max               |  |
|                         | Point de commutation                                                               | dans la plage de mesure  |  |
|                         | Caractéristique du contact                                                         | N/C ou N/O               |  |
|                         | Hystérésis                                                                         | Programmable             |  |
|                         | Temporisation                                                                      | 0000 9999 s              |  |
| Alarme                  | Déclenchement                                                                      | Défaillance ou Sensoface |  |
|                         | Caractéristique du contact                                                         | N/C ou N/O               |  |
| Wash                    | Durée du cycle                                                                     | 0,1 999,9 h              |  |
|                         | Durée d'enclenchement                                                              | 0 1999 s                 |  |
|                         | Caractéristique du contact                                                         | N/C ou N/O               |  |
| Horloge en temps réel   | Divers formats d'heure et de                                                       | e date sélectionnables   |  |
| Réserve de marche       | > 5 jours                                                                          |                          |  |
| Affichage               | Écran LCD à 7 segments avec symboles, grand afficheur rétroéclairé                 |                          |  |
| Écran principal         | Hauteur des caractères env. 22 mm, symboles de mesure env. 14 mm                   |                          |  |
| Écran secondaire        | Hauteur des caractères env. 10 mm                                                  |                          |  |
| Ligne de texte          | 14 caractères, 14 segments                                                         |                          |  |
| Sensoface               | 3 indicateurs d'état (visage souriant, neutre, triste)                             |                          |  |
| Affichages d'état       | meas, cal, conf, diag<br>autres pictogrammes pour la configuration et les messages |                          |  |
| Affichage d'alarme      | L'écran clignote sur fond rouge                                                    |                          |  |
| Clavier                 | Touches : meas, info, 4 touches curseur, enter                                     |                          |  |
| Fonctions de diagnostic |                                                                                    |                          |  |
| Données de calibrage    | Date de calibrage, zéro, pente                                                     |                          |  |
| Autotest de l'appareil  | Test de mémoire automatique (RAM, FLASH, EEPROM)                                   |                          |  |
| Test de l'écran         | Affichage de tous les segments                                                     |                          |  |
| Journal de bord         | 100 événements consignés avec date et heure                                        |                          |  |

# **Caractéristiques techniques**

| Fonctions de service                  |                                                                                                    |  |
|---------------------------------------|----------------------------------------------------------------------------------------------------|--|
| Générateur de courant                 | Courant spécifiable pour sorties 1 et 2 (00,00 22,00 mA)                                                                                                    |  |
| Contrôleur de sonde                   | Affichage des signaux directs de la sonde (mV/ température/ durée)                                                                                                  |  |
| Test des relais                       | Commande manuelle des contacts de commutation                                                                                                    |  |
| Type d'appareil                       | Sélection du type de mesure                                                                                                    |  |
| Sauvegarde des données                | Paramètres, données de calibrage et journal de bord > 10 ans<br>(EEPROM)                                                                                            |  |
| Sécurité électrique                   | Protection contre les chocs électriques par le biais d'une séparation de protection de tous les circuits basse tension par rapport au sec-<br>teur selon EN 61010-1 |  |
| CEM                                   | EN 61326-1                                                                                                    |  |
| Émission de perturbations             | Classe A (industrie) <sup>1)</sup>                                                                                                    |  |
| Immunité aux perturbations            | Industrie                                                                                                    |  |
| Conformité RoHS                       | Selon directive UE 2011/65/UE                                                                                                    |  |
| Alimentation                          | 80 V (-15%) 230 (+10%) V AC ; env. 15 VA ; 45 65 Hz<br>24 V (-15%) 60 (+10%) V DC ; 10 W<br>Catégorie de surtension II, classe de protection II                     |  |
| Conditions de service nominales       |                                                                                                    |  |
| Classe d'atmosphère                   | 3K5 selon EN 60721-3-3                                                                                                    |  |
| Classe du lieu d'utilisation          | C1 selon EN 60654-1                                                                                                    |  |
| Température ambiante                  | -20 65 °C / -4 149 °F                                                                                                    |  |
| Humidité relative                     | 5 95 %                                                                                                    |  |
| Transport et stockage                 |                                                                                                    |  |
| Température de transport/<br>stockage | -30 70 °C / -22 158 °F                                                                                                    |  |
| Boîtier                               | Boîtier en plastique PBT/PC renforcé de fibres de verre                                                                                                    |  |
| Fixation                              | Montage face avant, mural ou sur mât                                                                                                    |  |
| Couleur                               | Gris RAL 7001                                                                                                    |  |
| Protection                            | IP66/IP67 / TYPE 4X Outdoor (avec compensation de pression)<br>lorsque l'appareil est fermé                                                                         |  |
| Combustibilité                        | UL 94 V-0 pour parties extérieures                                                                                                    |  |
| Dimensions                            | H 148 mm, L 148 mm, P 117 mm                                                                                                    |  |
| Découpe du tableau                    | 138 mm x 138 mm conf. à DIN 43 700                                                                                                    |  |
| Poids                                 | 1,2 kg (1,6 kg, accessoires et emballage compris)                                                                                                    |  |
| Passages de câbles                    | 5 ouvertures pour presse-étoupes M20 x 1,5<br>2 des 5 ouvertures pour NPT ½" ou conduite métallique rigide                                                          |  |
| Bornes                                |                                                                                                    |  |
| Bornes à vis                          | Pour fils monobrins et multibrins de 0,2 à 2,5 mm <sup>2</sup>                                                                                                    |  |
| Couple de serrage                     | 0,5 0,6 Nm                                                                                                    |  |

<sup>1)</sup> Cet appareil n'est pas destiné à un usage résidentiel ; une protection adéquate de la réception radio ne peut pas être assurée dans de tels environnements

# Solutions de chlorure de potassium (Conductivité en mS/cm)

| Température | Concentration <sup>1</sup> |           |         |
|-------------|----------------------------|-----------|---------|
| [°C]        | 0,01 mol/l                 | 0,1 mol/l | 1 mol/l |
| 0           | 0,776                      | 7,15      | 65,41   |
| 5           | 0,896                      | 8,22      | 74,14   |
| 10          | 1,020                      | 9,33      | 83,19   |
| 15          | 1,147                      | 10,48     | 92,52   |
| 16          | 1,173                      | 10,72     | 94,41   |
| 17          | 1,199                      | 10,95     | 96,31   |
| 18          | 1,225                      | 11,19     | 98,22   |
| 19          | 1,251                      | 11,43     | 100,14  |
| 20          | 1,278                      | 11,67     | 102,07  |
| 21          | 1,305                      | 11,91     | 104,00  |
| 22          | 1,332                      | 12,15     | 105,94  |
| 23          | 1,359                      | 12,39     | 107,89  |
| 24          | 1,386                      | 12,64     | 109,84  |
| 25          | 1,413                      | 12,88     | 111,80  |
| 26          | 1,441                      | 13,13     | 113,77  |
| 27          | 1,468                      | 13,37     | 115,74  |
| 28          | 1,496                      | 13,62     |         |
| 29          | 1,524                      | 13,87     |         |
| 30          | 1,552                      | 14,12     |         |
| 31          | 1,581                      | 14,37     |         |
| 32          | 1,609                      | 14,62     |         |
| 33          | 1,638                      | 14,88     |         |
| 34          | 1,667                      | 15,13     |         |
| 35          | 1,696                      | 15,39     |         |
| 36          |                            | 15,64     |         |

Source des données : K. H. Hellwege (éd.), H. Landolt, R. Börnstein : Zahlenwerte und Funktionen ..., 1 Volume 2, Tome 6

# Solutions de chlorure de sodium

(Conductivité en mS/cm)

| Température | Concentration            |                         |                       |
|-------------|--------------------------|-------------------------|-----------------------|
| [°C]        | 0,01 mol/l <sup>1)</sup> | 0,1 mol/l <sup>1)</sup> | saturée <sup>2)</sup> |
| 0           | 0,631                    | 5,786                   | 134,5                 |
| 1           | 0,651                    | 5,965                   | 138,6                 |
| 2           | 0,671                    | 6,145                   | 142,7                 |
| 3           | 0,692                    | 6,327                   | 146,9                 |
| 4           | 0,712                    | 6,510                   | 151,2                 |
| 5           | 0,733                    | 6,695                   | 155,5                 |
| 6           | 0,754                    | 6,881                   | 159,9                 |
| 7           | 0,775                    | 7,068                   | 164,3                 |
| 8           | 0,796                    | 7,257                   | 168,8                 |
| 9           | 0,818                    | 7,447                   | 173,4                 |
| 10          | 0,839                    | 7,638                   | 177,9                 |
| 11          | 0,861                    | 7,831                   | 182,6                 |
| 12          | 0,883                    | 8,025                   | 187,2                 |
| 13          | 0,905                    | 8,221                   | 191,9                 |
| 14          | 0,927                    | 8,418                   | 196,7                 |
| 15          | 0,950                    | 8,617                   | 201,5                 |
| 16          | 0,972                    | 8,816                   | 206,3                 |
| 17          | 0,995                    | 9,018                   | 211,2                 |
| 18          | 1,018                    | 9,221                   | 216,1                 |
| 19          | 1,041                    | 9,425                   | 221,0                 |
| 20          | 1,064                    | 9,631                   | 226,0                 |
| 21          | 1,087                    | 9,838                   | 231,0                 |
| 22          | 1,111                    | 10,047                  | 236,1                 |
| 23          | 1,135                    | 10,258                  | 241,1                 |
| 24          | 1,159                    | 10,469                  | 246,2                 |
| 25          | 1,183                    | 10,683                  | 251,3                 |
| 26          | 1,207                    | 10,898                  | 256,5                 |
| 27          | 1,232                    | 11,114                  | 261,6                 |
| 28          | 1,256                    | 11,332                  | 266,9                 |
| 29          | 1,281                    | 11,552                  | 272,1                 |
| 30          | 1,306                    | 11,773                  | 277,4                 |
| 31          | 1,331                    | 11,995                  | 282,7                 |
| 32          | 1,357                    | 12,220                  | 288,0                 |
| 33          | 1,382                    | 12,445                  | 293,3                 |
| 34          | 1,408                    | 12,673                  | 298,7                 |
| 35          | 1,434                    | 12,902                  | 304,1                 |
| 36          | 1,460                    | 13,132                  | 309,5                 |

1 Source des données : Solutions d'essai calculées suivant DIN IEC 746, partie 3

2 Source des données : K. H. Hellwege (éd.), H. Landolt, R. Börnstein : Zahlenwerte und Funktionen ..., Volume 2, Tome 6

### Plages de mesure

| Substance                                       | Plages de mesure de la concentration       |              |                        |                        |
|-------------------------------------------------|--------------------------------------------|--------------|------------------------|------------------------|
| NaCl                                            | 0-26 % poids (0 °C)                        |              |                        |                        |
|                                                 | 0-26 % poids (100 °C)                      |              |                        |                        |
| Configuration                                   | -01-                                       |              |                        |                        |
| HCI                                             | 0-18 % poids (-20 °C)                      |              | 22-39 % p              | oids (-20 °C)          |
|                                                 | 0-18 % poids (50 °C)                       |              | 22-39 % p              | oids (50 °C)           |
| Configuration                                   | -02-                                       |              | -07-                   |                        |
| NaOH                                            | 0-13 % poids (0 °C)                        |              | 15-50 % poids (0 °C)   |                        |
|                                                 | 0-24 % poids (100 °C)                      |              | 35-50 % poids (100 °C) |                        |
| Configuration                                   | -03-                                       |              | -10-                   |                        |
| H₂SO₄                                           | 0-26 % poids (-17 °C)                      | 28-77 % poid | ls (-17 °C)            | 94-99 % poids (-17 °C) |
| 2 7                                             | 0-37 % poids (110 °C)                      | 39-88 % poid | ls (115 °C)            | 89-99 % poids (115 °C) |
| Configuration                                   | -04-                                       | -09-         |                        | -06-                   |
| HNO <sub>3</sub>                                | 0-30 % poids (-20 °C)                      |              | 35-96 % p              | oids (-20 °C)          |
| 5                                               | 0-30 % poids (50 °C) 35-96 % poids (50 °C) |              |                        |                        |
| Configuration                                   | -05-                                       |              | -08-                   |                        |
| H <sub>2</sub> SO <sub>4</sub> •SO <sub>3</sub> | 13-45 % poids (0 °C)                       |              |                        |                        |
| (oléum)                                         | 13-45 % poids (120 °C)                     | 1            |                        |                        |
| Configuration                                   | -11-                                       |              |                        |                        |

Pour les solutions énumérées ci-dessus, l'appareil peut déterminer la concentration en % poids à partir de la conductivité et de la température. L'erreur de mesure se compose de la somme des erreurs de mesure lors de la mesure de la conductivité et de la température et de l'exactitude des courbes de concentration. Il est recommandé de calibrer l'appareil avec la sonde, par ex. au moyen de la méthode CAL\_CELL en fonction de la concentration. Pour obtenir des températures exactes, il faudra éventuellement effectuer une compensation de la sonde de température. Dans le cas de process de mesure à changements de température rapides, l'emploi d'une sonde de température séparée, à réponse rapide, est recommandé.

Indication d'une solution de concentration spéciale pour la mesure de conductivité, voir page 35.

### -01- Solution de chlorure de sodium NaCl

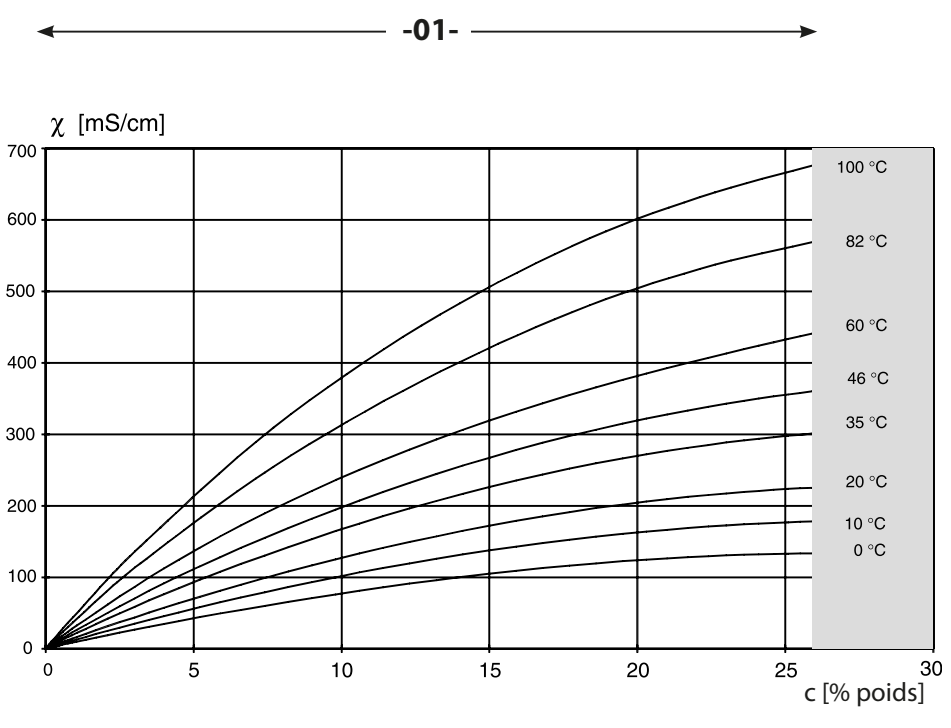

Plage dans laquelle la mesure de concentration n'est pas possible.

Conductivité en fonction de la concentration et de la température du fluide pour la solution de chlorure de sodium (NaCI)

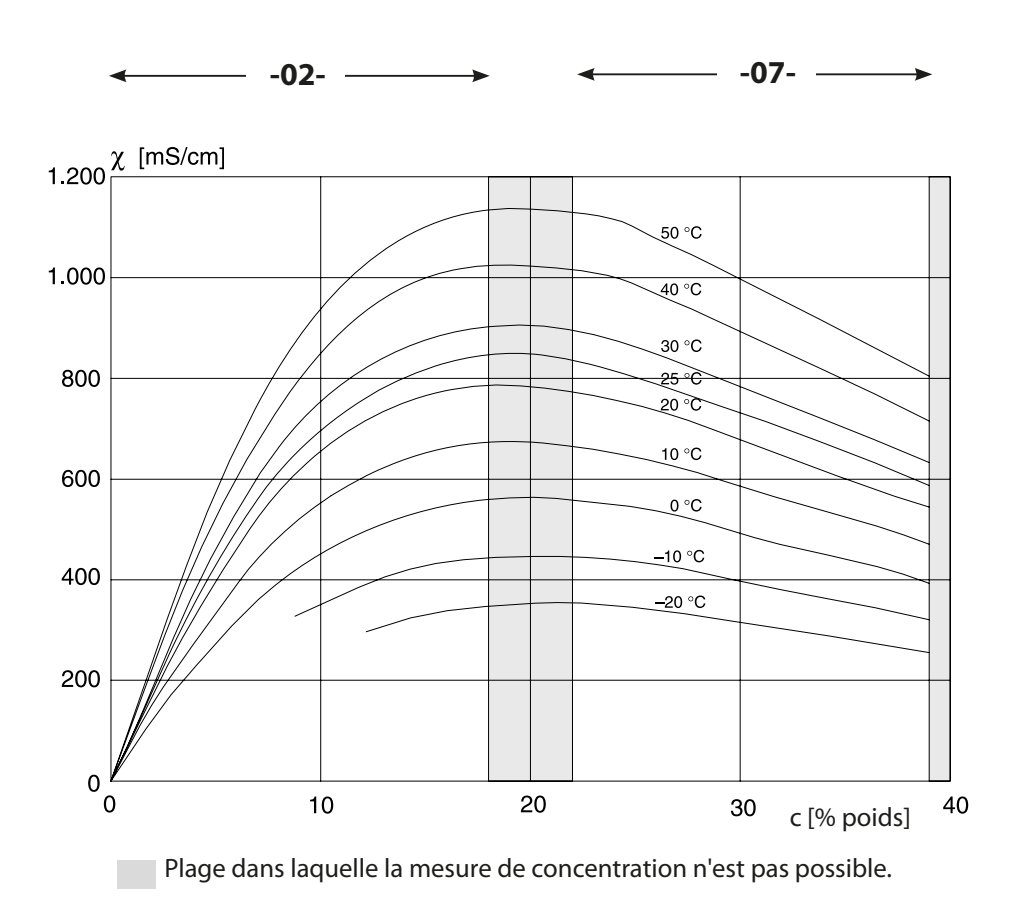

### -02- Solution d'acide chlorhydrique HCl -07-

Conductivité en fonction de la concentration et de la température du fluide pour l'acide chlorhydrique (HCl)

Source : Haase/Sauermann/Dücker; Z. phys. Chem. Neue Folge, Bd. 47 (1965)

### -03- Soude caustique NaOH -10-

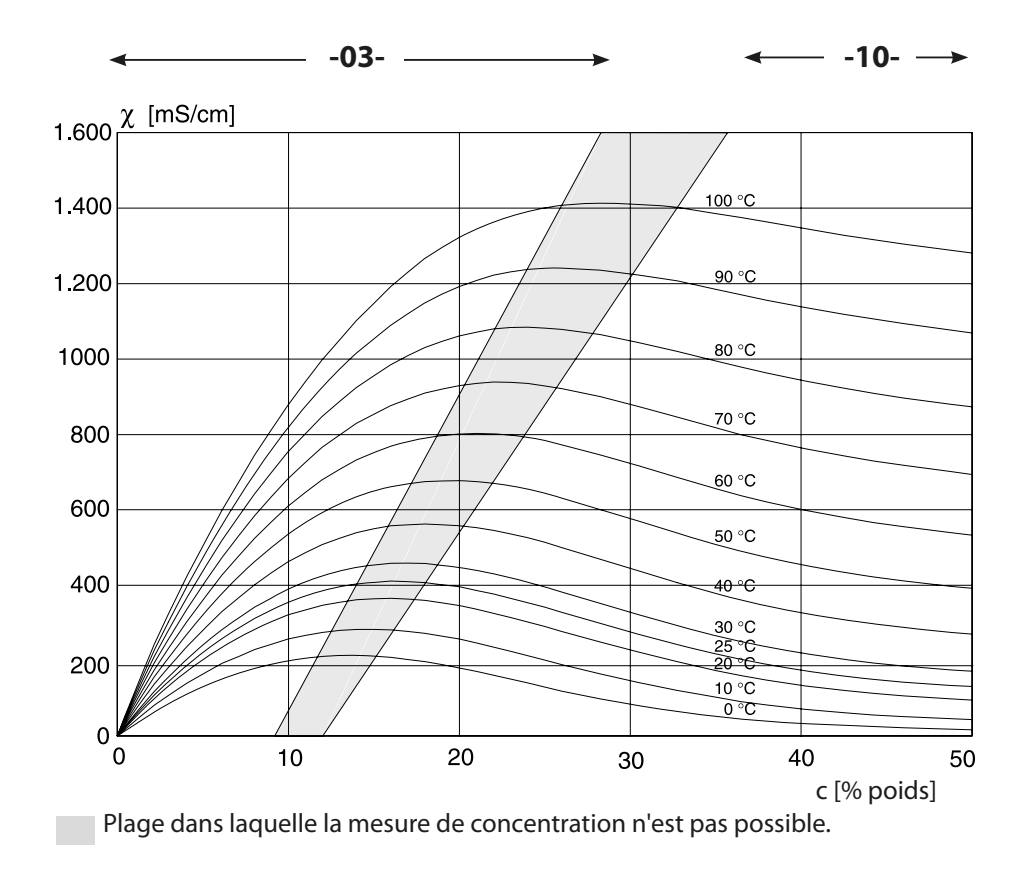

Conductivité en fonction de la concentration et de la température du fluide pour la soude caustique (NaOH)

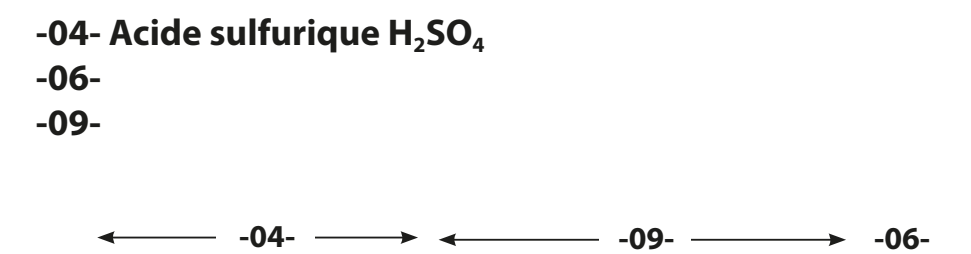

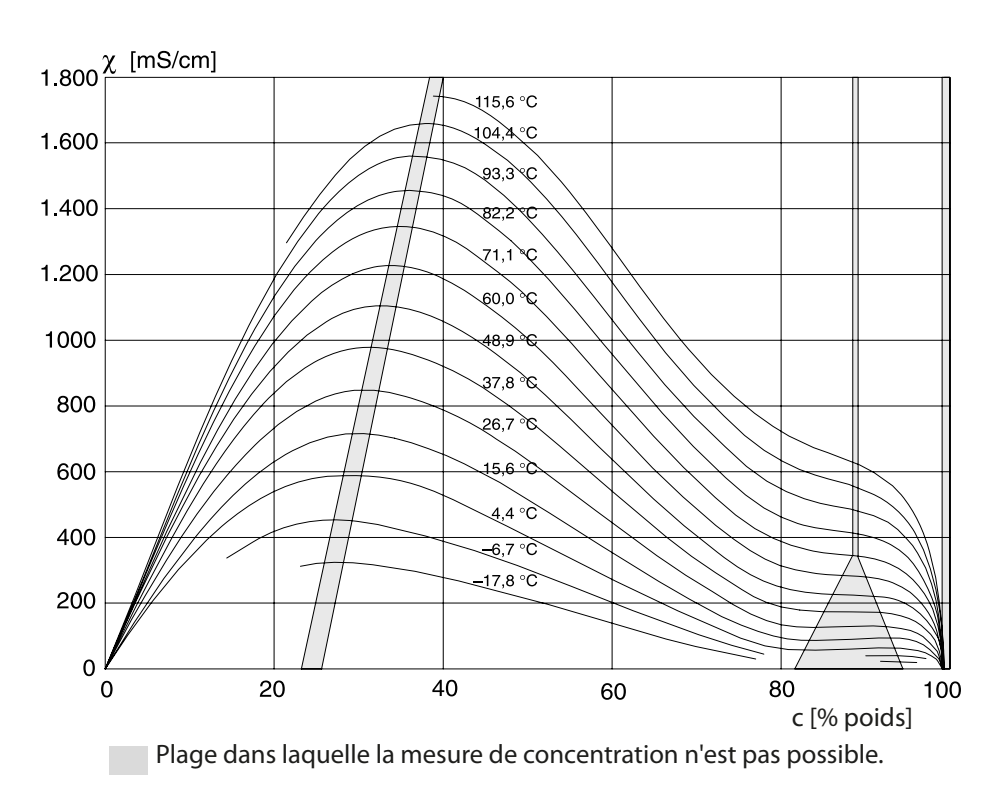

Conductivité en fonction de la concentration et de la température du fluide pour l'acide sulfurique (H<sub>2</sub>SO<sub>4</sub>) Source : Darling ; Journal of Chemical and Engineering Data ; Vol. 9 N° 3, juillet 1964

### -05- Acide nitrique HNO<sub>3</sub> -08-

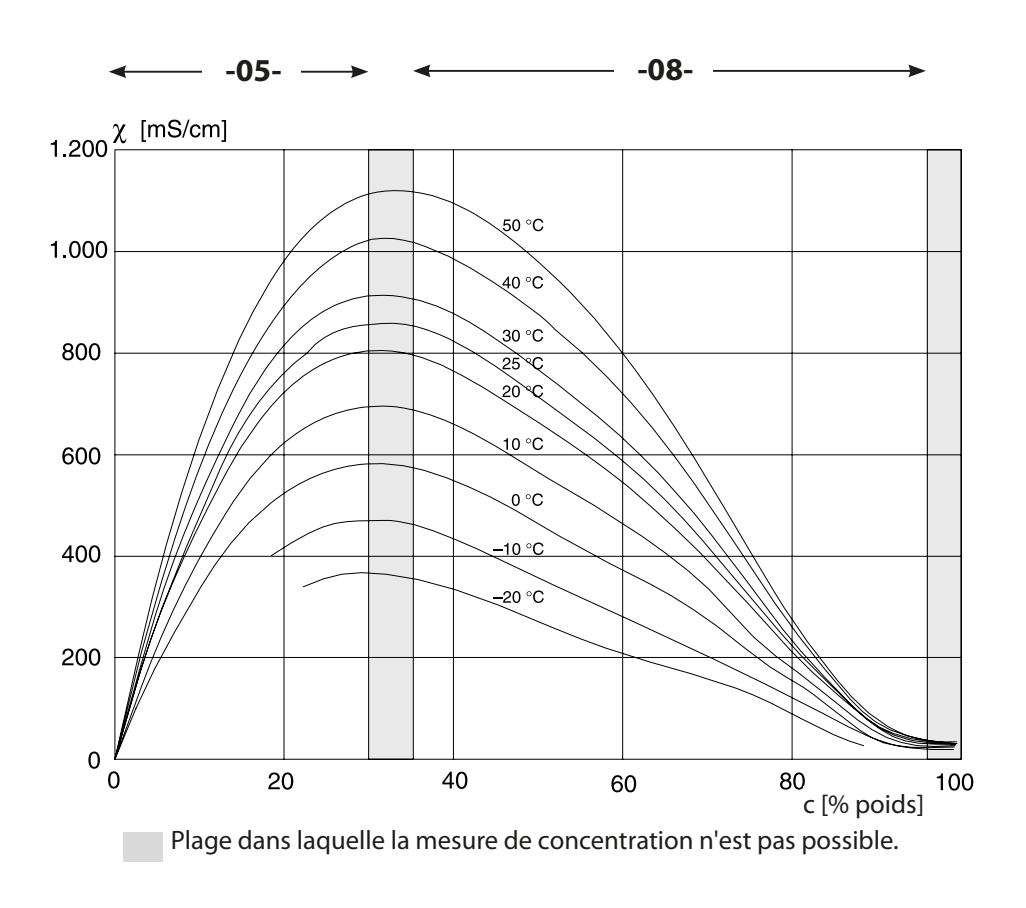

Conductivité en fonction de la concentration et de la température du fluide pour l'acide nitrique (HNO<sub>3</sub>)

Source : Haase/Sauermann/Dücker; Z. phys. Chem. Neue Folge, Bd. 47 (1965)

### -11- Oléum H<sub>2</sub>SO<sub>4</sub>•SO<sub>3</sub>

#### Conductivité [mS/cm]

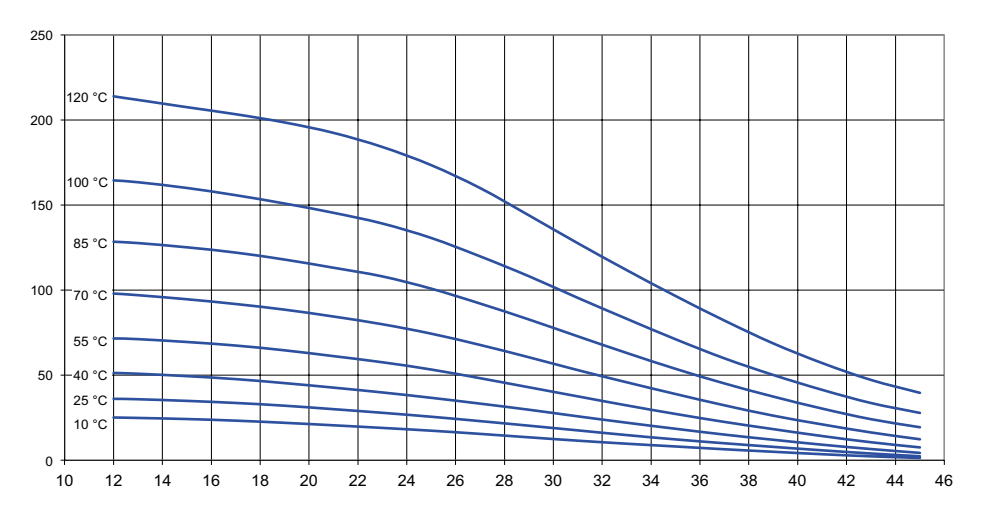

c [% poids]

# Index

### A

Accessoires de montage, gamme de produits 91 Accessoires, gamme de produits 91 Activation de sondes de rinçage 58 Activation de sondes de rinçage, contacts de commutation 58 Affichage de la date 75 Affichage de la version logicielle 80 Affichage de la version matérielle 80 Affichage des données actuelles de calibrage 77 Affichage des données de la sonde 77 Affichage des entrées du journal de bord 79 Affichage des valeurs mesurées 80 Affichage des valeurs mesurées en cours (contrôleur de sonde) 80 Affichage des valeurs mesurées en cours (contrôleur de sonde) avec état HOLD actif 82 Affichage du nom du poste de mesure 75 Affichage du numéro de série 80 Affichage du type d'appareil 80 Affichage en mode Mesure 20 Affichage heure/date 75 Affichages 75 Affichage, symboles 19 Afficher les données de calibrage 77 Afficher l'heure 75 AIR-SET, calibrage 74 Alarme, contacts de commutation 56 Alimentation, caractéristiques techniques 96 Alimentation électrique 14 Autorange 39 Autotest de l'appareil 78 Auvent 11 Auvent de protection 11 B

Bornes à vis 13 Bornes de raccordement : Correspondance des bornes 13

### C

Câblage 14 Câblage de protection des contacts de commutation 60 CALDATA 77 Calibrage 65 Calibrage avec une solution de calibrage 66 Calibrage du produit 70 Calibrage du zéro (Condl) 74 Calibrage du zéro (sondes inductives) 74 Calibrage par saisie de la constante de cellule / du facteur de cellule 68 Calibrage par saisie d'un facteur de montage 69 Caractéristique bilinéaire 41 Caractéristique, courant de sortie 40 Caractéristique logarithmique, courant de sortie 42 Caractéristique logarithmique, valeurs initiale et finale sélectionnables 43 Caractéristiques techniques 92 Changement de sonde 27 Charges capacitives, câblage de protection des contacts de commutation 60 Charges inductives, câblage de protection des contacts de commutation 60 Clavier et fonctions 18 Clé à vis, pictogramme 81 Colliers de serrage 11 Commutation (fonction) 52 Compensation de température 50 Composants du boîtier 9 Cond, calibrage 66 Condl, calibrage 73 Conductivité, configuration 32 Configuration, compensation de température 50 Configuration, constante de temps filtre de sortie 44 Configuration, contacts de commutation 52 Configuration, courant de sortie 38 Configuration du code d'accès 83 Configuration, heure et date 62 Configuration, nom du poste de mesure 62 Configuration (pH) 32 Configuration, Sensocheck 48 Configuration, solution de concentration 35 Configuration, sortie de courant 38 Configuration, structure des menus 25 Configuration, Tempcheck 48

# Index

Configuration, temporisation d'alarme 48 Configuration, vérification de la sonde (TAG, GROUP) 36 Configuration, vue d'ensemble 29 Constante de temps filtre de sortie 45 Contacts de commutation, activation de sondes de rinçage 58 Contacts de commutation, alarme 56 Contacts de commutation, attribution de fonctions, seuils 52 Contacts de commutation, câblage de protection 60 Contacts, durée de vie 60 Contenu Total 9 Contrôleur de sonde, diagnostic 80 Contrôleur de sonde, service 82 Correspondance des valeurs mesurées, début du courant et fin du courant 39 Couleurs des signaux 19 Courant de sortie, caractéristique 40 Courant de sortie, caractéristique logarithmique 42 Courant de sortie, constante de temps filtre de sortie 44 Courant de sortie, Error et HOLD 46 Courant de sortie, plage 39 Courbes de concentration, H2SO4 103 Courbes de concentration, HCI 101 Courbes de concentration, HNO3 104 Courbes de concentration, NaCl 100 Courbes de concentration, NaOH 102 Courbes de concentration, oléum 105

### D

Date et heure, utilisation 63 Début du courant et fin du courant, correspondance des valeurs mesurées 39 Déclenchement externe de HOLD 23 Désactivation de Sensocheck 49 Diagnostic, autotest de l'appareil 78 Diagnostic, contrôleur de sonde 80 Diagnostic, données de calibrage 77 Diagnostic, données de la sonde 77 Diagnostic, entrées du journal de bord 79 Diagnostic, version 80 Dimensions 10 Documentation 5
## É

Écran 19 Élimination 89 ERR 86 Erreur de fonctionnement FIRMW UPDATE 84 Error et HOLD, courant de sortie 46 État HOLD 23 États de fonctionnement 90 Exemple de câblage SE 670 / SE 680 16

### F

Facteur de montage : calibrage 69 Filtre de sortie, constante de temps 44 FIRMW UPDATE 84 Fourniture, documentation 5

### G

Gamme de produits 91 Générateur de courant 82 Groupe de postes de mesure GROUP 62 GROUP (groupe de postes de mesure) 63 Guide de sécurité 5

### Η

Heure et date, utilisation 63 HOLD, comportement du signal de sortie 23 HOLD, configuration du courant de sortie 46 HOLD, signal de sortie 23 Hystérésis contacts de commutation 54

### L

L'appareil ne démarre pas 84 LOGBOOK 79

#### Μ

MAIN DISPLAY 20 Manuels utilisateurs rapides 5 MemoSuite : logiciel de calibrage des sondes Memosens 15 Messages d'erreur 86 Messages Sensoface, vue d'ensemble 87 Mesure de la concentration, plages de mesure 99 Mise en service 6, 15 Mise hors service 89 Mode calibrage 65

# Index

Mode de diagnostic 76 Mode Mesure 17, 75 Modes de fonctionnement 22 Mode Service 81 Montage du boîtier 8 Montage face avant 12 Montage : Montage mural 9 Montage sur mât 11

### Ν

Nom du poste de mesure TAG 62

### Ρ

Passage des câbles 8 Perte du code d'accès 83 Perte du code d'accès Service 83 Plages de mesure de concentration 99 Plaques signalétiques 13 Produit, calibrage 70

## Q

Quitter HOLD 23

### R

Raccordement sonde Memosens, correspondance des bornes 14 Raccordement sonde Memosens, menu 26 Raccordement sonde SE 670 / SE 680 16 Raccorder l'alimentation 14 Références 91 Réglage de l'heure 62 Réglage du format de l'heure 62 Réglage d'usine 83 Régler la date 62 Réinitialisation aux réglages d'usine 83 Relais 52 Relevé de contrôle 2.2 5 Remarques complémentaires 2 Remplacement d'une sonde Memosens 27 Résistances série 60 Retour 89 Rétroéclairage 19 Rétroéclairage de l'écran 19

### S

Schéma de montage 10 Sécurité 6 Sélection de la plage de mesure Cond 32 Sélection de la solution de concentration 34 Sélection du mode 21 Sélection du type d'appareil 81 Sélection du type de mesure (type d'appareil) 81 Sélectionner le paramètre 39 Sensocheck, configuration 49 Sensocheck, description 88 Sensoface, configuration du courant de sortie 47 Sensoface, description 88 Service, configuration des codes d'accès 83 Service, contrôleur de sonde 82 Service, réinitialisation aux réglages d'usine 83 Service, spécification du courant de sortie 82 Service, test relais 82 Seuils (contacts de commutation) 52 Signal de sortie en état HOLD, configuration 47 Signal de sortie en état HOLD, vue d'ensemble 23 Solutions de calibrage 97 Solutions de chlorure de potassium, table 97 Solutions de chlorure de sodium, table 98 Sonde de température, compensation 72 Sonde de température, surveillance 49 Sondes inductives, calibrage 73 Sondes Memosens, remplacement de la sonde 27 Sortie courant, configuration 38 Spécification des courants de sortie 82 Spécification du courant de sortie 82 Structure des menus 24 Structure du menu Configuration 25 Surveillance de la sonde de température 49 Symboles 19

# Index

## Т

Table des matières 3 TAG (poste de mesure) 63 TAN ambulatoire 83 Tempcheck 48 Temporisation alarme 49 Temporisation d'alarme 48 Temporisation des contacts de commutation 54 Test de l'écran 78 Test des relais (test manuel des contacts) 82 Test EEPROM 78 Test FLASH 78 Test RAM 78 Test RAM 78 Texte d'info 86 Type d'appareil Cond(I), configuration 32

### U

Unité de mesure ne charge pas 84 Unité de température 34 Utilisation conforme 7 Utilisation des relais 52 Utilisation, généralités 17

### V

Valeurs initiale et finale pour caractéristique logarithmique 43 Vérification de la sonde (TAG, GROUP) 36 Vue d'ensemble : caractéristiques de l'appareil 8 Vue d'ensemble, configuration 29

### Ζ

ZU 0274, kit de montage sur mât 11 ZU 0737, auvent de protection 11 ZU 0738, kit de montage face avant 12

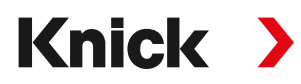

Knick Elektronische Messgeräte GmbH & Co. KG

#### Siège

Beuckestraße 22 • 14163 Berlin Allemagne Tél.: +49 30 80191-0 Fax: +49 30 80191-200 info@knick.de www.knick.de

Agences locales www.knick-international.com

Traduction de la notice originale Copyright 2022 • Sous réserve de modifications Version : 3 Ce document a été publié le 26/04/2022. Les documents actuels peuvent être téléchargés sur notre site Internet, sous le produit correspondant.

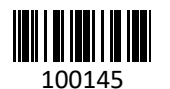

TA-212.100-cd-KNFR03